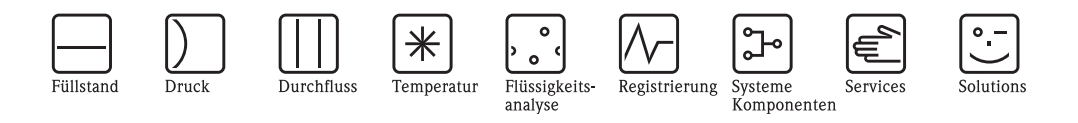

# Betriebsanleitung Proline Promass 40

# Coriolis-Massedurchfluss-Messsystem

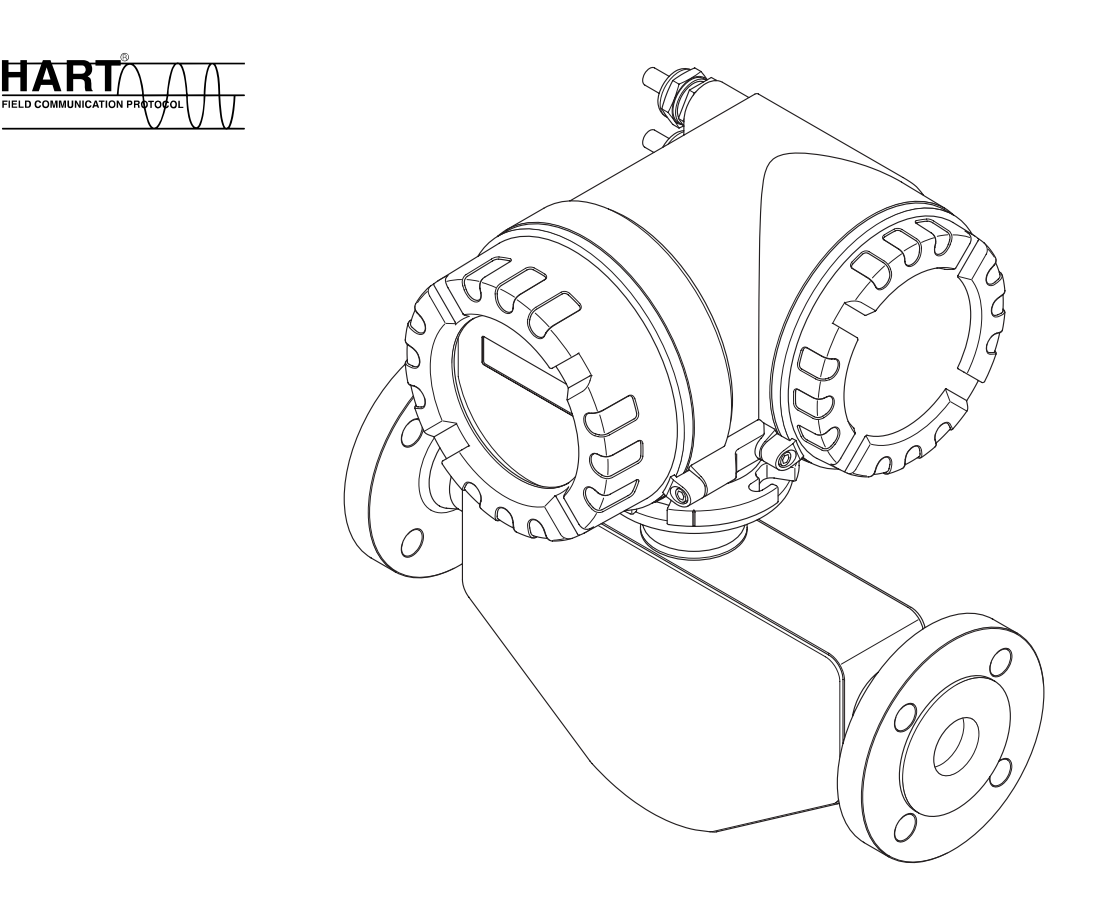

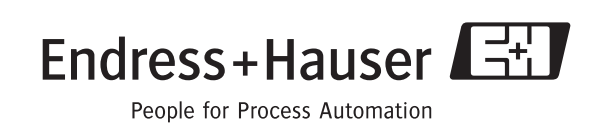

BA061D/06/de/03.10 71111273

gültig ab Version: V 3.01.XX (Gerätesoftware)

# Inhaltsverzeichnis

| 1                               | Sicherheitshinweise 5                                                                                                    |
|---------------------------------|----------------------------------------------------------------------------------------------------|
| 1.1<br>1.2<br>1.3<br>1.4<br>1.5 | Bestimmungsgemäße Verwendung5Montage, Inbetriebnahme und Bedienung5Betriebssicherheit5Rücksendung6Sicherheitszeichen und -symbole6                                                                                                    |
| 2                               | Identifizierung 7                                                                                                    |
| 2.1                             | Gerätebezeichnung72.1.1Typenschild Messumformer72.1.2Typenschild Messaufnehmer82.1.3Typenschild Anschlüsse9                                                                                                    |
| 2.2<br>2.3                      | Zertifikate und Zulassungen                                                                                                    |
| 3                               | Montage 11                                                                                                    |
| 3.1                             | Warenannahme, Transport, Lagerung113.1.1Warenannahme113.1.2Transport113.1.3Lagerung11                                                                                                    |
| 3.2                             | Einbaubedingungen       12         3.2.1       Einbaumaße       12         3.2.2       Einbauort       12         3.2.3       Einbaulage       14         3.2.4       Beheizung, Wärmeisolation       15         3.2.5       Ein- und Auslaufstrecken       15         3.2.6       Vibrationen       15                  |
| 3.3                             | S.2.7Durchlussgreitzen13Einbau163.3.1Messumformergehäuse drehen163.3.2Vor-Ort-Anzeige drehen17                                                                                                    |
| 3.4                             | Einbaukontrolle 17                                                                                                    |
| 4                               | Verdrahtung 19                                                                                                    |
| 4.1                             | Anschluss der Messeinheit194.1.1Messumformer194.1.2Klemmenbelegung204.1.3Anschluss HART20                                                                                                    |
| 4.2<br>4.3                      | Anschlusskontrolle                                                                                                    |
| 5                               | Bedienung 23                                                                                                    |
| 5.1<br>5.2<br>5.3               | Anzeigeelemente235.1.1Konfigurieren von Geräteparametern23Darstellung von Fehlermeldungen24Bedienung über das HART-Protokoll255.3.1Bedienmöglichkeiten255.3.2Aktuelle Gerätebeschreibungsdateien265.3.3Gerätevariablen und Prozessgrößen265.3.4Universelle / Allg. HART-Kommandos275.3.5Gerätestatus / Fehlermeldungen33 |

| 6                                                                           | Inbetriebnahme                                                                                                    | 35                                                                   |  |
|-----------------------------------------------------------------------------|----------------------------------------------------------------------------------------------------|----------------------------------------------------------------------|--|
| 6.1<br>6.2<br>6.3                                                           | Installations- und Funktionskontrolle<br>Einschalten des Messgerätes<br>Konfiguration                                                                                                    | 35<br>35<br>36                                                       |  |
| 6.4                                                                         | Abgleich     6.4.1     Nullpunktabgleich       Abgleich     6.4.2     Dishteeheleish                                                                                                    | 30<br>37<br>37<br>20                                                 |  |
| 6.5<br>6.6                                                                  | Berstelement     Datenspeicher (HistoROM)       6.6.1     HistoROM/S-DAT (Sensor-DAT)                                                                                                    | <ul><li>39</li><li>40</li><li>40</li><li>40</li></ul>                |  |
| 7                                                                           | Wartung                                                                                                    | 40                                                                   |  |
| 7.1<br>8.1<br>8.2<br>8.3<br>8.4                                             | Außenreinigung       40         Gerätespezifisches Zubehör       41         Messprinzipspezifisches Zubehör       41         Kommunikationsspezifisches Zubehör       41         Servicespezifisches Zubehör       42                                                                                                    |                                                                      |  |
| 9                                                                           | Störungsbehebung                                                                                                    | 43                                                                   |  |
| 9.1<br>9.2<br>9.3<br>9.4<br>9.5<br>9.6<br>9.7<br>9.8<br>9.9<br>9.10<br>9.11 | Fehlersuchanleitung                                                                                                    | 43<br>44<br>47<br>48<br>49<br>51<br>52<br>54<br>55<br>55<br>55       |  |
| 10                                                                          | Technische Daten                                                                                                    | 56                                                                   |  |
| 10.1                                                                        | Technische Daten auf einen Blick10.1.1Anwendungbereiche10.1.2Arbeitsweise und Systemaufbau10.1.3Eingangskenngrößen10.1.4Ausgangskenngrößen10.1.5Hilfsenergie10.1.6Messgenauigkeit10.1.7Einbaubedingungen10.1.8Umgebungsbedingungen10.1.9Prozessbedingungen10.1.10Konstruktiver Aufbau10.1.11Anzeige- und Bedienoberfläche10.1.12Zertifikate und Zulassungen10.1.14Zubehör10.1.15Ergänzende Dokumentationen | 56<br>56<br>58<br>58<br>59<br>61<br>62<br>64<br>65<br>66<br>66<br>66 |  |
| Stich                                                                       | wortverzeichnis                                                                                                    | 67                                                                   |  |

# Sicherheitshinweise

# 1.1 Bestimmungsgemäße Verwendung

Das in dieser Betriebsanleitung beschriebene Messgerät darf nur für Masse- oder Volumendurchflussmessung von Flüssigkeiten und Gasen verwendet werden. Messstoffe mit unterschiedlichsten Eigenschaften können gemessen werden, z.B.:

- Zusatzstoffe
- Öle, Fette
- Säuren, Laugen
- Lacke, Farben,
- Suspensionen,
- Gase

1

Bei unsachgemäßem oder nicht bestimmungsgemäßem Gebrauch kann die Betriebssicherheit aufgehoben werden. Der Hersteller haftet für dabei entstehende Schäden nicht.

# 1.2 Montage, Inbetriebnahme und Bedienung

Beachten Sie folgende Punkte:

- Montage, elektrische Installation, Inbetriebnahme und Wartung des Gerätes dürfen nur durch ausgebildetes Fachpersonal erfolgen, das vom Anlagenbetreiber dazu autorisiert wurde. Das Fachpersonal muss diese Betriebsanleitung gelesen und verstanden haben und deren Anweisungen befolgen.
- Das Gerät darf nur durch Personal bedient werden, das vom Anlagenbetreiber autorisiert und eingewiesen wurde. Die Anweisungen in dieser Betriebsanleitung sind unbedingt zu befolgen.
- Bei speziellen Messstoffen, inkl. Medien für die Reinigung, ist Endress+Hauser gerne behilflich, die Korrosionsbeständigkeit messstoffberührender Materialien abzuklären. Kleine Veränderungen der Temperatur, Konzentration oder Grad der Verunreinigung im Prozess können jedoch Unterschiede in der Korrosionsbeständigkeit nach sich ziehen. Daher übernimmt Endress+Hauser keine Garantie oder Haftung hinsichtlich Korrosionsbeständigkeit messstoffberührender Materialien in einer bestimmten Applikation. Für die Auswahl geeigneter messstoffberührender Materialien im Prozess ist der Anwender verantwortlich.
- Bei Schweißarbeiten an der Rohrleitung darf die Erdung des Schweißgerätes nicht über das Messgerät erfolgen.
- Der Installateur hat dafür Sorge zu tragen, dass das Messsystem gemäß den elektrischen Anschlussplänen korrekt angeschlossen ist. Der Messumformer ist zu erden, außer wenn besondere Schutzmassnahmen getroffen wurden, z.B. galvanisch getrennte Hilfsenergie SELV oder PELV (SELV = Save Extra Low Voltage; PELV = Protective Extra Low Voltage).
- Beachten Sie grundsätzlich die in Ihrem Land geltenden Vorschriften bezüglich Öffnen und Reparieren von elektrischen Geräten.

# 1.3 Betriebssicherheit

Beachten Sie folgende Punkte:

- Messsystemen, die im explosionsgefährdeten Bereich eingesetzt werden, liegt eine separate Ex-Dokumentation bei, die ein fester Bestandteil dieser Betriebsanleitung ist. Die darin aufgeführten Installationsvorschriften und Anschlusswerte müssen ebenfalls konsequent beachtet werden! Auf der Vorderseite der Ex-Zusatzdokumentation ist je nach Zulassung und Zertifizierungsstelle das entsprechende Symbol abgebildet (z.B. 🕼 Europa, 🦇 USA, @ Kanada).
- Die Messeinrichtung erfüllt die allgemeinen Sicherheitsanforderungen gemäß EN 61010-1 und die EMV-Anforderungen gemäß IEC/EN 61326 sowie die NAMUR-Empfehlung NE 21, NE 43 und NE 53.

- Die Erwärmung der äusseren Gehäuseoberflächen beträgt aufgrund des Leistungsumsatzes in den elektronischen Komponenten maximal 10 °K. Beim Durchleiten heisser Medien durch das Messrohr erhöht sich die Oberflächentemperatur der Gehäuse, speziell beim Aufnehmer muss mit Temperaturen gerechnet werden, die nahe der Mediumstemperatur liegen können. Stellen Sie bei erhöhter Mediumstemperatur den Schutz vor Verbrennungen sicher.
- Der Hersteller behält sich vor, technische Daten ohne spezielle Ankündigung dem entwicklungstechnischen Fortschritt anzupassen. Über die Aktualität und eventuelle Erweiterungen dieser Betriebsanleitung erhalten Sie bei Ihrer Endress+Hauser-Vertriebsstelle Auskunft.

# 1.4 Rücksendung

Folgende Maßnahmen müssen ergriffen werden, bevor Sie ein Durchfluss-Messgerät an Endress+Hauser zurücksenden, z.B. für eine Reparatur oder Kalibrierung:

- Legen Sie dem Gerät in jedem Fall ein vollständig ausgefülltes Formular "Erklärung zur Kontamination" bei. Nur dann ist es Endress+Hauser möglich, ein zurückgesandtes Gerät zu transportieren, zu prüfen oder zu reparieren.
- Legen Sie der Rücksendung spezielle Handhabungsvorschriften bei, falls dies notwendig ist, z.B. ein Sicherheitsdatenblatt gemäß Verordnung (EG) Nr. 1907/2006 REACH.
- Entfernen Sie alle anhaftenden Messstoffreste. Beachten Sie dabei besonders Dichtungsnuten und Ritzen, in denen Messstoffreste haften können. Dies ist besonders wichtig, wenn der Messstoff gesundheitsgefährdend ist, z.B. brennbar, giftig, ätzend, krebserregend, usw.

#### Hinweis!

S

Eine Kopiervorlage des Formulares "Erklärung zur Kontamination" befindet sich am Schluss dieser Betriebsanleitung.

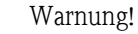

- Senden Sie keine Messgeräte zurück, wenn es Ihnen nicht mit letzter Sicherheit möglich ist, gesundheitsgefährdende Stoffe vollständig zu entfernen, z.B. in Ritzen eingedrungene oder durch Kunststoff diffundierte Stoffe.
- Kosten, die aufgrund mangelhafter Reinigung des Gerätes für eine eventuelle Entsorgung oder für Personenschäden (Verätzungen usw.) entstehen, werden dem Betreiber in Rechnung gestellt.

# 1.5 Sicherheitszeichen und -symbole

Die Geräte sind nach dem Stand der Technik betriebsicher gebaut und geprüft und haben das Werk in sicherheitstechnisch einwandfreiem Zustand verlassen. Die Geräte berücksichtigen die einschlägigen Normen und Vorschriften nach EN 61010-1 "Sicherheitsbestimmungen für elektrische Mess-, Steuer-, Regel- und Laborgeräte". Wenn sie unsachgemäß oder nicht bestimmungsgemäß eingesetzt werden, können jedoch Gefahren von ihnen ausgehen.

Achten Sie deshalb in dieser Betriebsanleitung konsequent auf Sicherheitshinweise, die mit den folgenden Symbolen gekennzeichnet sind:

### Warnung!

"Warnung" deutet auf Aktivitäten oder Vorgänge, die – wenn sie nicht ordnungsgemäß durchgeführt werden – zu Verletzungen von Personen oder zu einem Sicherheitsrisiko führen können. Beachten Sie die Arbeitsanweisungen genau und gehen Sie mit Sorgfalt vor.

#### Achtung!

Hinweis!

"Achtung" deutet auf Aktivitäten oder Vorgänge, die – wenn sie nicht ordnungsgemäß durchgeführt werden – zu fehlerhaftem Betrieb oder zur Zerstörung des Gerätes führen können. Beachten Sie die Anleitung genau.

# 

"Hinweis" deutet auf Aktivitäten oder Vorgänge, die – wenn sie nicht ordnungsgemäß durchgeführt werden – einen indirekten Einfluss auf den Betrieb haben, oder eine unvorhergesehene Gerätereaktion auslösen können.

# 2 Identifizierung

# 2.1 Gerätebezeichnung

Das Durchfluss-Messsystem "Promass 40" besteht aus folgenden Teilen:

- Messumformer Promass 40
- Messaufnehmer Promass E

### 2.1.1 Typenschild Messumformer

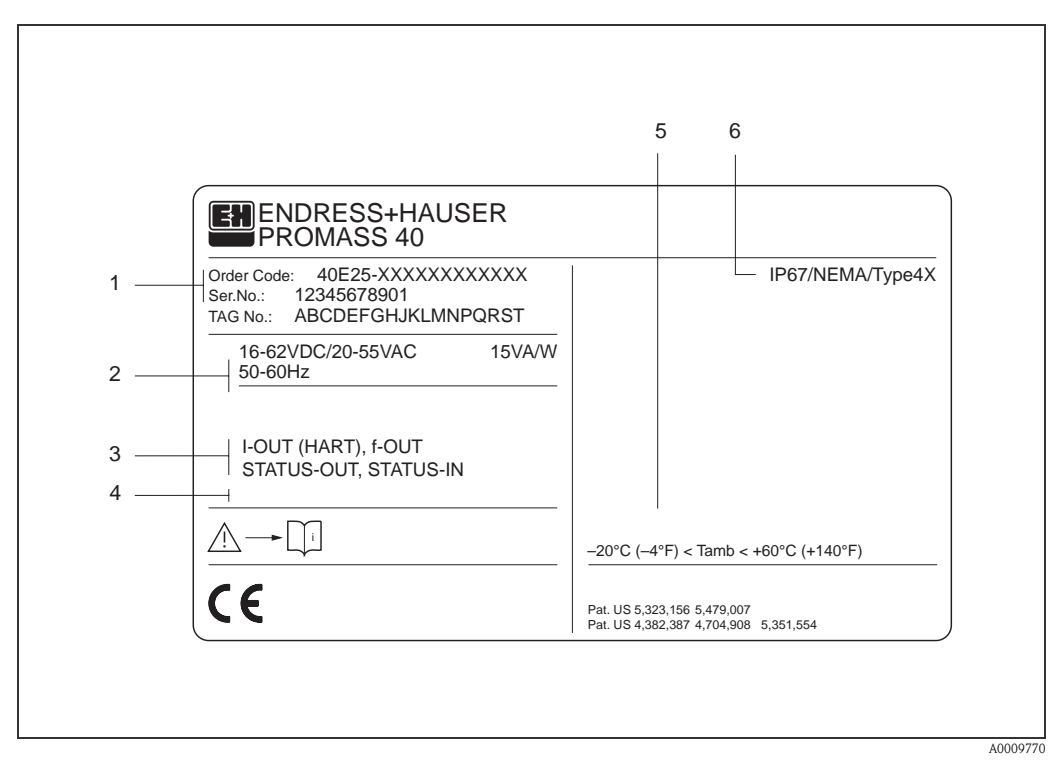

Abb. 1: Typenschildangaben für Messumformer "Promass 40" (Beispiel)

- 1 Bestellcode / Seriennummer: Die Bedeutung der einzelnen Buchstaben und Ziffern kann den Angaben der Auftragsbestätigung entnommen werden.
- 2 Hilfsenergie / Frequenz: 20...55 V AC / 16...62 V DC / 50...60 Hz Leistungsaufnahme: 15 VA / 15 W
- 3 Verfügbare Eingänge / Ausgänge: I-OUT (HART): mit Stromausgang (HART) f-OUT: mit Impuls-/Frequenzausgang STATUS-IN: mit Statuseingang (Hilfseingang) STATUS-OUT: mit Statusausgang (Schaltausgang)
- 4 Raum für Zusatzinformationen bei Sonderprodukten
- 5 Zulässige Umgebungstemperatur
- 6 Schutzart

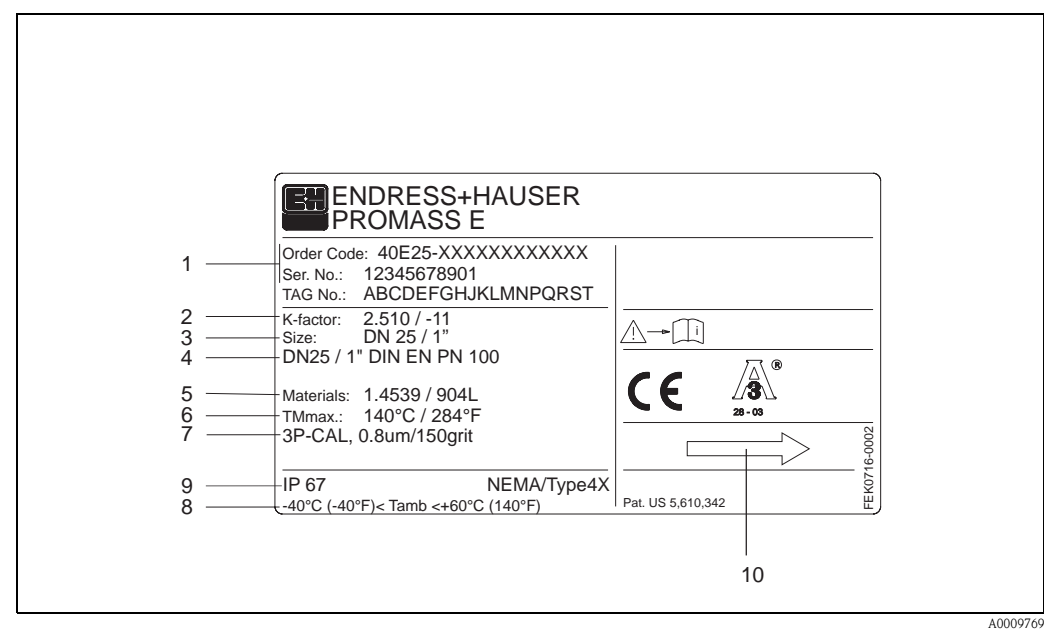

#### 2.1.2 Typenschild Messaufnehmer

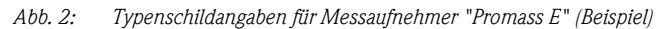

- Bestellcode / Seriennummer: Die Bedeutung der einzelnen Buchstaben und Ziffern kann den Angaben der 1 Auftragsbestätigung entnommen werden.
- 2 Kalibrierfaktor mit Nullpunkt
- 3 Geräte-Nennweite
- 4 Flansch-Nennweite/Nenndruck
- 5 Werkstoff Messrohr
- 6 Max. Messstofftemperatur
- Zusatzangaben (Beispiel): 7
  - Mit 3-Punkt-Kalibrierung
  - Mit 3.1 B-Zeugnis für messstoffberührende Werkstoffe
- 8 Zulässige Umgebungstemperatur
- 9 Schutzart
- 10 Durchflussrichtung

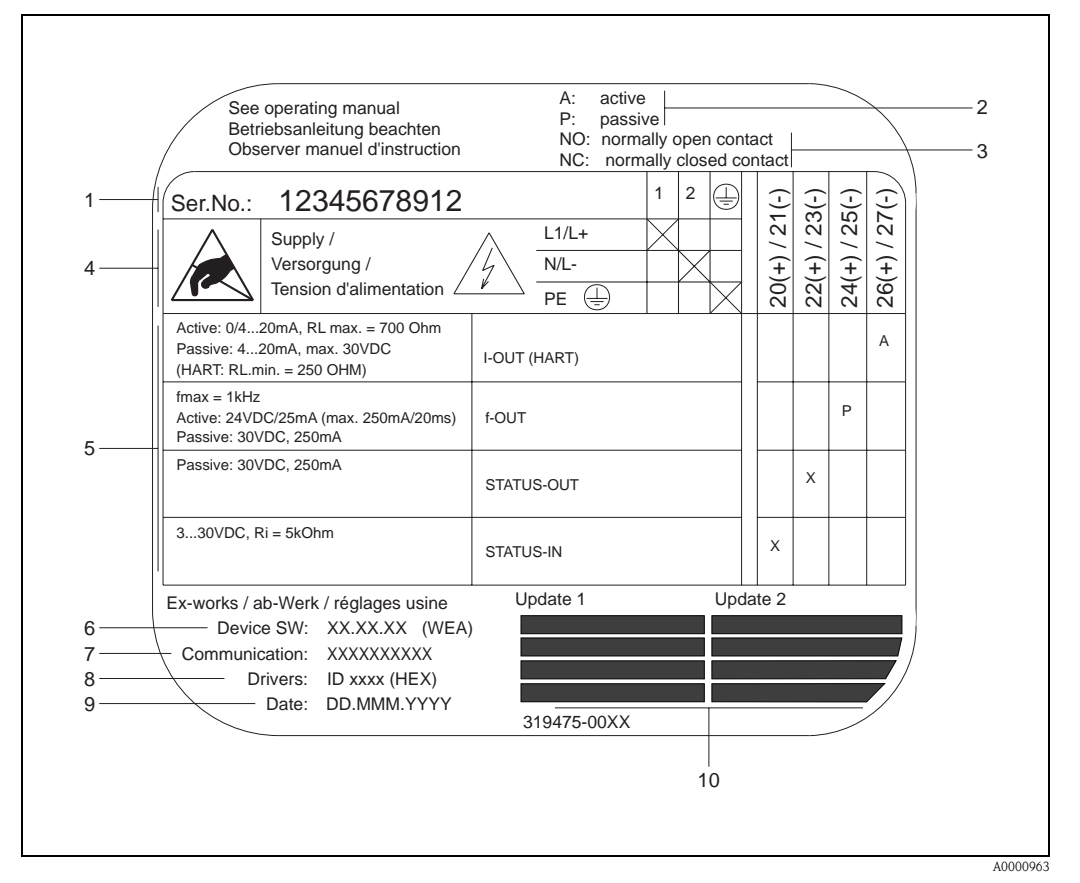

### 2.1.3 Typenschild Anschlüsse

Abb. 3: Typenschildangaben für Proline Messaufnehmer

- 1 Seriennummer
- 2 Mögliche Konfiguration des Stromeingangs
- 3 Mögliche Konfiguration der Relaiskontakte
- 4 Klemmenbelegung, Kabel für Hilfsenergie: 85...260 V AC, 20...55 V AC, 16...62 V DC Klemme **Nr. 1**: L1 für AC, L+ für DC Klemme **Nr. 2**: N für AC, L- für DC
- 5 Anliegende Signale an den Ein- und Ausgängen, mögliche Konfigurationen und Klemmenbelegung (20...27), siehe auch "Elektrische Werte der Ein-/Ausgänge"
- 6 Version der aktuell installierten Gerätesoftware
- 7 Installierte Kommunikationsart: z.B. HART, PROFIBUS PA, etc.
- 8 Angaben zur aktuellen Kommunikationssoftware: z.B. Dev. 01 / DD 01 für HART, ID 152A (HEX) für PROFIBUS
- 9 Datum der Installation
- 10 Aktuelle Updates der in Punkt 6 bis 9 gemachten Angaben

# 2.2 Zertifikate und Zulassungen

Die Geräte sind nach dem Stand der Technik und guter Ingenieurpraxis betriebssicher gebaut und geprüft und haben das Werk in sicherheitstechnisch einwandfreiem Zustand verlassen.

Die Geräte berücksichtigen die einschlägigen Normen und Vorschriften nach EN 61010-1 "Sicherheitsbestimmungen für elektrische Mess-, Steuer-, Regel- und Laborgeräte" sowie die EMV-Anforderungen gemäß IEC/EN 61326.

Das in dieser Betriebsanleitung beschriebene Messsystem erfüllt somit die gesetzlichen Anforderungen der EG-Richtlinien. Endress+Hauser bestätigt die erfolgreiche Prüfung des Gerätes mit der Anbringung des CE-Zeichens.

Das Messsystem ist in Übereinstimmung mit den EMV-Anforderungen der Behörde "Australian Communications and Media Authority (ACMA)".

# 2.3 Registrierte Warenzeichen

TRI-CLAMP®

Registriertes Warenzeichen der Firma Ladish & Co., Inc., Kenosha, USA

SWAGELOK <sup>®</sup> Registriertes Warenzeichen der Firma Swagelok & Co., Solon, USA

HART ®

Registriertes Warenzeichen der HART Communication Foundation, Austin, USA

HistoROM<sup>™</sup>, S-DAT<sup>®</sup>, FieldCare<sup>®</sup>, Fieldcheck<sup>®</sup>, Field Xpert<sup>™</sup>, Applicator<sup>®</sup> Registrierte Warenzeichen der Firma Endress+Hauser Flowtec AG, Reinach, CH

# 3 Montage

# 3.1 Warenannahme, Transport, Lagerung

### 3.1.1 Warenannahme

Kontrollieren Sie nach der Warenannahme folgende Punkte:

- Überprüfen Sie, ob Verpackung oder Inhalt beschädigt sind.
- Überprüfen Sie die gelieferte Ware auf Vollständigkeit und vergleichen Sie den Lieferumfang mit Ihren Bestellangaben.

# 3.1.2 Transport

Beachten Sie beim Auspacken bzw. beim Transport zur Messstelle folgende Hinweise:

- Die Geräte sind im mitgelieferten Behältnis zu transportieren.
- Die auf die Prozessanschlüsse montierten Schutzscheiben oder -kappen verhindern mechanische Beschädigungen an den Dichtflächen sowie Verschmutzungen im Messrohr bei Transport und Lagerung. Entfernen Sie deshalb die Schutzscheiben oder Schutzkappen erst unmittelbar vor der Montage.
- Meßgeräte der Nennweiten ≥ DN 40 (≥ DN 1½") dürfen für den Transport nicht am Meßumformergehäuse oder am Anschlußgehäuse der Getrenntausführung angehoben werden (Abb. 4). Verwenden Sie für den Transport Tragriemen und legen Sie diese um beide Prozessanschlüsse (Abb. 4). Ketten sind zu vermeiden, da diese das Gehäuse beschädigen können.

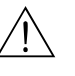

#### Warnung!

Verletzungsgefahr durch abrutschendes Messgerät! Der Schwerpunkt des gesamten Messgerätes kann höher liegen als die beiden Aufhängepunkte der Tragriemen. Achten Sie deshalb während des Transports darauf, dass sich das Gerät nicht ungewollt dreht oder abrutscht.

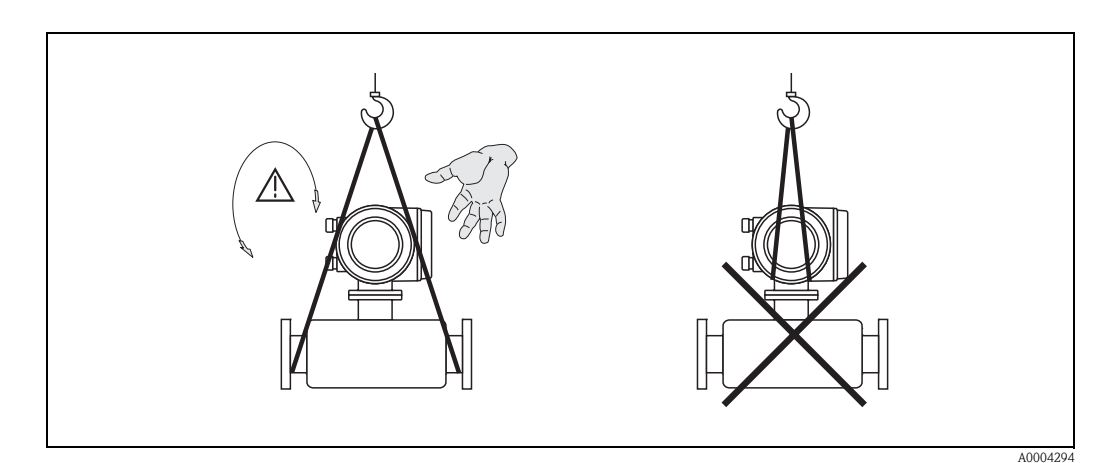

Abb. 4: Transporthinweise für Messaufnehmer mit Nennweiten  $\geq$  DN 40 ( $\geq$  DN 1½")

### 3.1.3 Lagerung

Beachten Sie folgende Punkte:

- Für Lagerung (und Transport) ist das Messgerät stoßsicher zu verpacken. Dafür bietet die Originalverpackung optimalen Schutz.
- Die zulässige Lagerungstemperatur beträgt −40...+80 °C (−40...+176°F), vorzugsweise +20 °C (+68 °F).
- Entfernen Sie die auf die Prozessanschlüsse montierten Schutzscheiben oder Schutzkappen erst unmittelbar vor der Montage.
- Während der Lagerung darf das Messgerät nicht direkter Sonneneinstrahlung ausgesetzt werden, um unzulässig hohe Oberflächentemperaturen zu vermeiden.

# 3.2 Einbaubedingungen

Beachten Sie folgende Punkte:

- Grundsätzlich sind keine besonderen Montagevorkehrungen wie Abstützungen o.ä. erforderlich. Externe Kräfte werden durch konstruktive Gerätemerkmale abgefangen.
- Anlagenvibrationen haben dank der hohen Messrohr-Schwingfrequenz keinen Einfluss auf die Funktionstüchtigkeit des Messsystems.
- Bei der Montage muss keine Rücksicht auf turbulenzerzeugende Armaturen (Ventile, Krümmer, T-Stücke, usw.) genommen werden, solange keine Kavitationseffekte entstehen.

### 3.2.1 Einbaumaße

Abmessungen und Einbaulängen von Messaufnehmer und Messumformer finden Sie in der separaten Dokumentation "Technischen Information" ( $\rightarrow$  Seite 66).

### 3.2.2 Einbauort

Luftansammlungen oder Gasblasenbildung im Messrohr können zu erhöhten Messfehlern führen. Vermeiden Sie deshalb folgende Einbauorte in der Rohrleitung:

- Kein Einbau am höchsten Punkt der Leitung. Gefahr von Luftansammlungen!
- Kein Einbau unmittelbar vor einem freiem Rohrauslauf in einer Fallleitung.

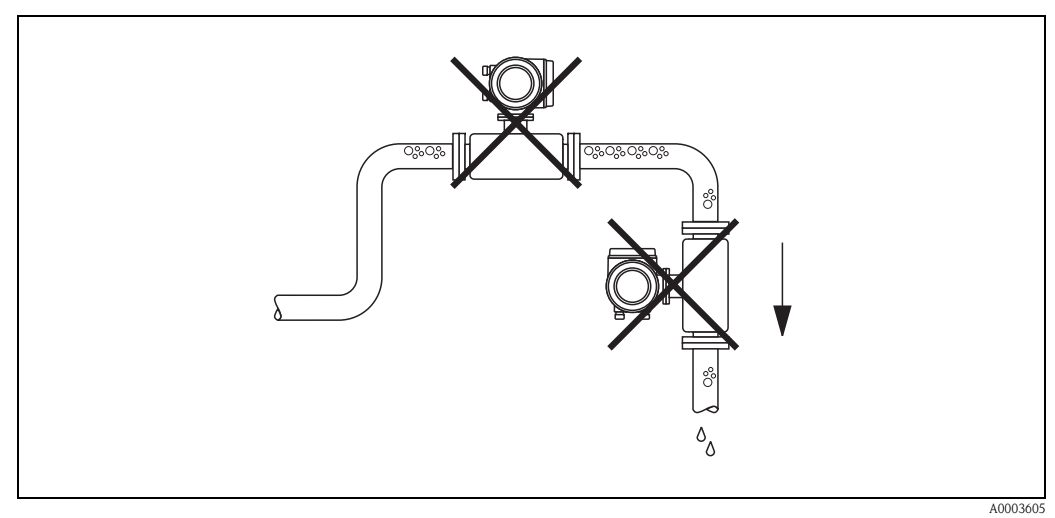

Abb. 5: Einbauort

#### Einbau in eine Fallleitung

Der Installationsvorschlag in der nachfolgenden Abbildung ermöglicht dennoch den Einbau in eine offene Fallleitung. Rohrverengungen oder die Verwendung einer Blende mit kleinerem Querschnitt als die Nennweite verhindern das Leerlaufen des Messaufnehmers während der Messung.

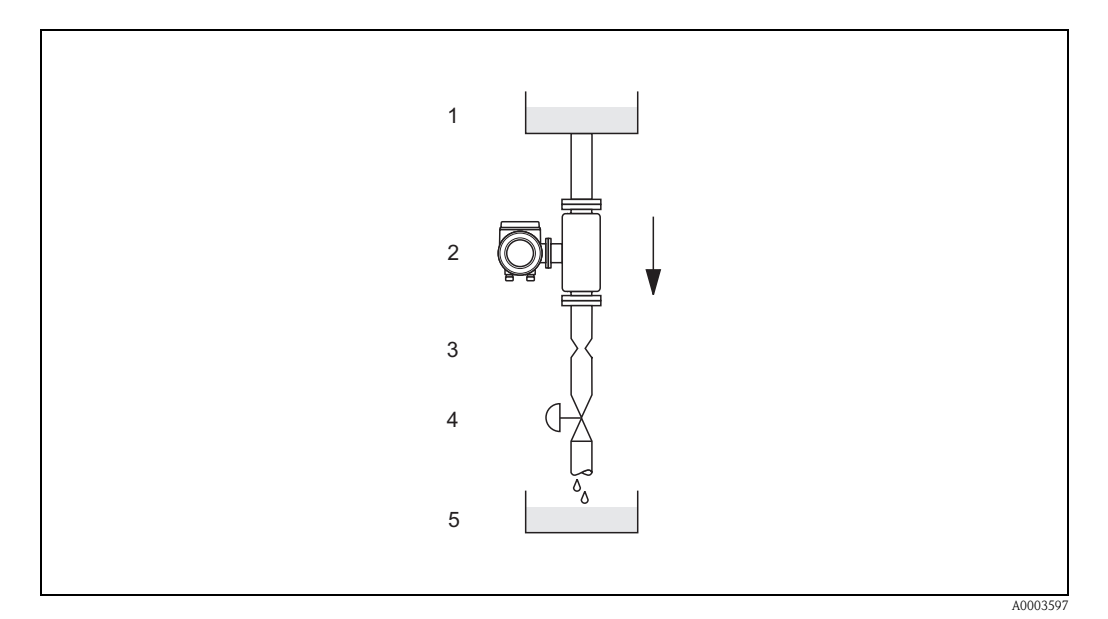

Abb. 6: Einbau in eine Fallleitung (z.B. bei Abfüllanwendungen)

- 1 Vorratstank
- 2 Messaufnehmer
- 3 Blende, Rohrverengung
- 4 Ventil
- 5 Abfüllbehälter

| D    | N      | $\varnothing$ Blende, Rohrverengung |        |  |
|------|--------|-------------------------------------|--------|--|
| [mm] | [inch] | [mm]                                | [inch] |  |
| 8    | 3/8"   | 6                                   | 0,25   |  |
| 15   | 1⁄2"   | 10                                  | 0,40   |  |
| 25   | 1"     | 14                                  | 0,55   |  |
| 40   | 11⁄2"  | 22                                  | 0,87   |  |
| 50   | 2"     | 28                                  | 1,10   |  |
| 80   | 3"     | 50                                  | 2,00   |  |

#### Systemdruck

Es ist wichtig, dass keine Kavitation auftritt, weil dadurch die Schwingung des Messrohres beeinflusst werden kann. Für Medien, die unter Normalbedingungen wasserähnliche Eigenschaften aufweisen, sind keine besonderen Anforderungen zu berücksichtigen. Bei leicht siedenden Flüssigkeiten (Kohlenwasserstoffe, Lösungsmittel, Flüssiggase) oder bei Saugförderung ist darauf zu achten, dass der Dampfdruck nicht unterschritten wird und die Flüssigkeit nicht zu sieden beginnt. Ebenso muss gewährleistet sein, dass die in vielen Flüssigkeiten natürlich enthaltenen Gase nicht ausgasen. Ein genügend hoher Systemdruck verhindert solche Effekte.

Die Montage des Messaufnehmers erfolgt deshalb mit Vorteil:

- auf der Druckseite von Pumpen (keine Unterdruckgefahr)
- am tiefsten Punkt einer Steigleitung

### 3.2.3 Einbaulage

Vergewissern Sie sich, dass die Pfeilrichtung auf dem Typenschild des Messaufnehmers mit der Durchflussrichtung (Fließrichtung des Messstoffs durch die Rohrleitung) übereinstimmt.

#### Vertikal (Abb. V)

Empfohlene Einbaulage mit Strömungsrichtung nach oben. Bei stehendem Messstoff sinken mitgeführte Feststoffe nach unten und Gase steigen aus dem Messrohrbereich. Die Messrohre können zudem vollständig entleert und vor Ablagerungen geschützt werden.

#### Horizontal (Abb. H1, H2)

Die Messrohre müssen horizontal nebeneinander liegen. Bei korrektem Einbau ist das Messumformergehäuse ober- oder unterhalb der Rohrleitung positioniert (Abb. H1, H2). Vermeiden Sie konsequent eine seitliche Positionierung des Messumformergehäuses. Beachten Sie die speziellen Einbauhinweise!

| Einbaulage                     | Vertikal | Horizontal, Messum-<br>formerkopf oben | Horizontal, Messum-<br>formerkopf unten |
|--------------------------------|----------|----------------------------------------|-----------------------------------------|
|                                |          |                                        |                                         |
|                                | Abb. V   | Abb. H1                                | Abb. H2                                 |
| Standard,<br>Kompaktausführung | VV       | ~~                                     | ~~                                      |

🖌 🖌 = Empfohlene Einbaulage; 🖌 = Bedingt empfohlene Einbaulage; 🗶 = Nicht erlaubte Einbaulage

Um sicherzustellen, dass der zulässige Umgebungstemperaturbereich für den Messumformer  $(\rightarrow$  Seite 62) eingehalten wird, empfehlen wir folgende Einbaulagen:

- Für Messstoffe mit sehr hohen Temperaturen empfehlen wir die horizontale Einbaulage mit Messumformerkopf unten (Abb. H2) oder die vertikale Einbaulage (Abb. V).
- Für Messstoffe mit sehr tiefen Temperaturen empfehlen wir die horizontale Einbaulage mit Messumformerkopf oben (Abb. H1) oder die vertikale Einbaulage (Abb. V).

#### Spezielle Einbauhinweise

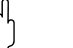

Achtung!

Die beiden Messrohre sind leicht gebogen. Die Messaufnehmerposition ist deshalb bei horizontalem Einbau auf die Messstoffeigenschaften abzustimmen.

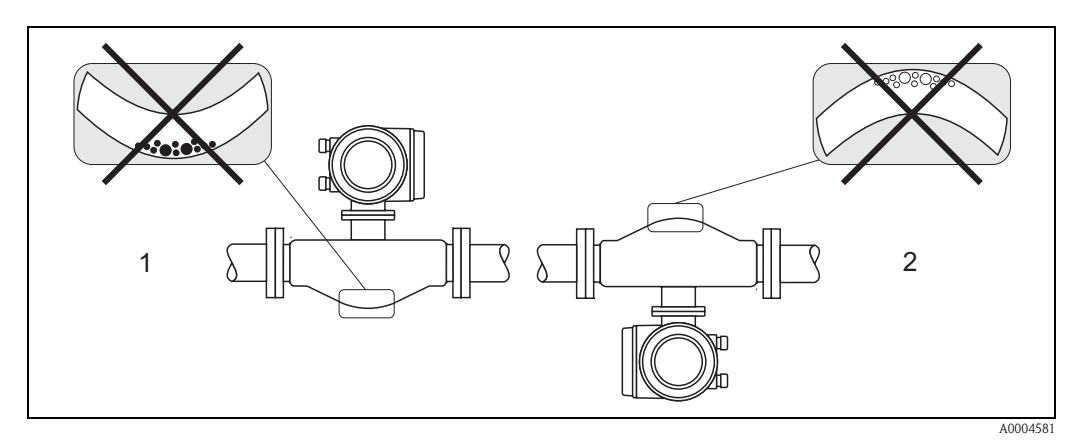

Abb. 7: Horizontaler Einbau

1 Nicht geeignet bei feststoffbeladenen Messstoffen. Gefahr von Feststoffansammlungen!

<sup>2</sup> Nicht geeignet bei ausgasenden Messstoffen. Gefahr von Luftansammlungen!

# 3.2.4 Beheizung, Wärmeisolation

Bei einigen Medien ist darauf zu achten, dass im Bereich des Messaufnehmers kein Wärmeverlust bzw. keine Wärmezufuhr stattfinden kann.

Für die erforderliche Isolation sind verschiedenste Materialien verwendbar. Eine Beheizung kann elektrisch, z.B. mit Heizbändern, oder über Heißwasser bzw. Dampf führende Kupferrohre erfolgen.

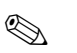

Hinweis!

- Keine Heizbänder mit thyristorgesteuerten Spannungsquellen verwenden.
- Bei Verwendung einer elektrischen Begleitheizung, deren Heizregelung uber Phasenanschnittsteuerung oder durch Pulspakete realisiert wird, kann auf Grund von auftretenden Magnetfeldern, d.h. bei Werten, die großer als die von der EN-Norm zugelassenen Werte (Sinus 30 A/m) sind, eine Beeinflussung der Messwerte nicht ausgeschlossen werden. In solchen Fallen ist eine magnetische Abschirmung des Aufnehmers erforderlich.

Die Abschirmung des Schutzbehalters kann durch Weißblech oder Elektroblech ohne Vorzugsrichtung (z.B. V330–35A) mit folgenden Eigenschaften vorgenommen werden:

- Relative magnetische Permeabilitat  $\mu_r \geq 300$
- Blechdicke d  $\geq$  0,35 mm (d  $\geq$  0,014")

Achtung!

Überhitzungsgefahr der Messelektronik!

- Das Verbindungsstück zwischen Messaufnehmer/Messumformer ist deshalb freizuhalten
- Je nach Messstofftemperatur sind bestimmte Einbaulagen zu beachten  $\rightarrow$  Seite 14
- Angaben über zulässige Temperaturbereiche  $\rightarrow$  Seite 62

### 3.2.5 Ein- und Auslaufstrecken

Beim Einbau sind keine Ein- und Auslaufstrecken zu beachten. Der Messaufnehmer ist nach Möglichkeit vor Armaturen, wie Ventilen, T-Stücken, Krümmern, usw., zu montieren.

### 3.2.6 Vibrationen

Anlagenvibrationen haben dank der hohen Messrohr-Schwingfrequenz keinen Einfluss auf die Funktionstüchtigkeit des Messsystems. Spezielle Befestigungsmaßnahmen für die Messaufnehmer sind deshalb nicht erforderlich!

### 3.2.7 Durchflussgrenzen

Entsprechende Angaben finden Sie auf Seite 56 und 62.

# 3.3 Einbau

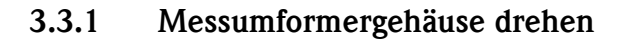

Warnung!

Bei Geräten mit der Zulassung EEx d/de bzw. FM/CSA Cl. I Div. 1 ist die Drehmechanik anders als hier beschrieben. Die entsprechende Vorgehensweise ist in der Ex-spezifischen Dokumentation dargestellt.

- 1. Lösen Sie beide Befestigungsschrauben.
- 2. Bajonettverschluss bis zum Anschlag drehen.
- 3. Messumformergehäuse vorsichtig bis zum Anschlag anheben.
- 4. Messumformergehäuse in die gewünschte Lage drehen (max. 2 x 90° in jede Richtung).
- 5. Gehäuse wieder aufsetzen und Bajonettverschluss wieder einrasten.
- 6. Beide Befestigungsschrauben fest anziehen.

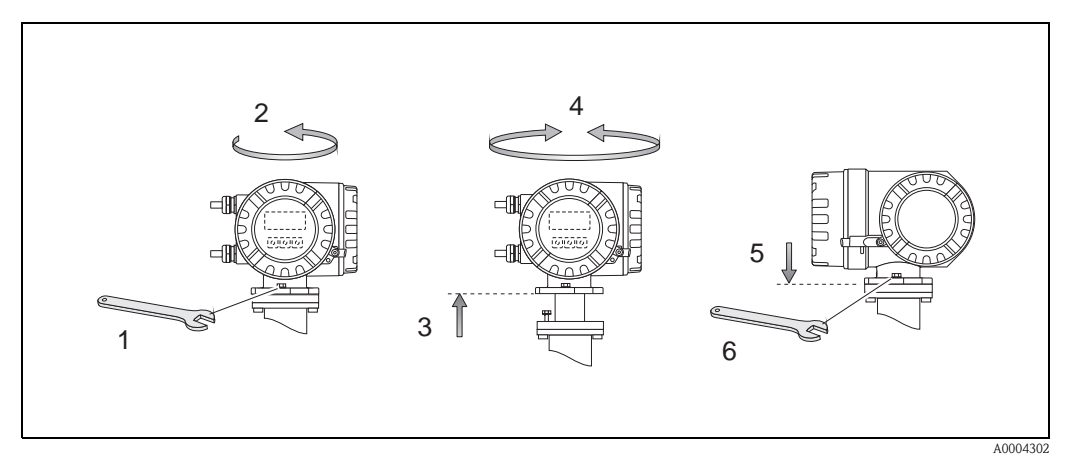

Abb. 8: Drehen des Messumformergehäuses (Aluminimum-Feldgehäuse)

### 3.3.2 Vor-Ort-Anzeige drehen

- 1. Elektronikraumdeckel vom Messumformergehäuse abschrauben.
- 2. Seitliche Verriegelungstasten des Anzeigemoduls drücken und Modul aus der Elektronikraumabdeckplatte herausziehen.
- 3. Anzeige in die gewünschte Lage drehen (max. 4 x 45° in jede Richtung) und wieder auf die Elektronikraumabdeckplatte einsetzen.
- 4. Elektronikraumdeckel wieder fest auf das Messumformergehäuse schrauben.

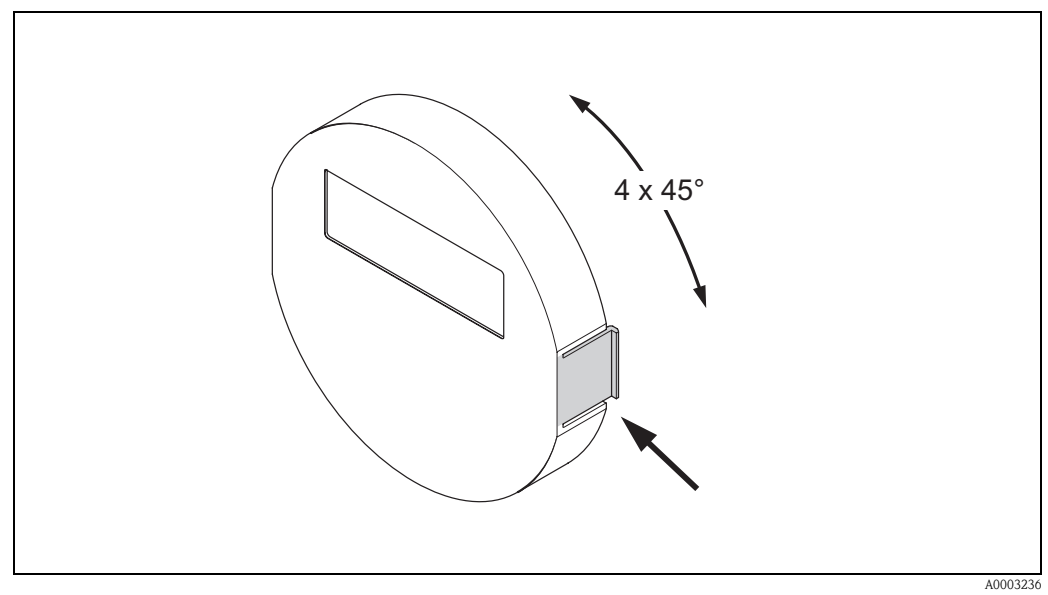

Abb. 9: Drehen der Vor-Ort-Anzeige (Feldgehäuse)

# 3.4 Einbaukontrolle

Führen Sie nach dem Einbau des Messgerätes in die Rohrleitung folgende Kontrollen durch:

| Gerätezustand und -spezifikationen                                                                                                    | Hinweise        |
|----------------------------------------------------------------------------------------------------|-----------------|
| Ist das Messgerät beschädigt (Sichtkontrolle)?                                                                                                    | _               |
| Entspricht das Messgerät den Messstellenspezifikationen, wie Prozesstemperatur/-druck, Umge-<br>bungstemperatur, Messbereich, usw.?                                            | s. Seite 56 ff. |
| Einbau                                                                                                    | Hinweise        |
| Stimmt die Pfeilrichtung auf dem Messaufnehmer-Typenschild mit der tatsächlichen Fließrich-<br>tung in der Rohrleitung überein?                                                | _               |
| Sind Messstellennummer und Beschriftung korrekt (Sichtkontrolle)?                                                                                                    | -               |
| Wurde die richtige Einbaulage für den Messaufnehmer gewählt, entsprechend Messaufnehmer-<br>typ, Messstoffeigenschaften (ausgasend, feststoffbeladen) und Messstofftemperatur? | s. Seite 12 ff. |
| Prozessumgebung und Prozessbedingungen                                                                                                    | Hinweise        |
| Ist das Messgerät gegen Niederschlag und direkte Sonneneinstrahlung geschützt?                                                                                                 | _               |

# 4 Verdrahtung

# $\overline{\mathbb{N}}$

Warnung!

Beachten Sie für den Anschluss von Ex-zertifizierten Geräten die entsprechenden Hinweise und Anschlussbilder in den spezifischen Ex-Zusatzdokumentationen zu dieser Betriebsanleitung. Bei Fragen steht Ihnen Ihre Endress+Hauser-Vertretung gerne zur Verfügung.

Hinweis!

Das Gerät besitzt keine interne Trennvorrichtung. Ordnen Sie deshalb dem Gerät einen Schalter oder Leistungsschalter zu, mit welchem die Versorgungsleitung vom Netz getrennt werden kann.

# 4.1 Anschluss der Messeinheit

# 4.1.1 Messumformer

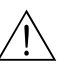

Warnung!

- Stromschlaggefahr! Hilfsenergie ausschalten, bevor Sie das Messgerät öffnen. Gerät nicht unter Netzspannung installieren bzw. verdrahten. Ein Nichtbeachten kann zur Zerstörung von Teilen der Elektronik führen.
- Stromschlaggefahr! Schutzleiter mit dem Gehäuse-Erdanschluss verbinden, bevor die Hilfsenergie angelegt wird (bei galvanisch getrennter Hilfsenergie nicht erforderlich).
- Typenschildangaben mit ortsüblicher Versorgungsspannung und Frequenz vergleichen. Ferner sind die national gültigen Installationsvorschriften zu beachten.
- 1. Anschlussklemmenraumdeckel (f) vom Messumformergehäuse abschrauben.
- 2. Hilfsenergiekabel (a) und Signalkabel (b) durch die betreffenden Kabeleinführungen legen.
- 3. Verdrahtung vornehmen:
  - Anschlussplan  $\rightarrow$  Abb. 10
  - Anschlussklemmenbelegung  $\rightarrow$  Seite 20
- 4. Anschlussklemmenraumdeckel (f) auf das Messumformergehäuse festschrauben.

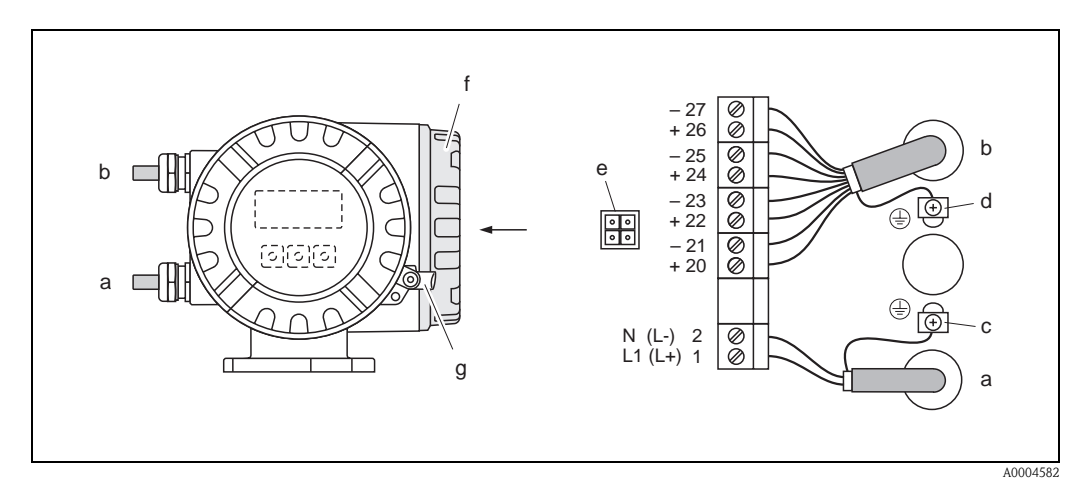

Abb. 10: Anschließen des Messumformers (Aluminium-Feldgehäuse); Leitungsquerschnitt: max. 2,5 mm<sup>2</sup>

- a Kabel für Hilfsenergie: 85...260 V AC, 20...55 V AC, 16...62 V DC Klemme Nr. 1: L1 für AC, L+ für DC Klemme Nr. 2: N für AC, L– für DC
- b Signalkabel: Klemmen Nr.  $20-27 \rightarrow$  Seite 20
- c Erdungsklemme für Schutzleiter
- d Erdungsklemme für Signalkabelschirm
- e Servicestecker für den Anschluss des Serviceinterface FXA 193 (Fieldcheck, FieldCare)
- f Anschlussklemmenraumdeckel
- g Sicherungskralle

#### 4.1.2 Klemmenbelegung

- Elektrische Werte Eingänge  $\rightarrow$  Seite 56
- Elektrische Werte Ausgänge  $\rightarrow$  Seite 58

|                         | Klemmen-Nr. (Ein-/Ausgänge) |                 |                         |                                    |
|-------------------------|-----------------------------|-----------------|-------------------------|------------------------------------|
| Bestellvariante         | 20 (+) / 21 (-)             | 22 (+) / 23 (-) | 24 (+) / 25 (-)         | 26 (+) / 27 (-)                    |
| 40***_******** <b>A</b> | _                           | _               | Frequenzausgang         | Stromausgang<br>HART               |
| 40***_******** <b>D</b> | Statuseingang               | Statusausgang   | Frequenzausgang         | Stromausgang<br>HART               |
| 40***_******* <b>\$</b> | -                           | -               | Frequenzausgang<br>Ex i | Stromausgang<br>Ex i, aktiv, HART  |
| 40***_******** <b>T</b> | -                           | -               | Frequenzausgang<br>Ex i | Stromausgang<br>Ex i, passiv, HART |

### 4.1.3 Anschluss HART

Folgende Anschlussvarianten stehen dem Benutzer zur Verfügung:

- Direkter Anschluss an den Messumformer über Anschlussklemmen 26(+) / 27(-)
- Anschluss über den 4...20-mA-Stromkreis.

Hinweis!

- Der Messkreis muss eine Bürde von mindestens 250  $\Omega$  aufweisen.
- Die Funktion STROMBEREICH muss auf "4–20 mA" (Auswahlmöglichkeiten siehe Gerätefunktionen) eingestellt sein.
- Beachten Sie f
  ür den Anschluss auch die von der HART Communication Foundation herausgegebenen Dokumentationen, speziell HCF LIT 20: "HART, eine technische Übersicht".

#### Anschluss HART-Handbediengerät

Beachten Sie für den Anschluss auch die von der HART Communication Foundation herausgegebenen Dokumentationen, speziell HCF LIT 20: "HART, eine technische Übersicht".

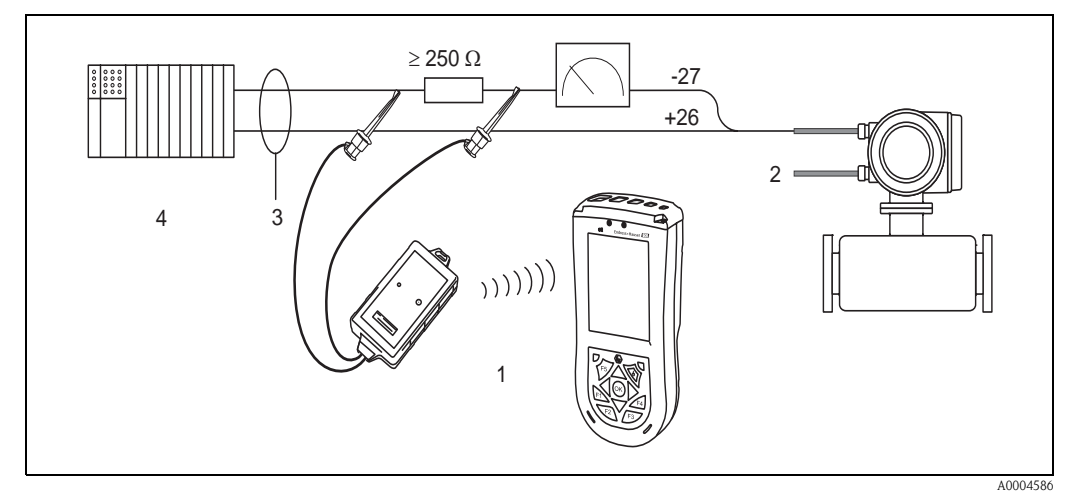

Abb. 11: Elektrischer Anschluss des HART-Bediengerätes

- 1 = HART-Bediengerät
- 2 = Hilfsenergie
- *3* = *Abschirmung*
- 4 = Weitere Auswertegeräte oder SPS mit passivem Eingang

#### Anschluss Bediensoftware

Für den Anschluss eines Personal Computer mit Bediensoftware (z.B. "FieldCare") wird ein HART-Modem (z.B. "Commubox FXA 195") benötigt.

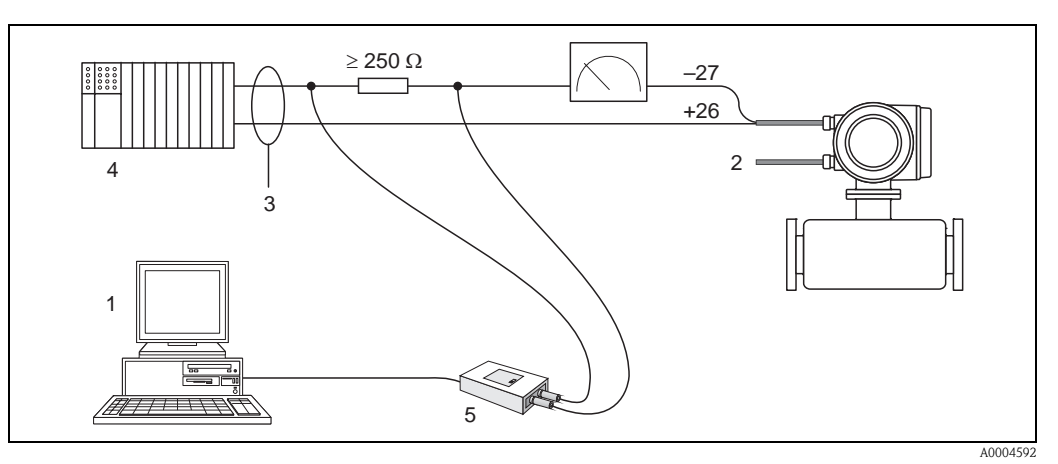

Abb. 12: Elektrischer Anschluss der Commubox FXA 193

- 1 = PC mit Bediensoftware
- 2 = Hilfsenergie
- 3 = Abschirmung
- 4 = Weitere Auswertegeräte oder SPS mit passivem Eingang
- 5 = HART-Modem, z.B. Commubox FXA 195

# 4.2 Schutzart

Das Messgerät erfüllt alle Anforderungen gemäß der Schutzart IP 67.

Um nach erfolgter Montage im Feld oder nach einem Servicefall die Schutzart IP 67 zu gewährleisten, müssen folgende Punkte zwingend beachtet werden:

- Die Gehäusedichtungen müssen sauber und unverletzt in die Dichtungsnuten eingelegt sein. Gegebenenfalls sind die Dichtungen zu trocknen, zu reinigen oder zu ersetzen.
- Die Gehäuseschrauben und Schraubdeckel müssen fest angezogen sein.
- Die f
  ür den Anschluss verwendeten Kabel m
  üssen den spezifizierten Au
  ßendurchmesser aufweisen → Seite 58, Kabeleinf
  ührungen.
- Die Kabeleinführungen müssen fest angezogen sein (Punkt  $\mathbf{a} \rightarrow \text{Abb. 13}$ ).
- Das Kabel muss vor der Kabeleinführung in einer Schlaufe ("Wassersack") verlegt sein (Punkt b → Abb. 13). Auftretende Feuchtigkeit kann so nicht zur Einführung gelangen.

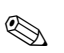

#### Hinweis!

Die Kabeleinführungen dürfen nicht nach oben gerichtet sein.

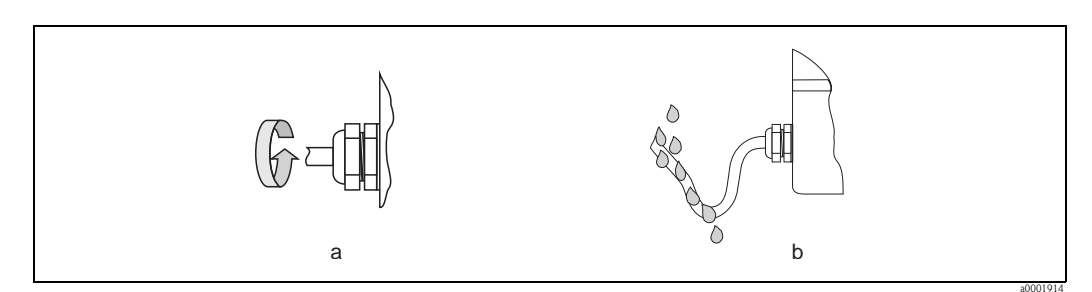

Abb. 13: Montagehinweise für Kabeleinführungen

- Nicht benutzte Kabeleinführungen sind durch einen Blindstopfen zu ersetzen.
- Die verwendete Schutztülle darf nicht aus der Kabeleinführung entfernt werden.

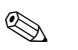

#### Hinweis!

Die Schrauben des Messaufnehmergehäuses dürfen nicht gelöst werden, da sonst die von Endress+Hauser garantierte Schutzart erlischt.

# 4.3 Anschlusskontrolle

Führen Sie nach der elektrischen Installation des Messgerätes folgende Kontrollen durch:

| Gerätezustand und -spezifikationen                                                                | Hinweise                                                     |
|---------------------------------------------------------------------------------------------------|--------------------------------------------------------------|
| Sind Messgerät oder Kabel beschädigt (Sichtkontrolle)?                                            | -                                                            |
| Elektrischer Anschluss                                                                            | Hinweise                                                     |
| Stimmt die Versorgungsspannung mit den Angaben auf dem Typenschild<br>überein?                    | 85260 V AC (4565 Hz)<br>2055 V AC (4565 Hz)<br>1662 V DC     |
| Sind die montierten Kabel von Zug entlastet?                                                      | _                                                            |
| Kabeltypenführung einwandfrei getrennt? Ohne Schleifen und Überkreuzungen?                        | _                                                            |
| Sind Hilfsenergie- und Signalkabel korrekt angeschlossen?                                         | siehe Anschlussschema im Deckel<br>des Anschlussklemmenraums |
| Sind alle Schraubklemmen gut angezogen?                                                           | -                                                            |
| Sind alle Kabeleinführungen montiert, fest angezogen und dicht?<br>Kabelführung mit "Wassersack"? | $\rightarrow$ Seite 21                                       |
| Sind alle Gehäusedeckel montiert und fest angezogen?                                              | -                                                            |

# 5 Bedienung

# 5.1 Anzeigeelemente

Mit der Vor-Ort-Anzeige können Sie wichtige Kenngrößen direkt an der Messstelle ablesen. Auf der beleuchteten, zweizeiligen Flüssigkristall-Anzeige werden Messwerte, Dialogtexte, sowie Stör- und Hinweismeldungen angezeigt. Als HOME-Position (Betriebsmodus) wird die Anzeige während des normalen Messbetriebs bezeichnet.

- Obere Zeile: Darstellung des Haupt-Messwerts, Massedurchfluss oder Volumendurchfluss.
- Untere Zeile: Darstellung zusätzlicher Mess- bzw. Statusgrößen, z.B. Summenzählerstand, Bargraphdarstellung, Messstellenbezeichnung, Durchflussrichtung, usw.

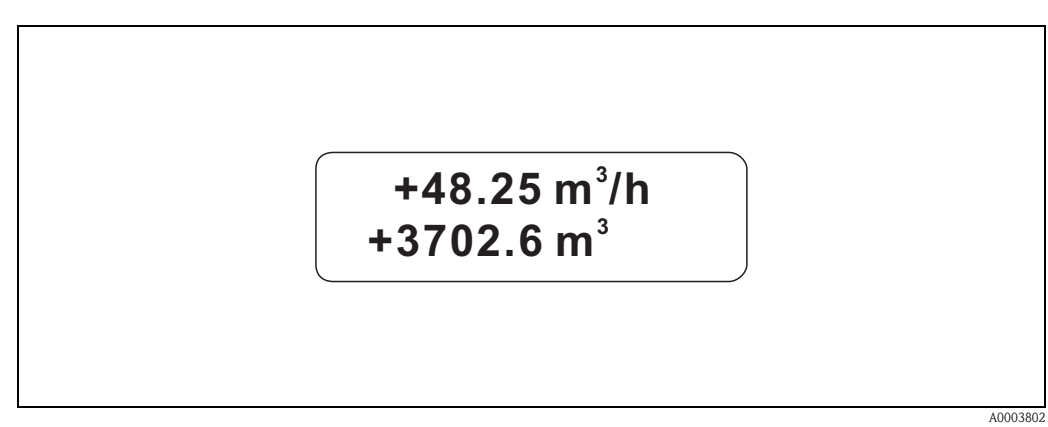

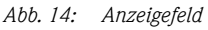

Der Anwender hat die Möglichkeit, die Zuordnung der Anzeigezeilen zu bestimmten Anzeigegrößen über die HART-Schnittstelle oder mit Hilfe des Bedienprogramms "FieldCare" beliebig zu ändern und nach seinen Bedürfnissen anzupassen ( $\rightarrow$  siehe Handbuch "Beschreibung Gerätefunktionen").

# 5.1.1 Konfigurieren von Geräteparametern

Die Parametrierung des Messgerätes erfolgt über ein Bedienprogramm. Die verschiedenen Bedienmöglichkeiten sind auf Seite 25 ausführlicher beschrieben. Jedes der Bedienprogramme umfasst eine sogenannte Funktionsmatrix, die eine Vielzahl von konfigurierbaren Funktionen enthält.

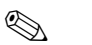

#### Hinweis!

- Während der Dateneingabe misst der Messumformer weiter, d.h. die aktuellen Messwerte werden über die Signalausgänge normal ausgegeben.
- Beim Ausfall der Hilfsenergie bleiben alle eingestellten und parametrierten Werte sicher im EEPROM gespeichert.

Achtung!

- Eine ausführliche Beschreibung aller Funktionen sowie eine Detailübersicht der Funktionsmatrix finden Sie im Handbuch "Beschreibung Gerätefunktionen", das ein separater Bestandteil dieser Betriebsanleitung ist!
- Das Abändern bestimmter Parameter, z.B. sämtliche Messaufnehmer-Kenndaten, beeinflusst zahlreiche Funktionen der gesamten Messeinrichtung und vor allem auch die Messgenauigkeit! Solche Parameter dürfen im Normalfall nicht verändert werden und sind deshalb durch einen speziellen, nur der Endress+Hauser-Serviceorganisation bekannten Service-Code geschützt. Setzen Sie sich bei Fragen bitte zuerst mit Endress+Hauser in Verbindung.

# 5.2 Darstellung von Fehlermeldungen

#### Fehlerart

Fehler, die während der Inbetriebnahme oder des Messbetriebs auftreten, werden sofort angezeigt. Liegen mehrere System- oder Prozessfehler an, so wird immer

derjenige mit der höchsten Priorität angezeigt! Das Messsystem unterscheidet grundsätzlich zwei Fehlerarten:

Systemfehler:

Diese Gruppe umfasst alle Gerätefehler, z.B. Kommunikationsfehler, Hardwarefehler, usw.  $\rightarrow$  s. Seite 44

Prozessfehler:

Diese Gruppe umfasst alle Applikationsfehler, z.B. "Inhomogener Messstoff", usw.  $\rightarrow$  s. Seite 47

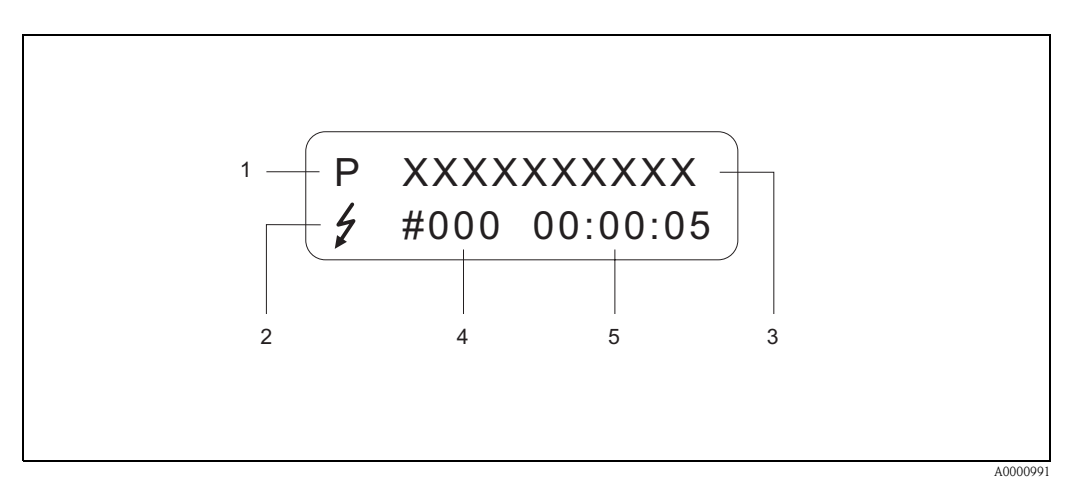

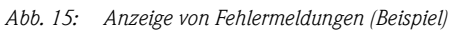

- *1* Fehlerart: *P* = Prozessfehler, *S* = Systemfehler
- 2 Fehlermeldungstyp: <sup>+</sup> = Störmeldung, ! = Hinweismeldung (Definition: siehe unten)
- *3 Fehlerbezeichnung: z.B. MEDIUM INHOM. = Messstoff ist inhomogen*
- *4 Fehlernummer: z.B. # 702*
- 5 Dauer des zuletzt aufgetretenen Fehlers (in Stunden, Minuten und Sekunden)

#### Fehlermeldungstyp

Der Anwender hat die Möglichkeit System- und Prozessfehler unterschiedlich zu gewichten, indem er diese entweder als **Stör-** oder **Hinweismeldung** definiert. Diese Festlegung erfolgt über die Funktionsmatrix (s. Handbuch "Beschreibung Gerätefunktionen").

Schwerwiegende Systemfehler, z.B. Elektronikmoduldefekte, werden vom Messgerät immer als "Störmeldung" erkannt und angezeigt!

#### Hinweismeldung (!)

- Anzeige  $\rightarrow$  Ausrufezeichen (!), Fehlergruppe (S: Systemfehler, P: Prozessfehler).
- Der betreffende Fehler hat keine Auswirkungen auf die Ein-/Ausgänge des Messgerätes.

#### Störmeldung (\$)

- Anzeige  $\rightarrow$  Blitzsymbol ( $\frac{1}{2}$ ), Fehlerbezeichnung (S: Systemfehler, P: Prozessfehler)
- Der betreffende Fehler wirkt sich unmittelbar auf die Ein-/Ausgänge aus.
   Das Fehlerverhalten der Ein-/Ausgänge kann über entsprechende Funktionen in der Funktionsmatrix festgelegt werden (s. Seite 49).

#### Hinweis!

- Fehlermeldungen sollten aus Sicherheitsgründen über den Statusausgang ausgegeben werden.
- Wenn eine Fehlermeldung ansteht, kann ein oberer oder unterer Ausfallsignalpegel gemäß NAMUR NE 43 über den Stromausgang ausgegeben werden.

# 5.3 Bedienung über das HART-Protokoll

Das Messgerät kann mittels HART-Protokoll parametriert und Messwerte abgefragt werden. Die digitale Kommunikation erfolgt dabei über den 4–20 mA-Stromausgang HART (s. Seite 49). Das HART-Protokoll ermöglicht für Konfigurations- und Diagnosezwecke die Übermittlung von Mess- und Gerätedaten zwischen dem HART-Master und dem betreffenden Feldgerät. HART-Master wie z.B. das Handbediengerät oder PC-basierte Bedienprogramme (z.B. FieldCare) benötigen Gerätebeschreibungsdateien (DD = Device Descriptions), mit deren Hilfe ein Zugriff auf alle Informationen in einem HART-Gerät möglich ist. Die Übertragung solcher Informationen erfolgt ausschließlich über sog. "Kommandos". Drei Kommandoklassen werden unterschieden:

#### Universelle Kommandos (Universal Commands):

Universelle Kommandos werden von allen HART-Geräten unterstützt und verwendet. Damit verbunden sind z.B. folgende Funktionalitäten:

■ Erkennen von HART-Geräten

Ablesen digitaler Messwerte (Massefluss, Summenzähler, usw.)

#### Allgemeine Kommandos (Common Practice Commands):

Die allgemeinen Kommandos bieten Funktionen an, die von vielen, aber nicht von allen Feldgeräten unterstützt bzw. ausgeführt werden können.

#### Gerätespezifische Kommandos (Device-specific Commands):

Diese Kommandos erlauben den Zugriff auf gerätespezifische Funktionen, die nicht HART-standardisiert sind. Solche Kommandos greifen u.a. auf individuelle Feldgeräteinformationen zu, wie Abgleichswerte, Schleichmengeneinstellungen, usw.

#### Hinweis!

Promass 40 verfügt über alle drei Kommandoklassen. Auf Seite 27 befindet sich eine Liste mit allen unterstützten "Universal Commands" und "Common Practice Commands".

#### 5.3.1 Bedienmöglichkeiten

Für die vollumfängliche Bedienung des Messgerätes, inkl. gerätespezifischer Kommandos, stehen dem Anwender Gerätebeschreibungsdateien (DD = Device Descriptions) für folgende Bedienhilfen und Bedienprogramme zur Verfügung:

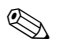

#### Hinweis!

Das HART-Protokoll erfordert in der Funktion STROMBEREICH (Stromausgang) die Einstellung "4–20 mA" (Auswahlmöglichkeiten: siehe "Beschreibung Gerätefunktionen").

#### HART Communicator Field Xpert

Das Anwählen der Gerätefunktionen erfolgt beim "HART-Communicator" über verschiedene Menüebenen sowie mit Hilfe einer speziellen HART-Funktionsmatrix. Weitergehende Informationen zum HART-Handbediengerät finden Sie in der betreffenden Betriebsanleitung, die sich in der Transporttasche zum Gerät befindet.

#### Bedienprogramm "FieldCare"

FieldCare ist Endress+Hauser's FDT-basierendes Anlagen-Asset-Management-Tool und ermöglicht die Konfiguration und Diagnose von intelligenten Feldgeräten. Durch Nutzung von Zustandinformationen verfügen Sie zusätzlich über ein einfaches aber effektives Tool zur Überwachung der Geräte. Der Zugriff auf die Proline Durchfluss-Messgeräte erfolgt über eine HART-Schnittstelle FXA195 bzw. über das Serviceinterface FXA193.

#### Bedienprogramm "SIMATIC PDM" (Siemens)

SIMATIC PDM ist ein einheitliches herstellerunabhängiges Werkzeug zur Bedienung, Einstellung, Wartung und Diagnose von intelligenten Feldgeräten.

#### Bedienprogramm "AMS" (Emerson Process Management)

AMS (Asset Management Solutions): Programm für Bedienen und Konfigurieren der Geräte.

# 5.3.2 Aktuelle Gerätebeschreibungsdateien

In folgender Tabelle wird die passende Gerätebeschreibungsdatei, für das jeweilige Bedientool, sowie die Bezugsquelle ersichtlich.

HART-Protokoll:

| Gültig für Software:                                    | 3.01.00                                                                                                    | $\rightarrow$ Funktion GERÄTESOFTWARE            |  |
|---------------------------------------------------------|----------------------------------------------------------------------------------------------------|--------------------------------------------------|--|
| <b>Gerätedaten HART</b><br>Hersteller ID:<br>Geräte ID: | 11 <sub>hex</sub> (ENDRESS+HAUSER)<br>50 <sub>hex</sub>                                                                                                    | → Funktion HERSTELLER ID<br>→ Funktion GERÄTE ID |  |
| Versionsdaten HART:                                     | Device Revison 9 / DD Revision 1                                                                                                    |                                                  |  |
| Softwarefreigabe:                                       | 01.2010                                                                                                    |                                                  |  |
| Bedienprogramm:                                         | Bezugsquellen der Gerätebeschreibungen:                                                                                                    |                                                  |  |
| Handbediengerät Field Xpert                             | <ul> <li>Updatefunktion von Handbediengerät verwenden</li> </ul>                                                                                                 |                                                  |  |
| Fieldcare / DTM                                         | <ul> <li>www.endress.com → Download-Area</li> <li>CD-ROM (Endress+Hauser Bestellnummer 56004088)</li> <li>DVD (Endress+Hauser Bestellnummer 70100690)</li> </ul> |                                                  |  |
| AMS                                                     | • www.endress.com $\rightarrow$ Download-Area                                                                                                    |                                                  |  |
| SIMATIC PDM                                             | • www.endress.com $\rightarrow$ Download-Area                                                                                                    |                                                  |  |

| Test- und Simulationsgerät: | Bezugsquellen der Gerätebeschreibungen:                                                               |  |  |
|-----------------------------|----------------------------------------------------------------------------------------------------|--|--|
| Fieldcheck                  | <ul> <li>Update über FieldCare mit dem Flow Communication FXA193/291 DTM im<br/>Fieldflash</li> </ul> |  |  |

# 5.3.3 Gerätevariablen und Prozessgrößen

#### Gerätevariablen:

Folgende Gerätevariablen sind über das HART-Protokoll verfügbar:

| Kennung (dezimal) | Gerätevariable     |
|-------------------|--------------------|
| 0                 | OFF (nicht belegt) |
| 2                 | Massefluss         |
| 5                 | Volumenfluss       |
| 6                 | Normvolumenfluss   |
| 250               | Summenzähler 1     |

#### Prozessgrößen:

Die Prozessgrößen sind werkseitig folgenden Gerätevariablen zugeordnet:

- Primäre Prozessgröße (PV)  $\rightarrow$  Massefluss
- Sekundäre Prozessgröße (SV)  $\rightarrow$  Summenzähler 1
- Dritte Prozessgröße  $(TV) \rightarrow Volumenfluss$
- Vierte Prozessgröße (FV)  $\rightarrow$  Normvolumenfluss

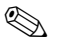

#### Hinweis!

Die Zuordnung der Gerätevariablen zur Prozessgröße kann über Kommando 51 verändert bzw. festgelegt werden  $\rightarrow$  Seite 31.

# 5.3.4 Universelle / Allgemeine HART-Kommandos

Die folgende Tabelle enthält alle vom Messgerät unterstützten universellen Kommandos.

| Kommando-Nr.<br>HART-Kommando / Zugriffsart |                                                                                                    | Kommando-Daten<br>(Zahlenangaben in dezimaler Darstellung) | Antwort-Daten<br>(Zahlenangaben in dezimaler Darstellung)                                                                                                    |
|---------------------------------------------|----------------------------------------------------------------------------------------------------|------------------------------------------------------------|----------------------------------------------------------------------------------------------------|
| Univers                                     | selle Kommandos ("Universal Command                                                                                                    | s")                                                        |                                                                                                    |
| 0                                           | Eindeutige Geräteidentifizierung lesen<br>Zugriffsart = Lesen                                                                              | keine                                                      | Die Geräteidentifizierung liefert Informationen über Gerät und<br>Hersteller; sie ist nicht veränderbar.<br>Die Antwort besteht aus einer 12-Byte-Gerätekennung:<br>- Byte 0: fester Wert 254<br>- Byte 1: Hersteller-Kennung, 17 = Endress+Hauser<br>- Byte 2: Kennung Gerätetyp, 83 = Promass 40<br>- Byte 3: Anzahl der Präambeln<br>- Byte 4: RevNr. Universelle Kommandos<br>- Byte 5: Rev. Nr. Gerätespez. Kommandos<br>- Byte 6: Software-Revision<br>- Byte 7: Hardware-Revision<br>- Byte 8: zusätzliche Geräteinformationen<br>- Byte 9-11: Geräteindentifikation                                                                                                    |
| 1                                           | Primäre Prozessgröße lesen<br>Zugriffsart = Lesen                                                                                          | keine                                                      | <ul> <li>Byte 0: HART-Einheitenkennung der primären Prozessgröße</li> <li>Byte 1-4: Primäre Prozessgröße</li> <li>Werkeinstellung:<br/>Primäre Prozessgröße = Massefluss</li> <li>Hinweis!</li> <li>Die Zuordnung der Gerätevariablen zur Prozessgröße kann<br/>über Kommando 51 festgelegt werden.</li> <li>Herstellerspezifische Einheiten werden über die HART-Einheitenkennung "240" dargestellt.</li> </ul>                                                                                                    |
| 2                                           | Primäre Prozessgröße als Strom in mA und<br>Prozentwert des eingestellten Messbereichs<br>lesen<br>Zugriffsart = Lesen                     | keine                                                      | <ul> <li>Byte 0-3: aktueller Strom der primären Prozessgröße in mA</li> <li>Byte 4-7: Prozentwert des eingestellten Messbereichs</li> <li>Werkeinstellung:<br/>Primäre Prozessgröße = Massefluss</li> <li>Hinweis!<br/>Die Zuordnung der Gerätevariablen zur Prozessgröße kann<br/>über Kommando 51 festgelegt werden.</li> </ul>                                                                                                    |
| 3                                           | Primäre Prozessgröße als Strom in mA und<br>vier (über Kommando 51 vordefinierte)<br>dynamische Prozessgrößen lesen<br>Zugriffsart = Lesen | keine                                                      | <ul> <li>Als Antwort folgen 24 Byte:</li> <li>Byte 0-3: Strom der primären Prozessgröße in mA</li> <li>Byte 4: HART-Einheitenkennung der primären Prozessgröße</li> <li>Byte 5-8: Primäre Prozessgröße</li> <li>Byte 9: HART-Einheitenkennung der sekundären Prozess-<br/>größe</li> <li>Byte 10-13: Sekundäre Prozessgröße</li> <li>Byte 10-13: Sekundäre Prozessgröße</li> <li>Byte 15-18: Dritte Prozessgröße</li> <li>Byte 19: HART-Einheitenkennung der vierten Prozessgröße</li> <li>Byte 19: HART-Einheitenkennung der vierten Prozessgröße</li> <li>Byte 10-23: Vierte Prozessgröße</li> <li>Werkeinstellung:</li> <li>Primäre Prozessgröße = Massefluss</li> <li>Sekundäre Prozessgröße = Summenzähler 1</li> <li>Dritte Prozessgröße = Normvolumenfluss</li> <li>Wierte Prozessgröße = Normvolumenfluss</li> <li>Wierte Prozessgröße = Normvolumenfluss</li> <li>Minweis!</li> <li>Die Zuordnung der Gerätevariablen zur Prozessgröße kann über Kommando 51 festgelegt werden.</li> <li>Herstellerspezifische Einheiten werden über die HART-Einheitenkennung "240" dargestellt.</li> </ul> |

| Kommando-Nr.<br>HART-Kommando / Zugriffsart |                                                                                                    | Kommando-Daten<br>(Zahlenangaben in dezimaler Darstellung)                                                                         | Antwort-Daten<br>(Zahlenangaben in dezimaler Darstellung)                                                                                                    |  |  |
|---------------------------------------------|----------------------------------------------------------------------------------------------------|----------------------------------------------------------------------------------------------------|----------------------------------------------------------------------------------------------------|--|--|
| Univers                                     | Universelle Kommandos ("Universal Commands")                                                             |                                                                                                    |                                                                                                    |  |  |
| 6                                           | HART-Kurzadresse setzen                                                                                  | Byte 0: gewünschte Adresse (015)                                                                                                   | Byte 0: aktive Adresse                                                                                                    |  |  |
|                                             | Zugriffsart = Schreiben                                                                                  | <i>Werkeinstellung:</i><br>0                                                                                                    |                                                                                                    |  |  |
|                                             |                                                                                                    | Hinweis!<br>Bei einer Adresse >0 (Multidrop-Betrieb)<br>wird der Stromausgang der primären<br>Prozessgröße fest auf 4 mA gestellt. |                                                                                                    |  |  |
| 11                                          | Eindeutige Geräteindentifizierung anhand<br>der Messstellenbezeichung (TAG) lesen<br>Zugriffsart = Lesen | Byte 0–5: Messstellenbezeichnung (TAG)                                                                                             | Die Geräteidentifizierung liefert Informationen über Gerät und<br>Hersteller; sie ist nicht veränderbar.<br>Die Antwort besteht aus einer 12-Byte-Gerätekennung, falls die<br>angegebene Messstellenbezeichnung (TAG) mit der im Gerät<br>gespeicherten übereinstimmt.                                                                                                    |  |  |
|                                             |                                                                                                    |                                                                                                    | <ul> <li>Byte 0: fester Wert 254</li> <li>Byte 1: Hersteller-Kennung, 17 = Endress+Hauser</li> <li>Byte 2: Kennung Gerätetyp, 83 = Promass 40</li> <li>Byte 3: Anzahl der Präambeln</li> <li>Byte 4: RevNr. Universelle Kommandos</li> <li>Byte 5: Rev. Nr. Gerätespez. Kommandos</li> <li>Byte 5: Rev. Nr. Gerätespez. Kommandos</li> <li>Byte 6: Software-Revision</li> <li>Byte 7: Hardware-Revision</li> <li>Byte 8: zusätzliche Geräteinformationen</li> <li>Byte 9-11: Geräteindentifikation</li> </ul> |  |  |
| 12                                          | Anwender-Nachricht (Message) lesen                                                                       | keine                                                                                                    | Byte 0-24: Anwender-Nachricht (Message)                                                                                                    |  |  |
|                                             | Zugriffsart = Lesen                                                                                      |                                                                                                    | Hinweis!<br>Die Anwender-Nachricht kann über Kommando 17<br>geschrieben werden.                                                                                                    |  |  |
| 13                                          | Messtellenbezeichnug (TAG),<br>Beschreibung (TAG-Description) und<br>Datum lesen                         | keine                                                                                                    | <ul> <li>Byte 0-5: Messstellenbezeichnung (TAG)</li> <li>Byte 6-17: Beschreibung (TAG-Description)</li> <li>Byte 18-20: Datum</li> </ul>                                                                                                    |  |  |
|                                             | Zugriffsart = Lesen                                                                                      |                                                                                                    | Hinweis!<br>Messstellenbezeichnung (TAG), Beschreibung (TAG<br>Description) und Datum können über Kommando 18<br>geschrieben werden.                                                                                                    |  |  |
| 14                                          | Sensorinformation zur primären<br>Prozessgröße lesen                                                     | keine                                                                                                    | <ul> <li>Byte 0-2: Seriennummer des Sensors</li> <li>Byte 3: HART-Einheitenkennnung der Sensorgrenzen und des Messbereichs der primären Prozessgröße</li> <li>Byte 4-7: obere Sensorgrenze</li> <li>Byte 8-11: untere Sensorgrenze</li> <li>Byte 12-15: minimaler Span</li> <li>Hinweis!</li> <li>Die Angaben beziehen sich auf die primäre Prozessgröße (= Massefluss).</li> </ul>                                                                                                    |  |  |
|                                             |                                                                                                    |                                                                                                    | <ul> <li>Herstellerspezifische Einheiten werden über die HART-<br/>Einheitenkennung "240" dargestellt.</li> </ul>                                                                                                    |  |  |

| Kommando-Nr.<br>HART-Kommando / Zugriffsart |                                                                                                    | Kommando-Daten<br>(Zahlenangaben in dezimaler Darstellung)                                                                                                    | Antwort-Daten<br>(Zahlenangaben in dezimaler Darstellung)                                                                                                    |
|---------------------------------------------|----------------------------------------------------------------------------------------------------|----------------------------------------------------------------------------------------------------|----------------------------------------------------------------------------------------------------|
| Univers                                     | selle Kommandos ("Universal Command                                                                               | s")                                                                                                    |                                                                                                    |
| 15                                          | Ausgangsinformationen der primären Proz-<br>essgröße lesen<br>Zugriffsart = Lesen                                 | keine                                                                                                    | <ul> <li>Byte 0: Alarm- Auswahlkennung</li> <li>Byte 1: Kennung für Übertragungsfunktion</li> <li>Byte 2: HART-Einheitenkennung für den eingestellten<br/>Messbereich der primären Prozessgröße</li> <li>Byte 3-6: Messbereichsende, Wert für 20 mA</li> <li>Byte 7-10: Messbereichsanfang, Wert für 4 mA</li> <li>Byte 11-14: Dämpfungskonstante in [s]</li> <li>Byte 15: Kennung für den Schreibschutz</li> <li>Byte 16: Kennung OEM-Händler, 17 = Endress+Hauser</li> <li>Werkeinstellung:<br/>Primäre Prozessgröße = Massefluss</li> <li>Minweis!</li> <li>Die Zuordnung der Gerätevariablen zur Prozessgröße kann<br/>über Kommando 51 festgelegt werden.</li> <li>Herstellerspezifische Einheiten werden über die HART-<br/>Einheitenkennung "240" dargestellt.</li> </ul> |
| 16                                          | Fertigungsnummer des Gerätes lesen<br>Zugriffsart = Lesen                                                         | keine                                                                                                    | Byte 0–2: Fertigungsnummer                                                                                                    |
| 17                                          | Anwender-Nachricht (Message) schreiben<br>Zugriff = Schreiben                                                     | Unter diesem Parameter kann ein<br>beliebiger 32-Zeichen langer Text im<br>Gerät gespeichert werden:<br>Byte 0-23: gewünschte Anwender-<br>Nachricht (Message)                                                                                                    | Zeigt die aktuelle Anwender-Nachricht im Gerät an:<br>Byte 0–23: aktuelle Anwendernachricht (Message) im Gerät                                                                                                    |
| 18                                          | Messstellenbezeichnung (TAG), Besch-<br>reibung (TAG-Description) und Datum sch-<br>reiben<br>Zugriff = Schreiben | Unter diesem Parameter kann eine 8-stel-<br>lige Messstellenbezeichnung (TAG), eine<br>16-stellige Beschreibung (TAG-Description)<br>und ein Datum abgelegt werden:<br>- Byte 0-5: Messstellenbezeichnung<br>(TAG)<br>- Byte 6-17: Beschreibung<br>(TAG-Description)<br>- Byte 18-20: Datum | Zeigt die aktuellen Informationen im Gerät an:<br>- Byte 0-5: Messstellenbezeichnung (TAG)<br>- Byte 6-17: Beschreibung (TAG-Description)<br>- Byte 18-20: Datum                                                                                                    |

| Kommando-Nr.<br>HART-Kommando / Zugriffsart |                                                                                                    | <b>Kommando-Daten</b><br>(Zahlenangaben in dezimaler Darstellung)                                                                                                    | <b>Antwort-Daten</b><br>(Zahlenangaben in dezimaler Darstellung)                                                                                                    |  |  |
|---------------------------------------------|----------------------------------------------------------------------------------------------------|----------------------------------------------------------------------------------------------------|----------------------------------------------------------------------------------------------------|--|--|
| Allgem                                      | Allgemeine Kommandos ("Common Practice Commands")                                                     |                                                                                                    |                                                                                                    |  |  |
| 34                                          | Dämpfungskonstante für primäre Prozess-<br>größe schreiben<br>Zugriff = Schreiben                     | Byte 0-3: Dämpfungskonstante der<br>primären Prozessgröße in Sekunden<br><i>Werkeinstellung:</i><br>Primäre Prozessgröße = Massefluss                                                                                                    | Zeigt die aktuelle Dämpfungskonstante im Gerät an:<br>Byte 0–3: Dämpfungskonstante in Sekunden                                                                                                    |  |  |
| 35                                          | Messbereich der primären Prozessgröße<br>schreiben<br>Zugriff = Schreiben                             | <ul> <li>Schreiben des gewünschten Messbereichs:</li> <li>Byte 0: HART-Einheitenkennung für die primäre Prozessgröße</li> <li>Byte 1-4: Messbereichsende, Wert für 20 mA</li> <li>Byte 5-8: Messbereichsanfang, Wert für 4 mA</li> <li>Werkeinstellung:</li> <li>Primäre Prozessgröße = Massefluss</li> <li>Hinweis!</li> <li>Die Zuordnung der Gerätevariablen zur Prozessgröße kann über Kommando 51 festgelegt werden.</li> <li>Falls die HART-Einheitenkennung nicht</li> </ul> | <ul> <li>Als Antwort wird der aktuell eingestellte Messbereich angezeigt:</li> <li>Byte 0: HART-Einheitenkennung für den eingestellten Messbereich der primären Prozessgröße</li> <li>Byte 1-4: Messbereichsende, Wert für 20 mA</li> <li>Byte 5-8: Messbereichsanfang,Wert für 4 mA</li> <li>Minweis!</li> <li>Herstellerspezifische Einheiten werden über die HART-Einheitenkennung "240" dargestellt.</li> </ul> |  |  |
| 38                                          | Rücksetzen des Gerätestatus "Parametri-<br>eränderung" (Configuration changed)<br>Zugriff = Schreiben | zur Prozessgröße passt, so arbeitet das<br>Gerät mit der zuletzt gültigen Einheit<br>weiter.<br>keine                                                                                                    | keine                                                                                                    |  |  |
| 40                                          | Ausgangsstrom der primären Prozessgröße<br>simulieren<br>Zugriff = Schreiben                          | Simulation des gewünschten Ausgangs-<br>stromes der primären Prozessgröße.<br>Beim Eingabewert 0 wird der Simulations-<br>mode verlassen:<br>Byte 0-3: Ausgangsstrom in mA<br><i>Werkeinstellung:</i><br>Primäre Prozessgröße = Massefluss<br>Minweis!<br>Die Zuordnung der Gerätevariablen zur<br>Prozessgröße kann über Kommando 51<br>festgelegt werden.                                                                                                    | Als Antwort wird der aktuelle Ausgangsstrom der primären<br>Prozessgröße angezeigt:<br>Byte 0–3: Ausgangsstrom in mA                                                                                                    |  |  |
| 42                                          | Geräte-Reset durchführen<br>Zugriff = Schreiben                                                       | keine                                                                                                    | keine                                                                                                    |  |  |

#### Die folgende Tabelle enthält alle vom Messgerät unterstützten allgemeinen Kommandos.

| Kommando-Nr.<br>HART-Kommando / Zugriffsart |                                                                                     | Kommando-Daten<br>(Zahlenangaben in dezimaler Darstellung)                                                                                                    | <b>Antwort-Daten</b><br>(Zahlenangaben in dezimaler Darstellung)                                                                                                    |  |  |
|---------------------------------------------|-------------------------------------------------------------------------------------|----------------------------------------------------------------------------------------------------|----------------------------------------------------------------------------------------------------|--|--|
| Allgem                                      | Allgemeine Kommandos ("Common Practice Commands")                                   |                                                                                                    |                                                                                                    |  |  |
| 44                                          | Einheit der primären Prozessgröße<br>schreiben<br>Zugriff = Schreiben               | Festlegen der Einheit der primären Prozess-<br>größe. Nur zur Prozessgröße passende Ein-<br>heiten werden vom Gerät übernommen:<br>Byte 0: HART-Einheitenkennung<br><i>Werkeinstellung:</i><br>Primäre Prozessgröße = Massefluss                                                                                                    | Als Antwort wird der aktuelle Einheitencode der primären<br>Prozessgröße angezeigt:<br>Byte 0: HART-Einheitenkennung<br>Minweis!<br>Herstellerspezifische Einheiten werden über die HART-<br>Einheitenkennung "240" dargestellt.                                                                                                    |  |  |
|                                             |                                                                                     | <ul> <li>Hinweis!</li> <li>Falls die geschriebene HART-Einheiten-<br/>kennung nicht zur Prozessgröße passt,<br/>so arbeitet das Gerät mit der zuletzt<br/>gültigen Einheit weiter.</li> <li>Wird die Einheit der primären Prozess-<br/>größe verändert, so hat dies keine<br/>Auswirkung auf die Systemeinheiten.</li> </ul>                       |                                                                                                    |  |  |
| 48                                          | Erweiterten Gerätestatus lesen<br>Zugriff = Lesen                                   | keine                                                                                                    | Als Antwort folgt der aktuelle Gerätestatus in der erweiterten<br>Darstellung:<br>Codierung: siehe Tabelle auf Seite 33                                                                                                    |  |  |
| 50                                          | Zuordnung der Gerätevariablen zu den vier<br>Prozessgrößen lesen<br>Zugriff = Lesen | keine                                                                                                    | <ul> <li>Anzeige der aktuellen Variablenbelegung der Prozessgrößen:</li> <li>Byte 0: Gerätevariablen-Kennung zu primärer Prozessgröße</li> <li>Byte 1: GerätevariabKennung zu sekundärer Prozessgröße</li> <li>Byte 2: Gerätevariablen-Kennung zu dritter Prozessgröße</li> <li>Byte 3: Gerätevariablen-Kennung zu vierter Prozessgröße</li> </ul> |  |  |
|                                             |                                                                                     |                                                                                                    | <ul> <li>Werkeinstellung:</li> <li>Primäre Prozessgröße: Kennung 1 für Massefluss</li> <li>Sekundäre Prozessgröße: Kennung 250 für Summenzähler 1</li> <li>Dritte Prozessgröße: Kennung 5 für Volumenfluss</li> <li>Vierte Prozessgröße: Kennung 6 für Normvolumenfluss</li> <li>Hinweis!</li> </ul>                                               |  |  |
|                                             |                                                                                     |                                                                                                    | Die Zuordnung der Gerätevariablen zur Prozessgröße kann<br>über Kommando 51 festgelegt werden.                                                                                                    |  |  |
| 51                                          | Zuordnungen der Gerätevariablen zu den<br>vier Prozessgrößen schreiben              | Festlegung der Gerätevariablen zu den vier<br>Prozessgrößen:                                                                                                    | Als Antwort wird die aktuelle Variablenbelegung der Prozess-<br>größen angezeigt:                                                                                                    |  |  |
|                                             | Zugriff = Schreiben                                                                 | <ul> <li>Byte 0: Gerätevariablen-Kennung zu<br/>primärer Prozessgröße</li> <li>Byte 1: Gerätevariablen-Kennung zu<br/>sekundärer Prozessgröße</li> <li>Byte 2: Gerätevariablen-Kennung zu<br/>dritter Prozessgröße</li> <li>Byte 3: Gerätevariablen-Kennung zu<br/>vierter Prozessgröße</li> <li>Kennung der unterstützten Gerätevaria-</li> </ul> | <ul> <li>Byte 0: Gerätevariablen-Kennung zu primärer Prozessgröße</li> <li>Byte 1: GerätevariabKennung zu sekundärer Prozessgröße</li> <li>Byte 2: Gerätevariablen-Kennung zu dritter Prozessgröße</li> <li>Byte 3: Gerätevariablen-Kennung zu vierter Prozessgröße</li> </ul>                                                                     |  |  |
|                                             |                                                                                     | <i>blen:</i><br>Siehe Angaben auf Seite 26                                                                                                    |                                                                                                    |  |  |
|                                             |                                                                                     | <ul> <li>Werkeinstellung:</li> <li>Primäre Prozessgröße = Massefluss</li> <li>Sek. Prozessgröße = Summenzähler 1</li> <li>Dritte Prozessgröße = Volumenfluss</li> <li>Vierte Prozessgröße = Normvolumenfluss</li> </ul>                                                                                                    |                                                                                                    |  |  |
|                                             |                                                                                     | Hinweis!<br>Der Summenzähler kann nicht als primäre<br>Prozessgröße zugeordnet werden.                                                                                                    |                                                                                                    |  |  |

| Kommando-Nr.<br>HART-Kommando / Zugriffsart       |                                                                                  | Kommando-Daten<br>(Zahlenangaben in dezimaler Darstellung)                                                                                                    | Antwort-Daten<br>(Zahlenangaben in dezimaler Darstellung)                                                                                                    |  |
|---------------------------------------------------|----------------------------------------------------------------------------------|----------------------------------------------------------------------------------------------------|----------------------------------------------------------------------------------------------------|--|
| Allgemeine Kommandos ("Common Practice Commands") |                                                                                  |                                                                                                    |                                                                                                    |  |
| 53                                                | Einheit der Gerätevariablen schreiben<br>Zugriff = Schreiben                     | <ul> <li>Mit diesem Kommando wird die Einheit der angegebenen Gerätevariablen festgelegt, wobei nur zur Gerätevariable passende Einheiten übernommen werden: <ul> <li>Byte 0: Gerätevariablen-Kennung</li> <li>Byte 1: HART-Einheitenkennung</li> </ul> </li> <li><i>Kennung der unterstützten Gerätevariablen:</i> <ul> <li>Siehe Angaben auf Seite 26</li> </ul> </li> <li>Minweis! <ul> <li>Falls die geschriebene Einheit nicht zur Gerätevariable passt, so arbeitet das Gerät mit der zuletzt gültigen Einheit weiter.</li> <li>Wird die Einheit der Gerätevariable verändert, so hat dies keine Auswirkung auf die Systemeinheiten</li> </ul> </li> </ul> | Als Antwort wird die aktuelle Einheit der Gerätevariablen im<br>Gerät angezeigt:<br>– Byte 0: Gerätevariablen-Kennung<br>– Byte 1: HART-Einheitenkennung<br>Minweis!<br>Herstellerspezifische Einheiten werden über die HART-<br>Einheitenkennung "240" dargestellt. |  |
| 59                                                | Anzahl der Präambeln in Telegramm-<br>Antworten festlegen<br>Zugriff = Schreiben | Mit diesem Parameter wird die Anzahl der<br>Präambeln festgelegt, die in Telegramm-<br>Antworten eingefügt werden:<br>Byte 0: Anzahl der Präamblen (220)                                                                                                    | Als Antwort wird die aktuelle Anzahl der Präambeln im<br>Antworttelegramm angezeigt:<br>Byte 0: Anzahl der Präamblen                                                                                                    |  |

# 5.3.5 Gerätestatus / Fehlermeldungen

Über Kommando 48 kann der erweiterte Gerätestatus, in diesem Falle aktuelle Fehlermeldungen, ausgelesen werden. Das Kommando liefert Informationen, die bitweise codiert sind (siehe nachfolgende Tabelle).

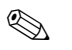

Hinweis!

Ausfühliche Erläuterungen der Gerätestatus- bzw. Fehlermeldungen und deren Behebung  $\rightarrow$  Seite 44 ff.

| Byte | Bit | Fehler-Nr.   | Kurzbeschreibung des Fehlers ( $ ightarrow$ Seite 44 ff. )                            |  |
|------|-----|--------------|---------------------------------------------------------------------------------------|--|
|      | 0   | 001          | Schwerwiegender Gerätefehler                                                          |  |
| 0    | 1   | 011          | Fehlerhaftes Messverstärker-EEPROM                                                    |  |
| 0    | 2   | 012          | Fehler beim Zugriff auf Daten des Messverstärker-EEPROM                               |  |
|      | 37  | nicht belegt | -                                                                                     |  |
|      | 0   | nicht belegt | -                                                                                     |  |
|      | 1   | 031          | S-DAT: defekt oder fehlend                                                            |  |
| 1    | 2   | 032          | S-DAT: Fehler beim Zugriff auf gespeicherte Werte                                     |  |
| 1    | 34  | nicht belegt | -                                                                                     |  |
|      | 5   | 051          | I/O- und Messverstärkerplatine nicht kompatibel                                       |  |
|      | 67  | nicht belegt | -                                                                                     |  |
| 2    | 07  | nicht belegt | -                                                                                     |  |
|      | 02  | nicht belegt | -                                                                                     |  |
| 2    | 3   | 111          | Prüfsummenfehler beim Summenzähler                                                    |  |
| 3    | 4   | 121          | I/O-Platine und Messverstärker sind nicht kompatibel                                  |  |
|      | 57  | nicht belegt | -                                                                                     |  |
|      | 02  | nicht belegt | -                                                                                     |  |
| 4    | 3   | 251          | Interner Kommunikationsfehler auf der Messverstärkerplatine.                          |  |
| 4    | 4   | 261          | Kein Datenempfang zwischen Messverstärker und I/O-Platine                             |  |
|      | 57  | nicht belegt | -                                                                                     |  |
| 5    | 07  | nicht belegt | -                                                                                     |  |
| 6    | 07  | nicht belegt | -                                                                                     |  |
|      | 02  | nicht belegt | -                                                                                     |  |
| 7    | 3   | 351          | Stromausgang: Der aktuelle Durchfluss liegt außerhalb des eingestellten Bereichs.     |  |
| 7    | 46  | nicht belegt | -                                                                                     |  |
|      | 7   | 355          | Frequenzausgang: Der aktuelle Durchfluss liegt außerhalb des eingestellten Bereichs.  |  |
|      | 02  | nicht belegt | -                                                                                     |  |
| 8    | 3   | 359          | Impulsausgang: Die Impulsausgangsfrequenz liegt außerhalb des eingestellten Bereichs. |  |
|      | 47  | nicht belegt | -                                                                                     |  |
|      | 0   | 379          |                                                                                       |  |
|      | 1   | 380          | Schwingfrequenz Messrohre außerhalb Toleranzbereich                                   |  |
|      | 2   | 381          | Temperatursensor (Messrohr) wahrscheinlich defekt                                     |  |
| 9    | 3   | 382          |                                                                                       |  |
|      | 45  | nicht belegt | -                                                                                     |  |
|      | 6   | 385          | Eine der Messrohrsensorspulen (einlaufseitig) ist wahrscheinlich defekt.              |  |
|      | 7   | 386          | Eine der Messrohrsensorspulen (auslaufseitig) ist wahrscheinlich defekt.              |  |

| Byte | Bit | Fehler-Nr.   | Kurzbeschreibung des Fehlers ( $\rightarrow$ Seite 44 ff. )                                          |  |
|------|-----|--------------|----------------------------------------------------------------------------------------------------|--|
|      | 0   | 387          | Eine der Messrohrsensorspulen (einlauf- oder auslaufseitig) ist wahrschein-<br>lich defekt.          |  |
|      | 1   | 388          |                                                                                                    |  |
| 10   | 2   | 389          | – Fehler im Messverstärker                                                                           |  |
|      | 3   | 390          |                                                                                                    |  |
|      | 47  | nicht belegt | -                                                                                                    |  |
| 11   | 07  | nicht belegt | -                                                                                                    |  |
|      | 06  | nicht belegt | -                                                                                                    |  |
| 12   | 7   | 501          | Neue Messverstärker-Softwareversion wird geladen.<br>Momentan keine anderen Befehle möglich.         |  |
|      | 0   | 502          | Up- und Download der Gerätedateien. Momentan keine anderen Befehle<br>möglich.                       |  |
|      | 14  | nicht belegt | _                                                                                                    |  |
| 13   | 5   | 586          | Messstoffeigenschaften erlauben keinen normalen Messbetrieb.                                         |  |
| 10   | 6   | 587          | Extreme Prozessbedingungen.<br>Aufstarten des Messsystems nicht möglich.                             |  |
|      | 7   | 588          | Interner Analog-Digital-Wandler übersteuert.<br>Kein Messbetrieb möglich.                            |  |
|      | 02  | nicht belegt | -                                                                                                    |  |
|      | 3   | 601          | Messwertunterdrückung aktiv                                                                          |  |
| 14   | 46  | nicht belegt | -                                                                                                    |  |
|      | 7   | 611          | Simulation Stromausgang aktiv                                                                        |  |
|      | 02  | nicht belegt | -                                                                                                    |  |
| 1.5  | 3   | 621          | Simulation Frequenzausgang aktiv                                                                     |  |
| 15   | 46  | nicht belegt | -                                                                                                    |  |
|      | 7   | 631          | Simulation Impulsausgang                                                                             |  |
|      | 02  | nicht belegt | -                                                                                                    |  |
| 16   | 3   | 641          | Simulation Statusausgang aktiv                                                                       |  |
|      | 47  | nicht belegt | -                                                                                                    |  |
| 17   | 06  | nicht belegt | -                                                                                                    |  |
| 17   | 7   | 671          | Simulation Statuseingang aktiv                                                                       |  |
|      | 02  | nicht belegt | -                                                                                                    |  |
| 1.0  | 3   | 691          | Simulation des Fehlerverhaltens (Ausgänge) aktiv                                                     |  |
| 10   | 4   | 692          | Simulation Messgröße                                                                                 |  |
|      | 57  | nicht belegt | -                                                                                                    |  |
|      | 0   | 700          | Messstoffdichte außerhalb der festgelegten Grenzwerte                                                |  |
|      | 1   | 701          | Max. Stromwert für Messrohrerregerspule erreicht.<br>Gewisse Messstoffeigenschaften im Grenzbereich. |  |
|      | 2   | 702          | Frequenzregelung nicht stabil. Messstoff inhomogen.                                                  |  |
| 19   | 3   | 703          | Interner Analog-Digital-Wandler übersteuert.                                                         |  |
|      | 4   | 704          | Messbetrieb noch möglich!                                                                            |  |
|      | 5   | 705          | Messbereich Elektronik überschritten. Massefluss zu hoch.                                            |  |
|      | 67  | nicht belegt | -                                                                                                    |  |
|      | 04  | nicht belegt | -                                                                                                    |  |
| 20   | 5   | 731          | Fehlerhafter Nullpunktabgleich                                                                       |  |
|      | 67  | nicht belegt | -                                                                                                    |  |

# 6 Inbetriebnahme

# 6.1 Installations- und Funktionskontrolle

Vergewissern Sie sich, dass die folgenden Installations- und Funktionskontrollen erfolgreich durchgeführt wurden, bevor Sie die Versorgungsspannung für das Messgerät einschalten:

- Checkliste "Einbaukontrolle"  $\rightarrow$  Seite 17
- $\blacksquare$  Checkliste "Anschlusskontrolle"  $\rightarrow\,$  Seite 22

# 6.2 Einschalten des Messgerätes

Falls Sie die Installationskontrollen durchgeführt haben, schalten Sie nun die Versorgungsspannung ein. Das Gerät ist betriebsbereit!

Nach dem Einschalten durchläuft die Messeinrichtung interne Testfunktionen. Während dieses Vorgangs erscheint auf der Vor-Ort-Anzeige folgende Sequenz von Meldungen:

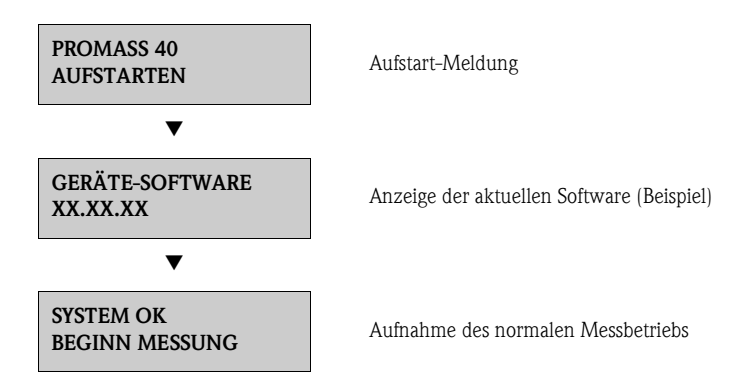

Nach erfolgreichem Aufstarten wird der normale Messbetrieb aufgenommen. Auf der Anzeige erscheinen verschiedene Messwert- und/oder Statusgrößen (HOME-Position).

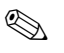

#### Hinweis!

Falls das Aufstarten nicht erfolgreich ist, wird je nach Ursache eine entsprechende Fehlermeldung angezeigt.

# 6.3 Konfiguration

### 6.3.1 Stromausgang: aktiv/passiv

Die Konfiguration des Stromausganges als "aktiv" oder "passiv" erfolgt über verschiedene Steckbrücken auf der I/O-Platine.

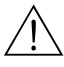

Warnung! Stromschlaggefahr!

Offenliegende Bauteile mit berührungsgefährlicher Spannung. Vergewissern Sie sich, dass die Hilfsenergie ausgeschaltet ist, bevor Sie die Elektronikraumabdeckung entfernen.

- 1. Hilfsenergie ausschalten.
- 2. I/O-Platine ausbauen  $\rightarrow$  Seite 52 ff.
- 3. Steckbrücken entsprechend Abb. 16 positionieren.

ᠿ Achtung!

Zerstörungsgefahr von Messgeräten! Beachten Sie die in Abb. 16 angegeben Positionen der Steckbrücken genau. Falsch gesteckte Brücken können zu Überströmen führen und damit das Messgerät selber oder extern angeschlossene Geräte zerstören!

4. Der Einbau der I/O-Platine erfolgt in umgekehrter Reihenfolge.

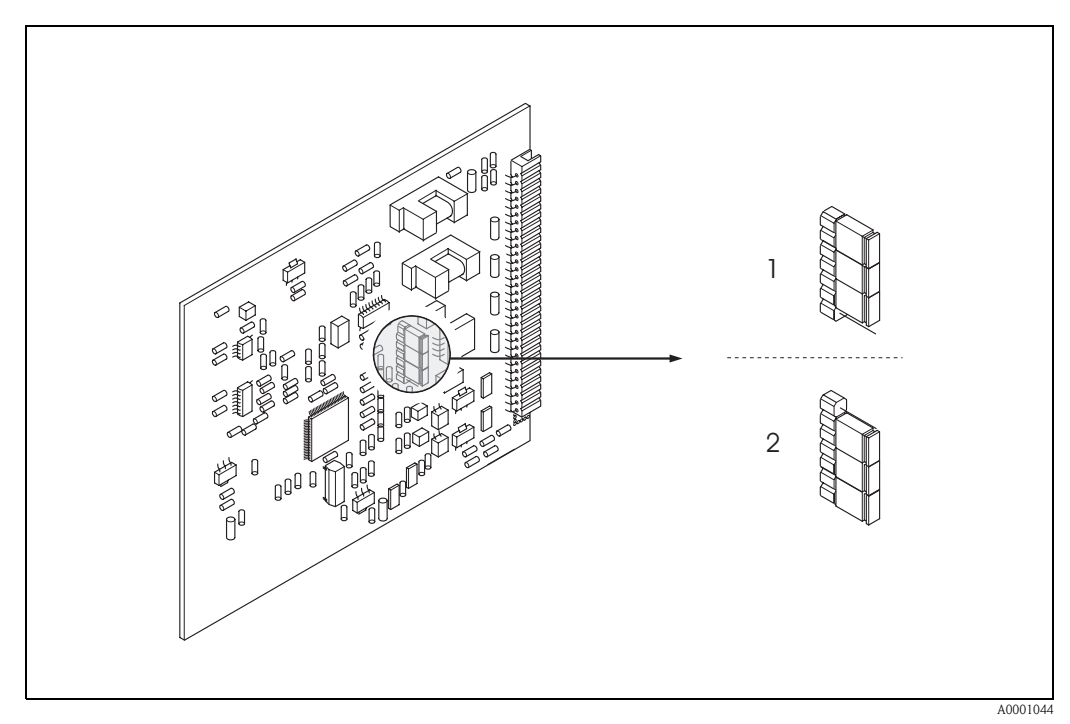

Abb. 16: Stromausgang konfigurieren (I/O-Platine)

- 1 Aktiver Stromausgang (Werkeinstellung)
- 2 Passiver Stromausgang
### 6.4 Abgleich

#### 6.4.1 Nullpunktabgleich

Alle Messgeräte werden nach dem neusten Stand der Technik kalibriert. Der dabei ermittelte Nullpunkt ist auf dem Typenschild aufgedruckt. Die Kalibrierung erfolgt unter Referenzbedingungen  $\rightarrow$  Seite 59. Ein Nullpunktabgleich ist deshalb grundsätzlich **nicht** erforderlich!

Ein Nullpunktabgleich ist erfahrungsgemäß nur in speziellen Fällen empfehlenswert:

- bei höchsten Ansprüchen an die Messgenauigkeit und sehr geringen Durchflussmengen
- bei extremen Prozess- oder Betriebsbedingungen, z.B. bei sehr hohen Prozessdrücken oder sehr hoher Viskosität des Messstoffes.

#### Voraussetzungen für den Nullpunktabgleich

Beachten Sie folgende Punkte, bevor Sie den Abgleich durchführen:

- Der Abgleich kann nur bei Messstoffen ohne Gas- oder Feststoffanteile durchgeführt werden.
- Der Nullpunktabgleich findet bei vollständig gefüllten Messrohren und Nulldurchfluss statt (v = 0 m/s). Dazu können z.B. Absperrventile vor bzw. hinter dem Messaufnehmer vorgesehen
  - werden oder bereits vorhandene Ventile und Schieber benutzt werden:
  - Normaler Messbetrieb  $\rightarrow$  Ventile 1 und 2 offen
  - Nullpunktabgleich *mit* Pumpendruck  $\rightarrow$  Ventil 1 offen / Ventil 2 geschlossen
  - Nullpunktabgleich *ohne* Pumpendruck  $\rightarrow$  Ventil 1 geschlossen / Ventil 2 offen

### Ac

- Achtung!
   Bei sehr schwierigen Messstoffen (z.B. feststoffbeladen oder ausgasend) ist es möglich, dass trotz mehrmaligem Nullpunktabgleich kein stabiler Nullpunkt erreicht werden kann. Setzen Sie sich bitte in solchen Fällen mit Ihrer Endress+Hauser-Servicestelle in Verbindung.
  - Den aktuell gültigen Nullpunktwert können Sie über die Funktion "NULLPUNKT" abfragen (siehe Handbuch "Beschreibung Gerätefunktionen").

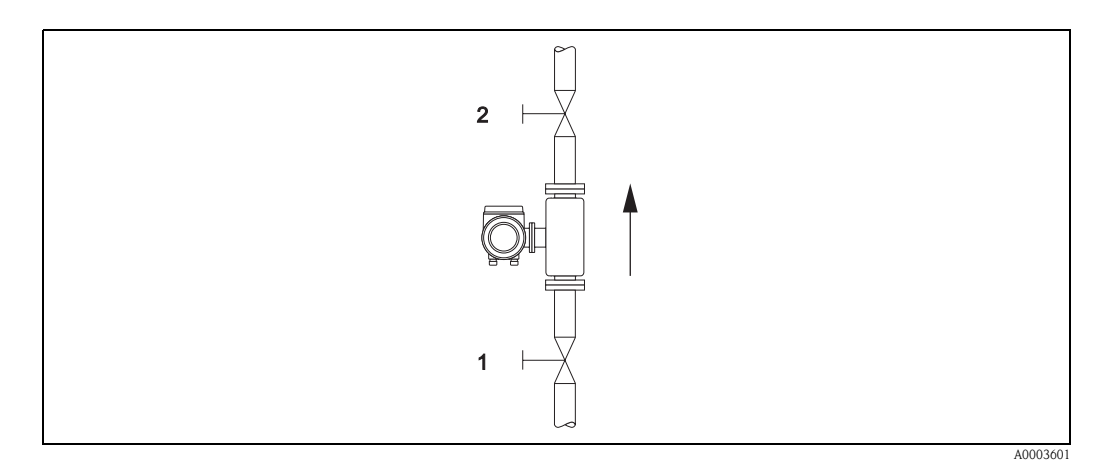

Abb. 17: Nullpunktabgleich und Absperrventile (1, 2)

#### Durchführung des Nullpunktabgleichs

- 1. Lassen Sie die Anlage so lange laufen, bis normale Betriebsbedingungen herrschen.
- 2. Stoppen Sie den Durchfluss (v = 0 m/s).
- 3. Kontrollieren Sie die Absperrventile auf Leckagen.
- 4. Kontrollieren Sie den erforderlichen Betriebsdruck.
- 5. Führen Sie nun den Abgleich mithilfe der Bedienmatrix wie folgt durch:

### Vorgehen

Auswählen der Funktionsgruppe "PROZESSPARAMETER"

Auswählen der gewünschten Funktion "NULLPUNKT ABGL."

"START" wählen

Der Nullpunktabgleich wird nun gestartet. Während des Nullpunktabgleichs erscheint auf der Anzeige die Meldung "Nullpunktabgleich läuft" während 30...60 Sekunden.

Falls die Messstoffgeschwindigkeit den Betrag von  $0,1\,$ m/s überschreitet, erscheint eine Fehlermeldung auf der Anzeige: "A: NULLABGLEICH NICHT MÖGLICH"

#### 6.4.2 Dichteabgleich

Die Genauigkeit bei der Erfassung der Messstoffdichte (welche proportional zur Resonanz der Messrohre ist) beeinflusst direkt die Volumendurchflussberechnung. Ein Dichteabgleich ist nur dann erforderlich, wenn die Messstoffeingenschaften außerhalb der werkseitig verwendeten Referenzbedingungen liegen.

#### Durchführen des Dichteabgleichs

Achtung!

- Ein Dichteabgleich vor Ort setzt grundsätzlich voraus, dass der Anwender seine Messstoffdichte kennt, beispielsweise durch exakte Laboruntersuchungen.
- Der hier vorgegebene Soll-Dichtewert darf vom im Gerät ermittelten Messstoffdichtewert um max. ±10% abweichen.
- Fehler bei der Eingabe des Soll-Dichtewertes wirken sich auf alle berechneten Volumenfunktionen aus.
- Der Dichteabgleich verändert die werkseitig oder vom Servicetechniker eingestellten Dichtekalibrierwerte.

Die in der nachfolgenden Handlungsanweisung aufgeführten Funktionen sind ausführlich im Handbuch "Beschreibung Gerätefunktionen" erläutert.

- 1. Messaufnehmer mit Messstoff füllen. Achten Sie darauf, dass die Messrohre vollständig gefüllt sind und der Messstoff frei von Gaseinschlüssen ist.
- 2. Warten Sie solange, bis die Temperatur zwischen eingefülltem Messstoff und Messrohr ausgeglichen ist. Die abzuwartende Zeitspanne ist abhängig vom Messstoff und vom aktuellen Temperaturniveau.
- Wählen Sie in der Bedienmatrix nun die Dichteabgleichsfunktion an: PROZESSPARAMETER → SOLLWERT DICHTE Geben Sie den Soll-Dichtewert Ihres Messstoffes ein und speichern Sie diesen Wert. Eingabegrenze = aktueller Dichtewert ±10%
- 4. Wählen Sie die Funktion "AUSMESSEN MESSSTOFF" an. Wählen Sie die Einstellung "START" aus. Danach erscheint auf der Anzeige für ca. 10 Sekunden die Meldung "DICHTEMESSUNG LÄUFT". Während dieser Zeitspanne wird die aktuelle Messstoffdichte ermittelt (Ist-Dichtewert).
- Wählen Sie die Funktion "DICHTEABGLEICH" an. Wählen Sie nun die Einstellung "DICHTEABGLEICH" aus. Promass vergleicht jetzt den Sollund Ist-Dichtewert und berechnet daraus die neuen Dichtekoeffizienten.

C Achtung!

Falls der Dichteabgleich nicht wunschgemäß verläuft, können Sie mit der Funktion "ORIGINAL WIEDERHERSTELLEN" die werkseitig eingestellten Dichtekoeffizienten aktivieren.

### 6.5 Berstelement

Optional sind Sensorgehäuse mit eingebautem Berstelement erhältlich.

#### Warnung!

- Stellen Sie sicher, dass die Funktion des Berstelements durch den Einbau nicht behindert wird. Der Auslöseüberdruck im Gehäuse ist auf dem Hinweisschild angegeben. Treffen Sie Vorkehrungen, dass im Fall des Auslösens der Berstscheibe kein Schaden entstehen kann und die Gefährdung von Personen ausgeschlossen ist. Auslösedruck im Gehäuse 10...15 bar (145...217 psi).
- Beachten Sie, dass bei Einsatz einer Berstscheibe das Gehäuse keine Schutzbehälterfunktion mehr übernehmen kann.
- Ein Öffnen der Anschlüsse oder ein Entfernen der Berstscheibe ist nicht erlaubt.

#### Achtung!

- Der Einsatz von Berstelementen kann nicht mit dem separat erhältlichen Heizmantel kombiniert werden.
- Die vorhandenen Anschlussstutzen sind nicht für eine Spül- oder Drucküberwachungsfunktion vorgesehen.

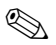

#### Hinweis!

- Der Transportschutz der Berstscheibe ist vor der Inbetriebnahme zu entfernen.
- Hinweisschilder sind zu beachten.

### 6.6 Datenspeicher (HistoROM)

Bei Endress+Hauser umfasst die Bezeichnung HistoROM verschiedene Typen von Datenspeichermodulen, auf denen Prozess- und Messgerätedaten abgelegt sind. Durch das Umstecken solcher Module lassen sich u. a. Gerätekonfigurationen auf andere Messgeräte duplizieren, um nur ein Beispiel zu nennen.

#### 6.6.1 HistoROM/S-DAT (Sensor-DAT)

Der S-DAT ist ein auswechselbarer Datenspeicher, in dem alle Kenndaten des Messaufnehmers abgespeichert sind, z.B. Nennweite, Seriennummer, Kalibrierfaktor, Nullpunkt.

### 7 Wartung

Es sind grundsätzlich keine speziellen Wartungsarbeiten erforderlich.

### 7.1 Außenreinigung

Bei der Außenreinigung von Messgeräten ist darauf zu achten, dass das verwendete Reinigungsmittel die Gehäuseoberfläche und die Dichtungen nicht angreift.

### 8 Zubehör

Für Messumformer und Messaufnehmer sind verschiedene Zubehörteile lieferbar, die bei Endress+Hauser separat bestellt werden können. Ausführliche Angaben zum betreffenden Bestellcode erhalten Sie von Ihrer Endress+Hauser Vertretung.

### 8.1 Gerätespezifisches Zubehör

| Zubehör(teil)              | Beschreibung                                                                                                    | Bestell-Code            |
|----------------------------|----------------------------------------------------------------------------------------------------|-------------------------|
| Messumformer<br>Promass 40 | Messumformer für den Austausch oder für die Lager-<br>haltung. Über den Bestellcode können folgende<br>Spezifikationen angegeben werden:<br>– Zulassungen<br>– Schutzart / Ausführung<br>– Kabeldurchführung<br>– Anzeige / Hilfsenergie / Bedienung<br>– Software<br>– Ausgänge / Eingänge | 40XXX - XXXXX * * * * * |

### 8.2 Messprinzipspezifisches Zubehör

| Zubehör(teil)                      | Beschreibung                                                                                                    | Bestell-Code   |
|------------------------------------|----------------------------------------------------------------------------------------------------|----------------|
| Bildschirmschreiber<br>Memograph M | Der Bildschirmschreiber Memograph M liefert Informa-<br>tionen über alle relevanten Prozessgrößen. Messwerte<br>werden sicher aufgezeichnet, Grenzwerte überwacht<br>und Messstellen analysiert. Die Datenspeicherung erfolgt<br>im 256 MB großen internen Speicher und zusätzlich auf<br>DSD-Karte oder USB-Stick.<br>Memograph M überzeugt durch seinen modularen Auf-<br>bau, die intuitive Bedienung und das umfangreiche<br>Sicherheitskonzept. Das zur Standardausstattung<br>gehörende PC-Softwarepaket ReadWin® 2000 dient zur<br>Parametrierung, Visualisierung und Archivierung der<br>erfassten Daten.<br>Die optional erhältlichen mathematischen Kanäle<br>ermöglichen eine kontinuierliche Überwachung, z.B.<br>von spezifischem Energieverbrauch, Kesseleffizienz und<br>sonstigen Parametern, die für ein effizientes Energieman-<br>agement effizient sind. | RSG40 - ****** |

### 8.3 Kommunikationsspezifisches Zubehör

| Zubehör(teil)                                       | Beschreibung                                                                                                    | Bestell-Code    |
|-----------------------------------------------------|----------------------------------------------------------------------------------------------------|-----------------|
| Handbediengerät<br>HART Communicator<br>Field Xpert | Handbediengerät für die Fernparametrierung und Mess-<br>wertabfrage über den Stromausgang HART (420 mA).                                                                                                    | SFX100 - ****** |
|                                                     | Weitere Informationen erhalten Sie von Ihrer<br>zuständigen Endress+Hauser-Vertretung.                                                                                                    |                 |
| FXA195                                              | Die Commubox FXA195 verbindet eigensichere Smart-<br>Messumformer mit HART-Protokoll mit der USB-<br>Schnittstelle eines Personalcomputers. Damit wird die<br>Fernbedienung der Messumformer mit Bediensoftware<br>(z.B. FieldCare) ermöglicht. Die Spannungsversorgung<br>der Commubox erfolgt über die USB-Schnittstelle | FXA195 - *      |

## 8.4 Servicespezifisches Zubehör

| Zubehör(teil) | Beschreibung                                                                                                    | Bestell-Code                                                       |
|---------------|----------------------------------------------------------------------------------------------------|--------------------------------------------------------------------|
| Applicator    | Software für die Auswahl und Auslegung von Durch-<br>fluss-Messgeräten. Applicator ist sowohl über Internet<br>verfügbar als auch auf CD-ROM für die lokale PC-<br>Installation.<br>Weitere Informationen erhalten Sie von Ihrer<br>zuständigen Endress+Hauser-Vertretung.                                                                                                    | DKA40 – *                                                          |
| Fieldcheck    | Test- und Simulationsgerät für die Überprüfung von<br>Durchfluss-Messgeräten im Feld.<br>Zusammen mit dem Softwarepaket "FieldCare" können<br>Testergebnisse in eine Datenbank übernommen, ausge-<br>druckt und für Zertifizierungen durch Behörden weiter<br>verwendet werden.<br>Weitere Informationen erhalten Sie von Ihrer<br>zuständigen Endress+Hauser-Vertretung.                                                                              | DXC10 – * *                                                        |
| FieldCare     | FieldCare ist Endress+Hausers FDT-basierendes<br>Anlagen-Asset-Management-Tool und ermöglicht die<br>Konfiguration und Diagnose von intelligenten Feldg-<br>eräten. Durch Nutzung von Zustandinformationen verfü-<br>gen Sie zusätzlich über ein einfaches aber effektives Tool<br>zur Überwachung der Geräte. Der Zugriff auf die Proline<br>Durchfluss-Messgeräte erfolgt über eine Serviceschnitts-<br>telle bzw. über das Serviceinterface FXA193. | Produktseite auf der<br>Endress+Hauser-Website:<br>www.endress.com |
| FXA193        | Serviceinterface vom Messgerät zum PC für Bedienung<br>über FieldCare.                                                                                                    | FXA193 – *                                                         |

### 9 Störungsbehebung

### 9.1 Fehlersuchanleitung

Beginnen Sie die Fehlersuche in jedem Fall mit den nachfolgenden Checklisten, falls nach der Inbetriebnahme oder während des Messbetriebs Störungen auftreten. Über die verschiedenen Abfragen werden Sie gezielt zur Fehlerursache und den entsprechenden Behebungsmaßnahmen geführt.

| Anzeige überprüfen                                                           |                                                                                                    |
|------------------------------------------------------------------------------|----------------------------------------------------------------------------------------------------|
| Keine Anzeige sichtbar und<br>keine Ausgangssignale<br>vorhanden             | <ol> <li>Versorgungsspannung überprüfen → Klemme 1, 2</li> <li>Gerätesicherung überprüfen → Seite 54<br/>85260 V AC: 0,8 A träge / 250 V<br/>2055 V AC und 1662 V DC: 2 A träge / 250 V</li> <li>Messelektronik defekt → Ersatzteil bestellen → Seite 51</li> </ol>                  |
| Keine Anzeige sichtbar, Aus-<br>gangssignale jedoch vorhanden                | <ol> <li>Überprüfen Sie, ob der Flachbandkabelstecker des Anzeigemoduls korrekt auf<br/>die Messverstärkerplatine gesteckt ist → Seite 53</li> <li>Anzeigemodul defekt → Ersatzteil bestellen → Seite 51</li> <li>Messelektronik defekt → Ersatzteil bestellen → Seite 51</li> </ol> |
| Trotz Messwertanzeige keine<br>Signalausgabe am Strom- bzw.<br>Impulsausgang | Messelektronikplatine defekt $\rightarrow$ Ersatzteil bestellen $\rightarrow$ Seite 51                                                                                                    |
| •                                                                            |                                                                                                    |

#### Fehlermeldungen auf der Anzeige

Fehler, die während der Inbetriebnahme oder des Messbetriebs auftreten, werden sofort angezeigt. Fehlermeldungen bestehen aus verschiedenen Anzeigesymbolen, die folgende Bedeutung haben (Beispiel):

- Fehlerart: S = Systemfehler, P = Prozessfehler
- Fehlermeldungstyp: 2 = Störmeldung, ! = Hinweismeldung
- MEDIUM INHOM. = Fehlerbezeichnung (z.B. "Messstoff ist inhomogen")
- 03:00:05 = Dauer des aufgetretenen Fehlers (in Stunden, Minuten und Sekunden)
- # 702 = Fehlernummer

Achtung!

Beachten Sie auch die Ausführungen  $\rightarrow$  Seite 24 ff.

#### ▼

#### Andere Fehlerbilder (ohne Fehlermeldung)

| Es liegen andere Fehlerbilder | Diagnose und Behebungsmaßnahmen $\rightarrow$ Seite 48 |
|-------------------------------|--------------------------------------------------------|
| vor.                          |                                                        |

### 9.2 Systemfehlermeldungen

Schwerwiegende Systemfehler werden vom Messgerät immer als "Störmeldung" erkannt und durch ein Blitzsymbol (‡) auf der Anzeige dargestellt! Störmeldungen wirken sich unmittelbar auf die Einund Ausgänge aus.

#### Achtung!

Es ist möglich, dass ein Durchfluss-Messgerät nur durch eine Reparatur wieder Instand gesetzt werden kann. Beachten Sie in solchen Fällen unbedingt die auf Seite 6 aufgeführten Maßnahmen, bevor Sie das Messgerät an Endress+Hauser zurücksenden. Legen Sie dem Messgerät in jedem Fall ein vollständig ausgefülltes Formular "Erklärung zur Kontamination" bei. Eine entsprechende Kopiervorlage befindet sich am Schluss dieser Betriebsanleitung!

6

#### Hinweis!

Die nachfolgend aufgeführten Fehlertypen entsprechen der Werkeinstellung. Beachten Sie auch die Ausführungen auf  $\rightarrow$  Seite 24 ff. und 49.

| Тур                              | Fehlermeldung / Nr.                                                                                                    | Ursache                                                                                                    | Behebung / Ersatzteil                                                                                                    |  |  |
|----------------------------------|----------------------------------------------------------------------------------------------------|----------------------------------------------------------------------------------------------------|----------------------------------------------------------------------------------------------------|--|--|
| S = Syst<br>4 = Stör<br>! = Hinv | S = Systemfehler<br>= Störmeldung (mit Auswirkungen auf die Ausgänge)<br>! = Hinweismeldung (ohne Auswirkung auf die Ausgänge) |                                                                                                    |                                                                                                    |  |  |
| Nr. # 0                          | $\mathbf{x}\mathbf{x}  ightarrow \mathbf{H}$ ardwarefehler                                                                     |                                                                                                    |                                                                                                    |  |  |
| 001                              | S: SCHWERER FEHLER<br>4: # 001                                                                                                 | Schwerwiegender Gerätefehler                                                                                        | Messverstärkerplatine austauschen.<br>Ersatzteile → Seite 51                                                                                                    |  |  |
| 012                              | S: AMP HW-EEPROM<br>4: # 011                                                                                                   | Messverstärker:<br>Fehlerhaftes EEPROM                                                                              | Messverstärkerplatine austauschen.<br>Ersatzteile → Seite 51                                                                                                    |  |  |
| 013                              | S: AMP SW-EEPROM<br>4: # 012                                                                                                   | Messverstärker:<br>Fehler beim Zugriff auf Daten des EEPROM                                                         | In der Funktion "FEHLERBEHEBUNG" erscheinen<br>diejenigen Datenblöcke des EEPROM, in welchen<br>ein Fehler aufgetreten ist.<br>Die betreffenden Fehler sind mit der Enter-Taste zu<br>bestätigen; fehlerhafte Parameter werden dann durch<br>vordefinierte Standardwerte ersetzt.<br>Hinweis!<br>Nach einer Fehlerbehebung muss das Messgerät neu<br>aufgestartet werden.                                                                                                    |  |  |
| 031                              | S: SENSOR HW-DAT<br>4: # 031<br>S: SENSOR SW-DAT<br>4: # 032                                                                   | <ol> <li>S-DAT ist nicht auf die Messverstärkerplatine gesteckt<br/>bzw. fehlt</li> <li>S-DAT ist defekt</li> </ol> | <ol> <li>Überprüfen Sie, ob der<br/>S-DAT korrekt auf die Messverstärkerplatine gesteckt<br/>ist → Seite 53</li> <li>S-DAT austauschen, falls defekt.<br/>Ersatzteile → Seite 51<br/>Prüfen Sie vor einem DAT-Austausch, ob das<br/>neue Ersatz-DAT kompatibel zur bestehenden<br/>Messelektronik ist. Prüfung anhand:         <ul> <li>Ersatzteil-Setnummer</li> <li>Hardware Revision Code</li> </ul> </li> <li>Messelektronikplatinen ggf. austauschen.<br/>Ersatzteile → Seite 51</li> <li>S-DAT auf die Messverstärkerplatine stecken.</li> </ol> |  |  |
| 051                              | S: V / K KOMPATIB.<br>4: # 051                                                                                                 | I/O-Platine und Messverstärkerplatine sind nicht mitein-<br>ander kompatibel.                                       | Setzen Sie nur kompatible Baugruppen bzw. Platinen ein!<br>Prüfen Sie die Kompatibilität der eingesetzten Baugruppen.<br>Prüfung anhand:<br>– Ersatzteil-Setnummer<br>– Hardware Revision Code                                                                                                    |  |  |

| Тур        | Fehlermeldung / Nr.                    | Ursache                                                                                                    | Behebung / Ersatzteil                                                                                                    |  |  |
|------------|----------------------------------------|----------------------------------------------------------------------------------------------------|----------------------------------------------------------------------------------------------------|--|--|
| Nr. # 1    | Nr. # $1xx \rightarrow$ Softwarefehler |                                                                                                    |                                                                                                    |  |  |
| 111        | S: CHECKSUM TOTAL.<br><i>4</i> : # 111 | Prüfsummenfehler beim Summenzähler                                                                                                    | <ol> <li>Messgerät neu aufstarten</li> <li>Messverstärkerplatine ggf. austauschen.<br/>Ersatzteile → Seite 51</li> </ol>                                                                                                    |  |  |
| 121        | S: V / K KOMPATIB.<br>!: # 121         | <ul> <li>I/O-Platine und Messverstärkerplatine sind aufgrund<br/>unterschiedlicher Software-Versionen nur beschränkt<br/>miteinander kompatibel (ev. eingeschränkte Funktional-<br/>ität).</li> <li>Hinweis!</li> <li>Diese Meldung wird nur in der Fehlerhistorie aufgelistet.</li> <li>Keine Anzeige auf Display.</li> </ul> | Bauteil mit niedriger Software-Version ist entweder mit der<br>erforderlichen (empfohlenen) Software-Version via FielCare<br>zu aktualisieren oder das Bauteil ist auszutauschen.<br>Ersatzteile $\rightarrow$ Seite 51                                                                          |  |  |
| Nr. # 2    | $xx \rightarrow$ Fehler bei DAT / kein | Datenempfang                                                                                                    |                                                                                                    |  |  |
| 251        | S: KOMMUNIKATION I/O<br>4: # 251       | Interner Kommunikationsfehler auf der Messverstärkerpla-<br>tine.                                                                                                    | Ersetzen Sie die Messverstärkerplatine.<br>Ersatzteile $\rightarrow$ Seite 51                                                                                                    |  |  |
| 261        | S: KOMMUNIKATION I/O<br>4: # 261       | Kein Datenempfang zwischen Messverstärker und I/O-Pla-<br>tine oder fehlerhafte interne Datenübertragung.                                                                                                    | BUS-Kontakte überprüfen                                                                                                    |  |  |
| Nr. # 3    | $xx \rightarrow System-Bereichsgrenze$ | n überschritten                                                                                                    |                                                                                                    |  |  |
| 351        | S: STROMBEREICH<br>1: # 351            | Stromausgang:<br>Der aktuelle Durchfluss liegt außerhalb des eingestellten<br>Bereichs.                                                                                                    | <ol> <li>Eingegebene Anfangs- bzw. Endwerte ändern</li> <li>Durchfluss erhöhen oder verringern</li> </ol>                                                                                                    |  |  |
| 355        | S: FREQUENZBEREICH<br>!: # 355         | Frequenzausgang:<br>Der aktuelle Durchfluss liegt außerhalb des eingestellten<br>Bereichs.                                                                                                    | <ol> <li>Eingegebene Anfangs- bzw. Endwerte ändern</li> <li>Durchfluss erhöhen oder verringern</li> </ol>                                                                                                    |  |  |
| 359        | S: IMPULSBEREICH<br>!: # 359           | Impulsausgang:<br>Die Impulsausgangsfrequenz liegt außerhalb des eingestell-<br>ten Bereichs.                                                                                                    | <ol> <li>Eingegebene Impulswertigkeit erhöhen</li> <li>Max. Impulsfrequenz erhöhen, falls das Zählwerk<br/>(Totalisator) die Anzahl Impulse noch verarbeiten kann.</li> <li>Durchfluss verringern</li> </ol>                                                                                     |  |  |
| 379<br>380 | S: FREQ. LIM<br>4: # 379 / 380         | Die Schwingfrequenz der Messrohre liegt außerhalb des<br>erlaubten Bereiches.<br>Ursachen:<br>– Messrohr beschädigt<br>– Messaufnehmer defekt oder beschädigt                                                                                                    | Kontaktieren Sie Ihre zuständige Endress+Hauser-<br>Serviceorganisation.                                                                                                    |  |  |
| 381<br>382 | S: MESSROHR TEMP.<br>4: # 381 / 382    | Der am Messrohr angebrachte Temperatursensor ist wahr-<br>scheinlich defekt.                                                                                                    | <ul> <li>Überprüfen Sie folgende elektrische Verbindungen, bevor<br/>Sie Ihre zuständige Endress+Hauser-Serviceorganisation<br/>kontaktieren:</li> <li>– Überprüfen Sie, ob der Stecker des Sensorsignalkabels<br/>korrekt auf die Messverstärkerplatine gesteckt ist<br/>→ Seite 53.</li> </ul> |  |  |
| 385        | S: EL. DYN. SENSOR<br>4: # 385         | Eine der Messrohrerregerspulen (einlaufseitig) ist<br>wahrscheinlich defekt.                                                                                                    | <ul> <li>Überprüfen Sie folgende elektrische Verbindungen, bevor<br/>Sie Ihre zuständige Endress+Hauser-Serviceorganisation<br/>kontaktieren:</li> <li>– Überprüfen Sie, ob der Stecker des Sensorsignalkabels<br/>korrekt auf die Messverstärkerplatine gesteckt ist<br/>→ Seite 53</li> </ul>  |  |  |
| 386        | S: AUSLAUFSENSOR<br>4: # 386           | Eine der Messrohrerregerspulen (auslaufseitig) ist wahr-<br>scheinlich defekt.                                                                                                    | <ul> <li>Überprüfen Sie folgende elektrische Verbindungen, bevor<br/>Sie Ihre zuständige Endress+Hauser-Serviceorganisation<br/>kontaktieren:</li> <li>– Überprüfen Sie, ob der Stecker des Sensorsignalkabels<br/>korrekt auf die Messverstärkerplatine gesteckt ist<br/>→ Seite 53</li> </ul>  |  |  |

| Тур               | Fehlermeldung / Nr.                                                | Ursache                                                                                                    | Behebung / Ersatzteil                                                                                                    |
|-------------------|--------------------------------------------------------------------|----------------------------------------------------------------------------------------------------|----------------------------------------------------------------------------------------------------|
| 387               | S: SEN. ASY. AUSERH<br>7: # 387                                    | Messrohrerregerspule ist wahrscheinlich defekt.                                                                                                    | <ul> <li>Überprüfen Sie folgende elektrische Verbindungen, bevor<br/>Sie Ihre zuständige Endress+Hauser-Serviceorganisation<br/>kontaktieren: <ul> <li>Überprüfen Sie, ob der Stecker des Sensorsignalkabels<br/>korrekt auf die Messverstärkerplatine gesteckt ist</li> <li>→ Seite 53</li> </ul> </li> </ul> |
| 388<br>389<br>390 | S: VERST. FEHLER<br><b>7</b> : # 388 / 389 / 390                   | Fehler im Messverstärker                                                                                                    | Kontaktieren Sie Ihre zuständige Endress+Hauser-<br>Serviceorganisation.                                                                                                    |
| Nr. # 5           | $\mathbf{x}\mathbf{x}  ightarrow \mathbf{A}$ nwendungsfehler       |                                                                                                    |                                                                                                    |
| 501               | S: SWUPDATE AKT.<br>!: # 501                                       | Neue Messverstärker- oder Kommunikationsmodul-<br>Softwareversion wird in das Messgerät geladen.<br>Das Ausführen weiterer Funktionen ist nicht möglich. | Warten Sie bis der Vorgang beendet ist.<br>Der Neustart des Messgarätes erfolgt automatisch.                                                                                                    |
| 502               | S: UP-/DOWNLOAD AKT.<br>!: # 502                                   | Über ein Bedienprogramm findet ein Up- oder Download<br>der Gerätedaten statt. Das Ausführen weiterer Funktionen<br>ist nicht möglich.                   | Warten Sie bis der Vorgang beendet ist.                                                                                                    |
| Nr. # 6           | $\mathbf{x}\mathbf{x}  ightarrow \mathbf{Simulationsbetrieb}$ akti | v                                                                                                    |                                                                                                    |
| 601               | S: M. WERTUNTERDR.<br>!: # 601                                     | Messwertunterdrückung aktiv.<br>Achtung!<br>Diese Meldung hat höchste Anzeigepriorität!                                                                  | Messwertunterdrückung ausschalten                                                                                                    |
| 611               | S: SIM. STROMAUSG<br>!: # 611                                      | Simulation Stromausgang aktiv                                                                                                    | Simulation ausschalten                                                                                                    |
| 621               | S: SIM. FREQ. AUSG<br>!: # 621                                     | Simulation Frequenzausgang aktiv                                                                                                    | Simulation ausschalten                                                                                                    |
| 631               | S: SIM. IMPULSE<br>!: # 631                                        | Simulation Impulsausgang aktiv                                                                                                    | Simulation ausschalten                                                                                                    |
| 641               | S: SIM. STAT. AUS<br>!: # 641                                      | Simulation Statusausgang aktiv                                                                                                    | Simulation ausschalten                                                                                                    |
| 671               | S: SIM. STAT. EING<br>!: # 671                                     | Simulation Statuseingang aktiv                                                                                                    | Simulation ausschalten                                                                                                    |
| 691               | S: SIM. FEHLERVERH.<br>7: # 691                                    | Simulation des Fehlerverhaltens (Ausgänge) aktiv                                                                                                    | Simulation ausschalten                                                                                                    |
| 692               | S: SIM. MESSGRÖSSE<br>7: # 692                                     | Simulation einer Messgröße aktiv (z.B. Massefluss)                                                                                                    | Simulation ausschalten                                                                                                    |

### 9.3 Prozessfehlermeldungen

Prozessfehler können entweder als Stör- oder Hinweismeldung definiert und damit unterschiedlich gewichtet werden. Diese Festlegung erfolgt über die Funktionsmatrix (s. Handbuch "Beschreibung Gerätefunktionen").

Hinweis! Die nachfolgend aufgeführten Fehlertypen entsprechen der Werkeinstellung.

Beachten Sie auch die Ausführungen auf  $\rightarrow$  Seite 24 ff. und 49

| Тур                              | Fehlermeldung / Nr.                                               | Ursache                                                                                                    | Behebung                                                                                                    |  |  |
|----------------------------------|-------------------------------------------------------------------|----------------------------------------------------------------------------------------------------|----------------------------------------------------------------------------------------------------|--|--|
| P = Prot<br>2 = Stör<br>! = Hiny | P = Prozessfehler                                                 |                                                                                                    |                                                                                                    |  |  |
| 586                              | P: SCHW. AMP. LIMIT<br>4: # 586                                   | Die Messstoffeigenschaften erlauben keine Fortsetzung des<br>Messbetriebs. Ursachen:<br>– Extrem hohe Viskosität<br>– Messstoff ist sehr inhomogen<br>(Gas- oder Feststoffanteile)                                    | Prozessbedingungen ändern oder verbessern.                                                                                                    |  |  |
| 587                              | P: MESSR. SCHW. NICHT<br>4: # 587                                 | Es herrschen extreme Prozessbedingungen. Das Messsys-<br>tem kann deshalb nicht aufgestartet werden.                                                                                                    | Prozessbedingungen ändern oder verbessern.                                                                                                    |  |  |
| 588                              | STÖRPEGEL LIM.<br>4: # 588                                        | Übersteuerung des internen Analog-Digital-Wandlers.<br>Ursachen:<br>– Kavitation<br>– extreme Druckstöße<br>– hohe Fließgeschwindigkeit bei Gasen<br>Eine Fortsetzung des Messbetriebs ist nicht mehr möglich!        | Prozessbedingungen verbessern, z.B. durch Reduzieren der<br>Fließgeschwindigkeit.                                                                                                    |  |  |
| Nr. # 7                          | $\mathbf{x}\mathbf{x}  ightarrow \mathbf{W}$ eitere Prozessfehler |                                                                                                    |                                                                                                    |  |  |
| 700                              | P: MSÜ AKTIV<br>!: # 700                                          | Die Messstoffdichte liegt unterhalb des in der Funktion<br>"MESSSTOFFÜBERWACHUNG" festgelegten unteren<br>Grenzwertes.<br>Ursachen:<br>- Luft im Messrohr<br>- Teilbefülltes Messrohr                                 | <ol> <li>Sorgen Sie dafür, dass keine Gasanteile im Messstoff<br/>sind.</li> <li>Passen Sie die Werte in der Funktion "MSÜ<br/>ANSPRECHZEIT" den vorherrschenden<br/>Prozessbedingungen an.</li> </ol>                                                                                                    |  |  |
| 701                              | P: ERR. STROM. LIM<br>!: # 701                                    | Der maximale Stromwert für die Messrohrerregerspule ist<br>erreicht, da sich gewisse Messstoffeigenschaften, z.B. Gas-<br>oder Feststoffanteile, im Grenzbereich befinden.<br>Das Gerät arbeitet noch korrekt weiter. | <ul> <li>Insbesondere bei ausgasenden Messstoffen und/oder<br/>erhöhtem Gasanteilen empfehlen wir folgende Maß-<br/>nahmen zur Erhöhung des Systemdruckes:</li> <li>1. Montieren Sie das Gerät auf der Druckseite einer<br/>Pumpe.</li> <li>2. Montieren Sie das Gerät am tiefsten Punkt einer<br/>Steigleitung.</li> <li>3. Installieren Sie ein Ventil oder eine Blende hinter dem<br/>Messgerät.</li> </ul> |  |  |
| 702                              | P: MEDIUM INHOM<br>!: # 702                                       | Frequenzregelung nicht stabil wegen inhomogener<br>Messstoffeigenschaften, z.B. durch Gas- oder Fests-<br>toffanteile.                                                                                                | <ul> <li>Insbesondere bei ausgasenden Messstoffen und/oder<br/>erhöhtem Gasanteilen empfehlen wir folgende Maß-<br/>nahmen zur Erhöhung des Systemdruckes:</li> <li>1. Montieren Sie das Gerät auf der Druckseite einer<br/>Pumpe.</li> <li>2. Montieren Sie das Gerät am tiefsten Punkt einer<br/>Steigleitung.</li> <li>3. Installieren Sie ein Ventil oder eine Blende hinter dem<br/>Messgerät.</li> </ul> |  |  |

| Тур        | Fehlermeldung / Nr.                 | Ursache                                                                                                    | Behebung                                                                                                    |
|------------|-------------------------------------|----------------------------------------------------------------------------------------------------|----------------------------------------------------------------------------------------------------|
| 703<br>704 | P: STÖRPEGEL LIM.<br>!: # 703 / 704 | Übersteuerung des internen Analog-Digital-Wandlers.<br>Ursachen:<br>– Kavitation<br>– extreme Druckstöße<br>– hohe Fließgeschwindigkeit bei Gasen<br>Eine Fortsetzung des Messbetriebs ist jedoch noch möglich! | Prozessbedingungen verbessern, z.B. durch Reduzieren der<br>Fließgeschwindigkeit.                                         |
| 705        | P: DURCHFLUSS LIM.<br>4: # 705      | Der Massedurchfluss ist zu hoch. Der Messbereich<br>der Elektronik wird dadurch überschritten.                                                                                                    | Durchfluss verringern.                                                                                                    |
| 731        | P: ABGL. NULL FEHL<br>!: # 731      | Der Nullpunkt ist nicht möglich oder wurde abgebrochen.                                                                                                    | Vergewissern Sie sich, dass der Nullpunktabgleich nur bei "Nulldurchfluss" stattfindet (v = 0 m/s) $\rightarrow$ Seite 37 |

### 9.4 Prozessfehler ohne Meldung

| Fehlerbild                                                                                                    | Behebungsmaßnahmen                                                                                                    |  |
|----------------------------------------------------------------------------------------------------|----------------------------------------------------------------------------------------------------|--|
| Anmerkung:<br>Zur Fehlerbehebung müssen ggf. Einste<br>Funktionen, z.B. DÄMPFUNG ANZEIG                                                                                                    | llungen in bestimmten Funktionen der Funktionsmatrix geändert oder angepasst werden. Die nachfolgend aufgeführten<br>E, usw., sind ausführlich im Handbuch "Beschreibung Gerätefunktionen" erläutert.                                                                                                    |  |
| Unruhige Messwertanzeige trotz<br>kontinuierlichem Durchfluss.                                                                                                    | <ol> <li>Prüfen Sie, ob Gasblasen im Messstoff sind.</li> <li>Funktion "ZEITKONSTANTE" (STROMAUSGANG) → Wert erhöhen</li> <li>Funktion "DÄMPFUNG ANZEIGE" → Wert erhöhen</li> </ol>                                                                                                    |  |
| Wird trotz Stillstand des Messstoffes<br>und gefülltem Messrohr ein geringer<br>Durchfluss angezeigt?                                                                                         | <ol> <li>Prüfen Sie, ob Gasblasen im Messstoff sind.</li> <li>Funktion "SCHLEICHMENGE" (PROZESSPARAMETER) aktivieren, d.h. Wert für Schaltpunkt eingeben bzw.<br/>erhöhen.</li> </ol>                                                                                                    |  |
| Die Störung kann nicht behoben<br>werden oder es liegt ein anderes<br>Fehlerbild vor.<br>Wenden Sie sich in solchen<br>Fällen bitte an Ihre zuständige<br>Endress+Hauser-Serviceorganisation. | <ul> <li>Folgende Problemlösungen sind möglich:</li> <li>Endress+Hauser-Servicetechniker anfordern</li> <li>Wenn Sie einen Servicetechniker vom Kundendienst anfordern, benötigen wir folgende Angaben: <ul> <li>Kurze Fehlerbeschreibung</li> <li>Typenschildangaben (Seite 7 ff.): Bestell-Code und Seriennummer</li> </ul> </li> <li>Rücksendung von Geräten an Endress+Hauser</li> <li>Beachten Sie unbedingt die auf Seite 6 aufgeführten Maßnahmen, bevor Sie ein Messgerät zur Reparatur oder Kalibrierung an Endress+Hauser zurücksenden.</li> <li>Legen Sie dem Durchfluss-Messgerät in jedem Fall das vollständig ausgefüllte Formular "Erklärung zur Kontamination" bei. Eine Kopiervorlage dieses Formulares befindet sich am Schluss dieser Betriebsanleitung.</li> <li>Austausch der Messumformerelektronik</li> <li>Teile der Messelektronik defekt → Ersatzteil bestellen → Seite 51</li> </ul> |  |

### 9.5 Verhalten der Ausgänge bei Störung

### 

#### Hinweis!

Das Fehlerverhalten von Summenzähler, Strom-, Impuls- und Frequenzausgang kann über verschiedene Funktionen der Funktionsmatrix eingestellt werden. Ausführliche Angaben dazu können Sie dem Handbuch "Beschreibung Gerätefunktionen" entnehmen.

#### Messwertunterdrückung und Störungsverhalten:

Mit Hilfe der Messwertunterdrückung können die Signale von Strom-, Impuls- und Frequenzausgang auf den Ruhepegel zurückgesetzt werden, z.B. für das Unterbrechen des Messbetriebs während der Reinigung einer Rohrleitung. Diese Funktion hat höchste Priorität vor allen anderen Gerätefunktionen; Simulationen werden beispielsweise unterdrückt.

|                                                           | Prozess-/Systemfehler anliegend                                                                                                    | Messwertunterdrückung aktiviert               |
|-----------------------------------------------------------|----------------------------------------------------------------------------------------------------|-----------------------------------------------|
| Achtung!<br>System- oder Prozessi<br>Ausgänge! Beachten S | iehler, die als "Hinweismeldung" definiert wurden, haben<br>Sie dazu die Ausführungen auf → Seite 24 ff.                                                                                                    | keinerlei Auswirkungen auf die Ein- un        |
| Stromausgang                                              | MIN. STROMWERT         Abhängig von der Auswahl in der Funktion         STROMBEREICH (siehe Handbuch "Beschreibung         Gerätefunktionen") wird der Stromausgang auf den         Wert des unteren Ausfallsignalpegels gesetzt.         MAX. STROMWERT         Abhängig von der Auswahl in der Funktion         STROMBEREICH (siehe Handbuch "Beschreibung         Gerätefunktionen") wird der Stromausgang auf den         Wert des oberen Ausfallsignalpegels gesetzt.         LETZTER WERT         Messwertausgabe auf Basis des letzten gespeicherten         Messwerts vor Auftreten der Störung.         AKTUELLER WERT         Messwertausgabe auf Basis der aktuellen Durchflussmessung. Die Störung wird ignoriert. | Ausgangssignal entspricht<br>"Nulldurchfluss" |
| Impulsausgang                                             | RUHEPECEL<br>Signalausgabe → keine Impulse LETZTER WERT<br>Letzter gültiger Messwert (vor Auftreten der<br>Störung) wird ausgegeben. AKTUELLER WERT<br>Störung wird ignoriert, d.h. normale Messwertaus-<br>gabe auf Basis der aktuellen Durchflussmessung.                                                                                                    | Ausgangssignal entspricht<br>"Nulldurchfluss" |

| Störungsverhalten von Ausgängen und Summenzähler |                                                                                                    |                                               |  |  |  |
|--------------------------------------------------|----------------------------------------------------------------------------------------------------|-----------------------------------------------|--|--|--|
|                                                  | Prozess-/Systemfehler anliegend Messwertunterdrückung aktiviert                                                                                        |                                               |  |  |  |
| Frequenzausgang                                  | $\begin{array}{r} RUHEPEGEL\\ Signalausgabe \rightarrow 0 \text{ Hz} \end{array}$                                                                      | Ausgangssignal entspricht<br>"Nulldurchfluss" |  |  |  |
|                                                  | <i>STÖRPEGEL</i><br>Ausgabe der in der Funktion WERT STÖRPEGEL<br>vorgegebenen Frequenz.                                                               |                                               |  |  |  |
|                                                  | <i>LETZTER WERT</i><br>Letzter gültiger Messwert (vor Auftreten der<br>Störung) wird ausgegeben.                                                       |                                               |  |  |  |
|                                                  | AKTUELLER WERT<br>Störung wird ignoriert, d.h. normale Messwertaus-<br>gabe auf Basis der aktuellen Durchflussmessung.                                 |                                               |  |  |  |
| Summenzähler                                     | ANHALTEN<br>Die Summenzähler bleiben stehen solange eine<br>Störung ansteht.                                                                           | Summenzähler hält an                          |  |  |  |
|                                                  | AKTUELLER WERT<br>Die Störung wird ignoriert. Die Summenzähler sum-<br>mieren entsprechend des aktuellen Durchflussmess-<br>wertes weiter auf.         |                                               |  |  |  |
|                                                  | <i>LETZTER WERT</i><br>Die Summenzähler summieren entsprechend des<br>letzten gültigen Durchflussmesswertes (vor<br>Eintreten der Störung) weiter auf. |                                               |  |  |  |
| Statusausgang                                    | Bei Störung oder Ausfall der Hilfsenergie: Status $\rightarrow$ abgefallen                                                                             | Keine Auswirkungen auf den<br>Statusausgang   |  |  |  |
|                                                  |                                                                                                    |                                               |  |  |  |
|                                                  |                                                                                                    |                                               |  |  |  |
|                                                  |                                                                                                    |                                               |  |  |  |
|                                                  |                                                                                                    |                                               |  |  |  |
|                                                  |                                                                                                    |                                               |  |  |  |
|                                                  |                                                                                                    |                                               |  |  |  |
|                                                  |                                                                                                    |                                               |  |  |  |
|                                                  |                                                                                                    |                                               |  |  |  |
|                                                  |                                                                                                    |                                               |  |  |  |
|                                                  |                                                                                                    |                                               |  |  |  |

### 9.6 Ersatzteile

In Kap. 9.1 finden Sie eine ausführliche Fehlersuchanleitung. Darüber hinaus unterstützt Sie das Messgerät durch eine permanente Selbstdiagnose und durch die Anzeige aufgetretener Fehler. Es ist möglich, dass die Fehlerbehebung den Austausch defekter Geräteteile durch geprüfte Ersatzteile erfordert. Die nachfolgende Abbildung gibt eine Übersicht der lieferbaren Ersatzteile.

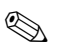

#### Hinweis!

Ersatzteile können Sie direkt bei Ihrer Endress+Hauser-Serviceorganisation bestellen und zwar unter Angabe der Seriennummer, welche auf dem Messumformer-Typenschild aufgedruckt ist (s. Seite 7).

Ersatzteile werden als "Set" ausgeliefert und beinhalten folgende Teile:

- Ersatzteil
- Zusatzteile, Kleinmaterialien (Schrauben, usw.)
- Einbauanleitung
- Verpackung

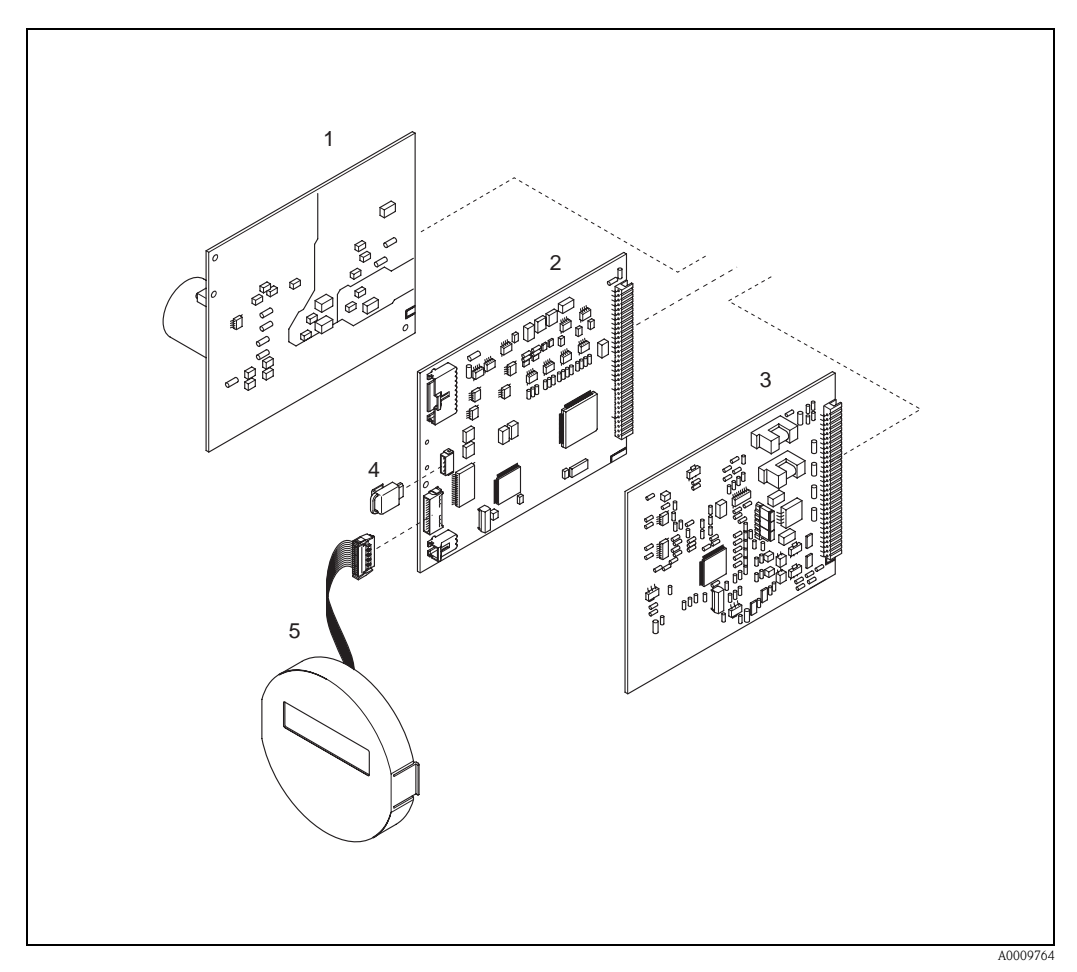

Abb. 18: Ersatzteile für Messumformer Promass 40

- 1 Netzteilplatine (85...260 VAC, 20...55 VAC, 16...62 VDC)
- 2 Messverstärkerplatine
- 3 I/O-Platine (COM-Modul)
- 4 S-DAT (Sensor-Datenspeicher)
- 5 Anzeigemodul

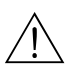

### 9.7 Ein-/Ausbau von Elektronikplatinen

#### Warnung!

- Stromschlaggefahr! Offenliegende Bauteile mit berührungsgefährlicher Spannung. Vergewissern Sie sich, dass die Hilfsenergie ausgeschaltet ist, bevor Sie die Elektronikraumabdeckung entfernen.
- Beschädigungsgefahr elektronischer Bauteile (ESD-Schutz)! Durch statische Aufladung können elektronischer Bauteile beschädigt oder in ihrer Funktion beeinträchtigt werden. Verwenden Sie einen ESD-gerechten Arbeitsplatz mit geerdeter Arbeitsfläche!
- Kann bei den nachfolgenden Arbeitsschritten nicht sichergestellt werden, dass die Spannungsfestigkeit des Gerätes erhalten bleibt, ist eine entsprechende Prüfung gemäß Angaben des Herstellers durchzuführen.
- 1. Elektronikraumdeckel vom Messumformergehäuse abschrauben.
- 2. Entfernen Sie die Vor-Ort-Anzeige (1) wie folgt:
  - Seitliche Verriegelungstasten (1.1) drücken und Anzeigemodul entfernen.
  - Flachbandkabel (1.2) des Anzeigemoduls von der Messverstärkerplatine abziehen.
- 3. Schrauben der Elektronikraumabdeckung (2) lösen und Abdeckung entfernen.
- Ausbau von Netzteilplatine und I/O-Platine (4, 6): Stecken Sie einen d
  ünnen Stift in die daf
  ür vorgesehene 
  Öffnung (3) und ziehen Sie die Platine aus der Halterung.
- 5. Ausbau der Messverstärkerplatine (5):
  - Stecker des Sensorsignalkabels (5.1) inkl. S-DAT (5.3) von der Platine abziehen.
  - Stecker des Erregerstromkabels (5.2) sorgfältig, d.h. ohne hin und her zu bewegen, von der Platine abziehen.
  - Dünnen Stift in die dafür vorgesehenen Öffnung (3) stecken und Platine aus der Halterung ziehen.
- 6. Der Zusammenbau erfolgt in umgekehrter Reihenfolge.

C Achtung!

Verwenden Sie nur Originalteile von Endress+Hauser!

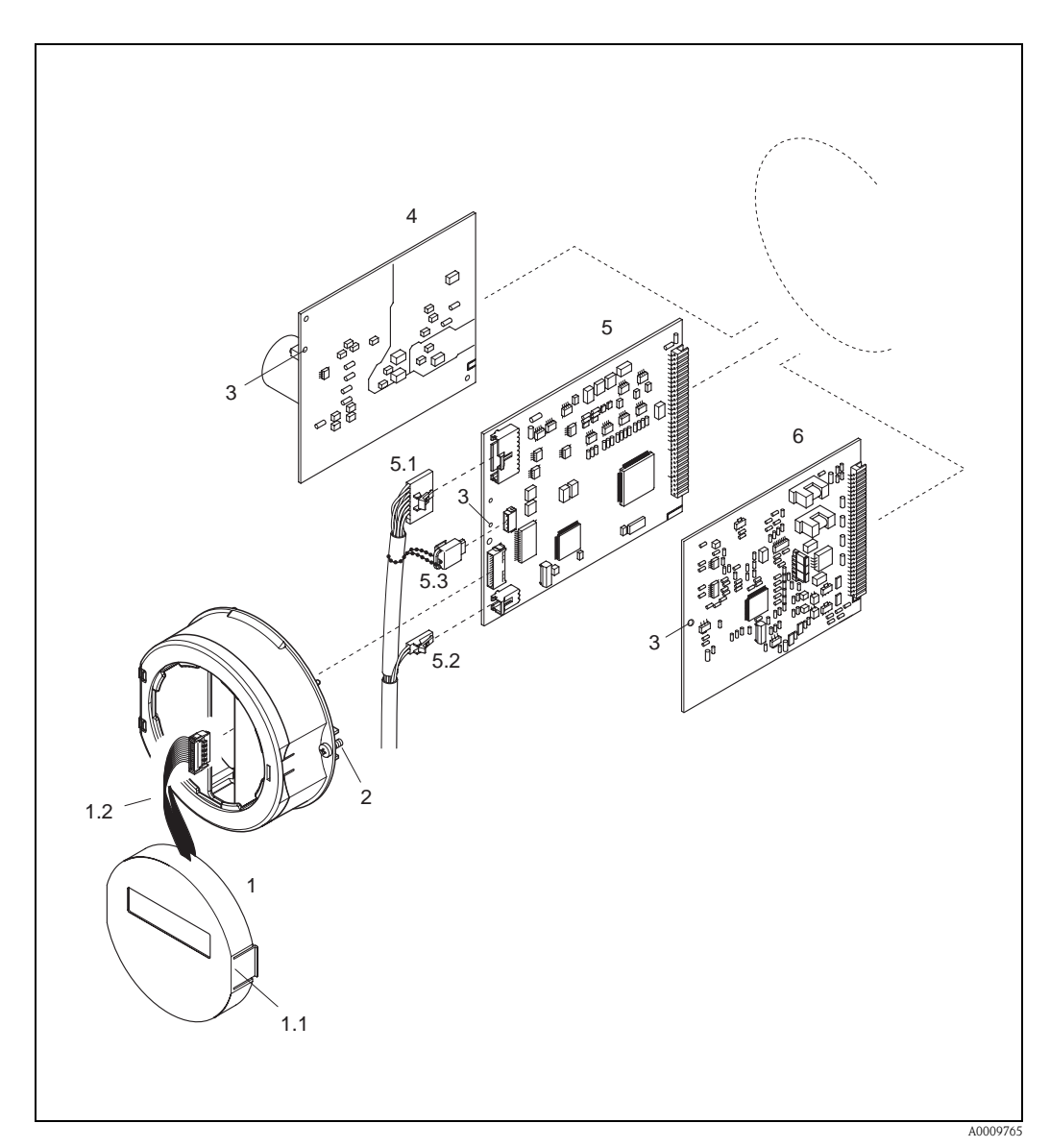

Abb. 19: Ein- und Ausbau von Elektronikplatinen

- Vor-Ort-Anzeige 1
- 1.1
- Verriegelungstaste Flachbandkabel (Anzeigemodul) 1.2
- 2 Schrauben Elektronikraumabdeckung
- 3 Hilfsöffnung für den Ein-/Ausbau von Platinen
- 4 Netzteilplatine
- 5 Messverstärkerplatine
- 5.1 . Signalkabel (Sensor)
- 5.2 Erregerstromkabel (Sensor)
- 5.3 S-DAT (Sensor-Datenspeicher)
- 6 I/O-Platine

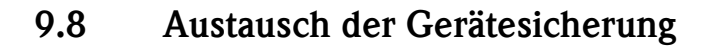

#### \ \

Warnung!

Stromschlaggefahr! Offenliegende Bauteile mit berührungsgefährlicher Spannung. Vergewissern Sie sich, dass die Hilfsenergie ausgeschaltet ist, bevor Sie die Elektronikraumabdeckung entfernen.

Die Gerätesicherung befindet sich auf der Netzteilplatine (Abb. 20). Tauschen Sie die Sicherung wie folgt aus:

- 1. Hilfsenergie ausschalten.
- 2. Netzteilplatine ausbauen  $\rightarrow$  Seite 52
- 3. Schutzkappe (1) entfernen und Gerätesicherung (2) ersetzen. Verwenden Sie ausschließlich folgenden Sicherungstyp:
  - Hilfsenergie 20...55 V AC / 16...62 V DC  $\rightarrow$  2,0 A träge / 250 V; 5,2 x 20 mm
  - Hilfsenergie 85...260 V AC  $\rightarrow$  0,8 A träge / 250 V; 5,2 x 20 mm
  - Ex-Geräte  $\rightarrow$  siehe entsprechende Ex-Dokumentation
- 4. Der Einbau erfolgt in umgekehrter Reihenfolge.

Achtung! Verwenden Sie nur Originalteile von Endress+Hauser!

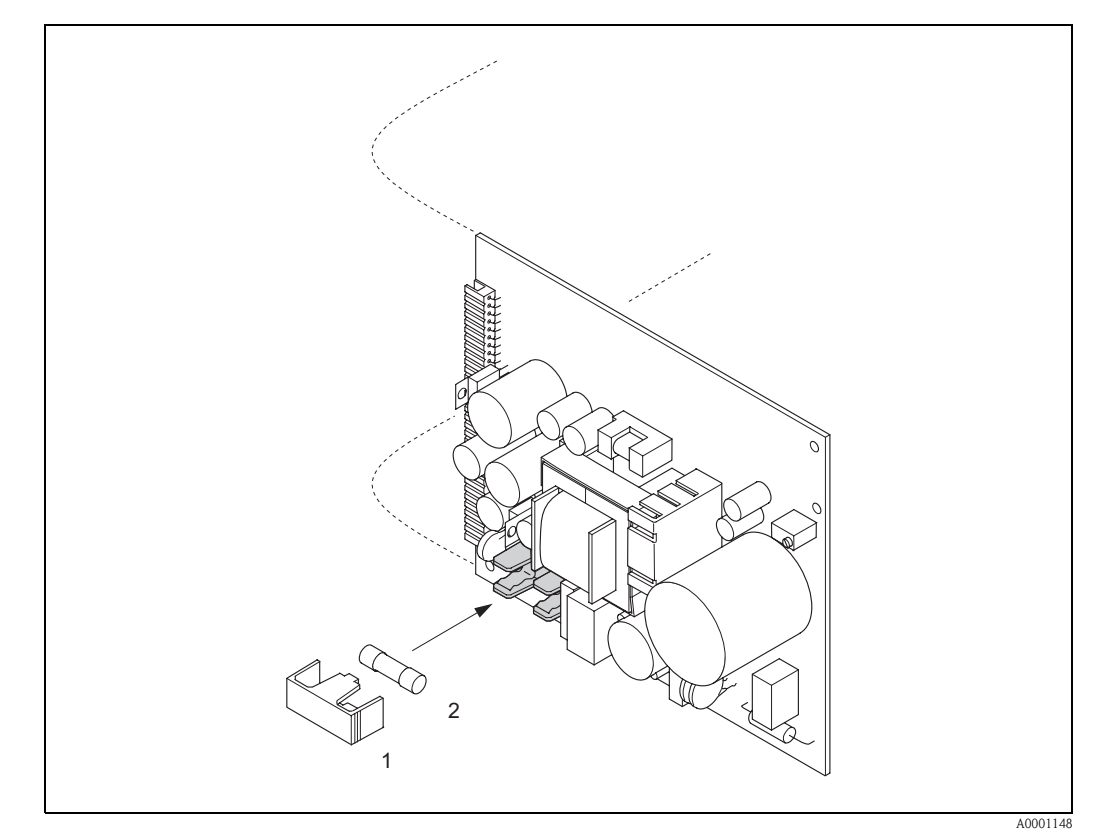

Abb. 20: Austausch der Gerätsicherung auf der Netzteilplatine

- 1 Schutzkappe
- 2 Gerätesicherung

### 9.9 Rücksendung

 $\rightarrow$  Seite 6

### 9.10 Entsorgung

Beachten Sie die in Ihrem Lande gültigen Vorschriften!

### 9.11 Software-Historie

| Datum   | Softwareversion                                                    | Änderung der Software                                                                                                    | Betriebsanleitung |
|---------|--------------------------------------------------------------------|----------------------------------------------------------------------------------------------------|-------------------|
| 01.2010 | 3.01.xx                                                            | Neue Funktionalitäten::<br>– Kalibrierhistorie<br>– Life zero                                                                                                    | 71111273/03.10    |
| 09.2008 | 3.00.xx                                                            | <ul> <li>Neue Hardware Messverstärker</li> <li>Erweiterung Messbereich Gas</li> <li>Neue SIL Bewertung</li> </ul>                                                                                                    | 71079874/09.08    |
| 11.2004 | 2.00.xx                                                            | <ul> <li>Software-Erweiterung:</li> <li>Normvolumenmessung</li> <li>Anpassungen zu Fieldcheck und Simubox</li> <li>Reset Fehlerhistorie</li> <li>Neue Funktionalitäten:</li> <li>Messstoffüberwachung via Erregerstrom (MSÜ<br/>ERR.STROM. (6426))</li> <li>GERÄTE SOFTWARE (8100) → Anzeige der<br/>Gerätesoftware (NAMUR- Empfehlung 53)</li> <li>Betriebsstundenzähler</li> <li>Stärke der Hintergrundbeleuchtung einstellbar</li> <li>Simulation Impulsausgang</li> <li>Zähler für Zugriffcode</li> <li>Up-/Download mit ToFTool - Fieldtool Package</li> <li>Zweiter Summenzähler</li> <li>Bedienbar über:</li> <li>ToF Tool - Fieldtool Package<br/>(Die aktuelle SWVersion ist auf der Homepage:<br/>www.tof-fieldtool.endress.com herunterladbar)</li> </ul> | 50098507/11.04    |
| 09.2002 | Messverstärker:<br>1.04.00<br>Kommunikations-<br>modul:<br>1.02.00 | <ul> <li>Software-Anpassung/Erweiterung:</li> <li>Promass E</li> <li>Ex i Strom-, Frequenzausgang</li> <li>Gerätefunktionen allgemein</li> <li>HART-Bedienung via Universal Commands und<br/>Common Practice Commands</li> <li>Neue Funktionalitäten:</li> <li>Funktion IMPULSBREITE</li> <li>Funktion STROMBEREICH</li> <li>Funktion FEHLERVERHALTEN</li> </ul>                                                                                                    | 50098513/11.01    |
| 11.2000 | Messverstärker:<br>1.00.xx<br>Kommunikations-<br>modul:<br>1.01.xx | Original-Software<br>Bedienbar über:<br>– ToF Tool - Fieldtool Package<br>– HART-Communicator DXR 275<br>(ab OS 4.6) mit Rev. 1, DD 1.                                                                                                    | 50098507/11.00    |

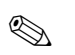

#### Hinweis!

Ein Up- bzw. Download zwischen den verschiedenen Software-Versionen ist normalerweise nur mit einer speziellen Service-Software möglich.

### 10 Technische Daten

### 10.1 Technische Daten auf einen Blick

#### 10.1.1 Anwendungbereiche

Die Messeinrichtung dient der Masse- und Volumendurchflussmessung von Flüssigkeiten und Gasen in geschlossenen Rohrleitungen. Gemessen werden können Messstoffe mit unterschiedlichsten Eigenschaften, z.B.:

- Zusatzstoffe
- Öle, Fette
- Säuren, Laugen
- Lacke, Farben
- Suspensionen,
- Gase

#### 10.1.2 Arbeitsweise und Systemaufbau

| Messprinzip                     | Massedurchflussmessung na                                                                                                    | Massedurchflussmessung nach dem Coriolis-Messprinzip                                                                                                    |  |  |
|---------------------------------|----------------------------------------------------------------------------------------------------|----------------------------------------------------------------------------------------------------|--|--|
| Messeinrichtung                 | Die Messeinrichtung besteh<br>Messumformer Promass 4<br>Messaufnehmer Promass 5                                                                                                    | Die Messeinrichtung besteht aus Messumformer und Messaufnehmer:<br>Messumformer Promass 40  Messaufnehmer Promass E                                                                                                    |  |  |
|                                 | 10.1.3 Eingangske                                                                                                    | 10.1.3 Eingangskenngrößen                                                                                                    |  |  |
| Messgröße                       | <ul> <li>Massedurchfluss (proporti<br/>Sensoren, welche Untersc</li> <li>Volumendurchfluss (ermit<br/>Resonanzfrequenz der Me</li> <li>Messstofftemperatur (über<br/>Temperatureffekten.</li> </ul> | <ul> <li>Massedurchfluss (proportional zur Phasendifferenz von zwei an dem Messrohr angebrachten<br/>Sensoren, welche Unterschiede der Rohrschwingungsgeometrie bei Durchfluss erfassen)</li> <li>Volumendurchfluss (ermittelt aus Massedurchfluss und der Messstoffdichte, die proportional zur<br/>Resonanzfrequenz der Messrohre ist)</li> <li>Messstofftemperatur (über Temperatursensoren) für die rechnerische Kompensation von<br/>Temperatureffekten.</li> </ul> |  |  |
| Messbereiche für Flüssigkeiten: |                                                                                                    | iten:                                                                                                    |  |  |
|                                 | DN                                                                                                    | Bereich für Endwerte (Flüssigkeiten) $\dot{m}_{\min(F)}\dot{m}_{max(F)}$                                                                                                    |  |  |

| D    | N      | Bereich für Endwerte (Flüss | sigkeiten) |
|------|--------|-----------------------------|------------|
| [mm] | [inch] | [kg/h]                      | [lb/min]   |
| 8    | 3/8"   | 02000                       | 073.5      |
| 15   | 1/2"   | 06500                       | 0238       |
| 25   | 1"     | 018000                      | 0660       |
| 40   | 1 1/2" | 045000                      | 01650      |
| 50   | 2"     | 070000                      | 02570      |
| 80   | 3"     | 0180000                     | 06600      |

Messbereiche für Gase:

Die Endwerte sind abhängig von der Dichte des verwendeten Gases. Sie können die Endwerte mit der folgenden Formel berechnen:

$$\dot{m}_{max(G)} = \dot{m}_{max(F)} \cdot \frac{\rho_{(G)}}{x \ [kg/m^3]}$$

 $\begin{array}{l} \label{eq:max_G} \hat{m}_{max\;(G)} = Max. \ Endwert f \ Gas\;[kg/h] \\ \hat{m}_{max\;(F)} = Max. \ Endwert f \ Fl \ issigkeit\;[kg/h] \\ \rho_{(G)} = Gasdichte \ in\;[kg/m^3] \ bei \ Prozessbedingungen \end{array}$ 

| DN   |        |     |
|------|--------|-----|
| [mm] | [inch] | X   |
| 8    | 3/8"   | 85  |
| 15   | 1/2"   | 110 |
| 25   | 1"     | 125 |
| 40   | 1 1/2" | 125 |
| 50   | 2"     | 125 |
| 80   | 3"     | 155 |

Berechnungsbeispiel für Gas:

- Messgerät: Promass E, DN 50
- Gas: Luft mit einer Dichte von 60,3 kg/m<sup>3</sup> (bei 20 °C und 50 bar)
- Messbereich: 70000 kg/h

|                | Max. möglicher Endwert: $\dot{m}_{max(G)} = \frac{\dot{m}_{max(F) \cdot \rho(G)}}{x \text{ kg/m}^3} = \frac{70000 \text{ kg/h} \cdot 60.3 \text{ kg/h}}{125 \text{ kg/m}^3} = 33800 \text{ kg/h}$                              |
|----------------|----------------------------------------------------------------------------------------------------|
|                | Empfohlene Endwerte:<br>$\rightarrow$ Seite 62 ("Durchflussgrenze")                                                                                                    |
| Messdynamik    | Durchflüsse oberhalb des eingestellten Endwertes übersteuern den Verstärker nicht, d.h. die aufsummierte Durchflussmenge wird korrekt erfasst.                                                                                 |
| Eingangssignal | Statuseingang (Hilfseingang):<br>U = 330 V DC, R <sub>i</sub> = 5 kΩ, galvanisch getrennt.<br>Konfigurierbar für: Totalisator zurücksetzen, Messwertunterdrückung, Fehlermeldungen<br>zurücksetzen, Nullpunktabgleich starten. |

| Ausgangssignal                   | <ul> <li>Stromausgang: aktiv/passiv wählbar, galvanisch getrennt, Zeitkonstante wählbar (0,05100 s), Endwert einstellbar, Temperaturkoeffizient: typ. 0,005% v.E./°C, Auflösung: 0,5 μA</li> <li>aktiv: 0/420 mA, R<sub>L</sub> &lt; 700 Ω (bei HART: R<sub>L</sub> ≥ 250 Ω)</li> <li>passiv: 420 mA, Versorgungsspannung Us = 1830 V DC, R<sub>i</sub> ≥ 150 Ω</li> </ul> |  |  |
|----------------------------------|----------------------------------------------------------------------------------------------------|--|--|
|                                  | <ul> <li>Impuls- / Frequenzausgang: passiv, Open Collector, 30 V DC, 250 mA, galvanisch getrennt.</li> <li>Frequenzausgang: Endfrequenz 21000 Hz (f<sub>max</sub> = 1250 Hz), Puls-/Pausenverhältnis 1:1, Pulsbreite max. 10 s</li> <li>Impulsausgang: Pulswertigkeit und Pulspolarität wählbar, max. Pulsbreite einstellbar</li> </ul>                                    |  |  |
|                                  | (0,52000 ms)                                                                                                    |  |  |
| Ausfallsignal                    | <ul> <li>Stromausgang → Fehlerverhalten wählbar (z.B. gemäß NAMUR-Empfehlung NE 43)</li> <li>Impuls-/Frequenzausgang → Fehlerverhalten wählbar</li> <li>Statusausgang → "nicht leitend" bei Störung oder Ausfall Hilfsenergie</li> </ul>                                                                                                    |  |  |
| Bürde                            | siehe "Ausgangssignal"                                                                                                    |  |  |
| Schaltausgang                    | Statusausgang:<br>Open Collector, max. 30 V DC / 250 mA, galvanisch getrennt.<br>Konfigurierbar für: Fehlermeldungen, Messstoffüberwachung (MSÜ), Durchflussrichtung,<br>Grenzwerte.                                                                                                    |  |  |
| Schleichmengen-<br>unterdrückung | Schaltpunkte für die Schleichmenge frei wählbar                                                                                                    |  |  |
| Galvanische Trennung             | Alle Stromkreise für Eingänge, Ausgänge und Hilfsenergie sind untereinander galvanisch getrennt.                                                                                                    |  |  |
|                                  | 10.1.5 Hilfsenergie                                                                                                    |  |  |
| Elektrische Anschlüsse           | s. Seite 19 ff.                                                                                                    |  |  |
| Versorgungsspannung              | 85260 V AC, 4565 Hz<br>2055 V AC, 4565 Hz<br>1662 V DC                                                                                                    |  |  |
| Potenzialausgleich               | Es sind keine Maßnahmen erforderlich.                                                                                                    |  |  |
| Kabeleinführungen                | Hilfsenergie- und Signalkabel (Ein-/Ausgänge):<br>• Kabeleinführung M20 x 1,5 (812 mm / 0,31"0,47")<br>• Gewinde für Kabeleinführungen PG 13.5 (5 15 mm), 1/2" NPT, G 1/2"                                                                                                    |  |  |

#### 10.1.4 Ausgangskenngrößen

Überbrückung von min. 1 Netzperiode:
EEPROM sichert Messsystemdaten bei Ausfall der Hilfsenergie.
HistoROM/S-DAT = auswechselbarer Datenspeicher mit Messaufnehmer-Kenndaten (Nennweite, Seriennummer, Kalibrierfaktor, Nullpunkt, usw.)

AC: <15 VA (inkl. Messaufnehmer) DC: <15 W (inkl. Messaufnehmer)

max. 13,5 A (< 50 ms) bei 24 V DC</li>
max. 3 A (< 5 ms) bei 260 V AC</li>

Einschaltstrom:

Leistungsaufnahme

Versorgungsausfall

| Referenzbedingungen     | <ul> <li>Fehlergrenzen in Anlehnung an ISO/DIN 11631</li> <li>Wasser, typisch +20+30 °C (+68+86 °F); 24 bar (3060 psi)</li> <li>Angaben laut Kalibrationsprotokoll ±5 °C (±9 °F) und ±2 bar (±30 psi)</li> <li>Angaben zur Messabweichung basierend auf akkreditierten Kalibrieranlagen rückgeführt auf ISO 17025</li> </ul> |                                                                                                    |  |
|-------------------------|----------------------------------------------------------------------------------------------------|----------------------------------------------------------------------------------------------------|--|
| Maximale Messabweichung | Die angegebenen Werte bezie<br>Die Messabweichung beim St                                                                                                    | then sich jeweils auf den Impuls–/Frequenzausgang. romausgang betragt zusatzlich typisch $\pm 5~\mu$ A. |  |
|                         | Berechnungsgrundlagen $\rightarrow$ S                                                                                                    | eite 61                                                                                                 |  |
|                         | v.M. = vom Messwert                                                                                                    |                                                                                                    |  |
|                         | Masse- und Volumendurch $\pm 0,50\%$ v.M.                                                                                                    | nfluss (Flüssigkeit)                                                                                    |  |
|                         | Massedurchfluss (Gase) $\pm 1,00\%$ v.M.                                                                                                    |                                                                                                    |  |
|                         | <ul> <li>Dichte (Flüssigkeit)</li> <li>±0,0005 g/cc (unter Reference)</li> <li>±0,0005 g/cc (nach Felddi</li> <li>±0,02 g/cc (über den gesatte)</li> </ul>                                                                                                    | enzbedingungen)<br>chteabgleich unter Prozessbedingungen)<br>nten Messbereich des Messaufnehmers)       |  |
|                         | <b>Temperatur</b><br>±0,5 °C ± 0,005 · T °C<br>(±1 °F ± 0,003 · (T - 32) °F)                                                                                                    |                                                                                                    |  |
|                         | T = Messstofftemperatur                                                                                                    |                                                                                                    |  |
|                         | Nullpunktstabilität                                                                                                    |                                                                                                    |  |
|                         | DN                                                                                                    | Nullpunktstabilität                                                                                     |  |

### 10.1.6 Messgenauigkeit

| D    | N      | Nullpunktstabilität |          |
|------|--------|---------------------|----------|
| [mm] | [inch] | [kg/h] bzw. [l/h]   | [lb/min] |
| 8    | 3/8"   | 0,20                | 0,0074   |
| 15   | 1/2"   | 0,65                | 0,0239   |
| 25   | 1"     | 1,80                | 0,0662   |
| 40   | 1 1⁄2" | 4,50                | 0,1654   |
| 50   | 2"     | 7,00                | 0,2573   |
| 80   | 3"     | 18,00               | 0,6615   |

#### Beispiel maximale Messabweichung

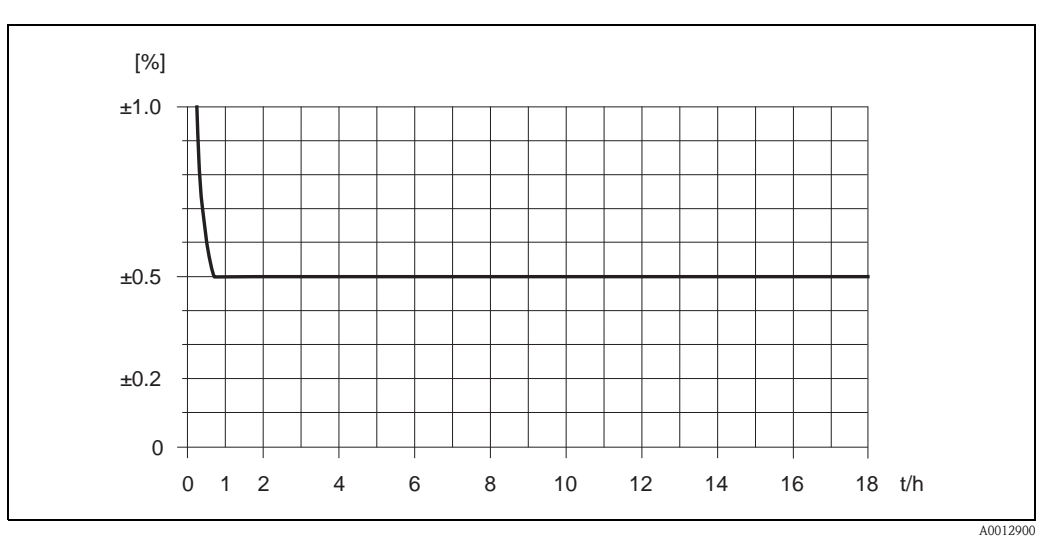

Abb. 21: Max. Messabweichung in % vom Messwert (Beispiel: Promass 40 E , DN 25)

Durchflusswerte (Beispiele)

Berechnungsgrundlagen  $\rightarrow$  Seite 61

| Turn down | Durchfluss        |          | Maximale Messabweichung |
|-----------|-------------------|----------|-------------------------|
|           | [kg/h] bzw. [l/h] | [lb/min] | [% v.M.]                |
| 250 : 1   | 72                | 2,646    | 2,5                     |
| 100:1     | 180               | 6,615    | 1,0                     |
| 50:1      | 360               | 13,23    | 0,5                     |
| 10:1      | 1800              | 66,15    | 0,5                     |
| 2:1       | 9000              | 330,75   | 0,5                     |

v.M. = vom Messwert

Wiederholbarkeit

Berechnungsgrundlagen  $\rightarrow$  Seite 61

v.M. = vom Messwert

Masse- und Volumendurchfluss (Flüssigkeit)  $\pm 0.25\%$  v.M.

 $\begin{array}{l} \textbf{Massedurchfluss (Gase)} \\ \pm 0,50\% \text{ v.}M. \end{array}$ 

**Dichte (Flüssigkeit)** ±0,00025 g/cc

1 g/cc = 1 kg/l

#### Temperatur

 $\begin{array}{l} \pm 0,25 \ ^{\circ}\text{C} \pm 0,0025 \cdot T \ ^{\circ}\text{C} \\ (\pm 0,5 \ ^{\circ}\text{F} \pm 0,0015 \cdot (T - 32) \ ^{\circ}\text{F}) \end{array}$ 

T = Messstofftemperatur

| Einfluss Messstofftemperatur | Bei einer Temperaturdifferenz zwischen der Temperatur beim Nullpunktabgleich und der Prozesstemperatur, beträgt die Messabweichung der Messaufnehmer typisch ±0,0003% vom Endwert/°C (±0,0001% vom Endwert/°F).                                                                                |                        |                       |  |  |
|------------------------------|----------------------------------------------------------------------------------------------------|------------------------|-----------------------|--|--|
| Einfluss Messstoffdruck      | Nachfolgend ist der Effekt einer Druckdifferenz zwischen Kalibrierdruck und Prozessdruck auf die<br>Messabweichung beim Massedurchfluss dargestellt.                                                                                                    |                        |                       |  |  |
|                              | E                                                                                                    | DN                     | Promass E             |  |  |
|                              | [mm]                                                                                                    | [inch]                 | [% v.M./bar]          |  |  |
|                              | 8                                                                                                    | 3/8"                   | kein Einfluss         |  |  |
|                              | 15                                                                                                    | 1/2"                   | kein Einfluss         |  |  |
|                              | 25                                                                                                    | 1"                     | kein Einfluss         |  |  |
|                              | 40                                                                                                    | 1 1⁄2"                 | kein Einfluss         |  |  |
|                              | 50                                                                                                    | 2"                     | -0,009                |  |  |
|                              | 80                                                                                                    | 3"                     | -0,020                |  |  |
|                              | v.M. = vom Messwert                                                                                                    |                        |                       |  |  |
|                              | <ul> <li>Durchfluss &lt; Nullpunktstabilität ÷ (Grundgenauigkeit ÷ 100)         <ul> <li>Max. Messabweichung: ± (Nullpunktstabilität ÷ Messwert) · 100% v.M.</li> <li>Wiederholbarkeit: ± ½ · (Nullpunktstabilität ÷ Messwert) · 100% v.M.</li> </ul> </li> <li>v.M. = vom Messwert</li> </ul> |                        |                       |  |  |
|                              | Massedurchfluss Flüssig                                                                                                    | gkeiten                | 0,50                  |  |  |
|                              | Volumendurchfluss Flüssigkeiten                                                                                                    |                        | 0,50                  |  |  |
|                              | Massedurchfluss Gase                                                                                                    |                        | 1,00                  |  |  |
|                              | 10.1.7 Einsa                                                                                                    | tzbedingungen (l       | Einbaubedingungen)    |  |  |
| Einbauhinweise               | $\rightarrow$ Seite 12 ff.                                                                                                    |                        |                       |  |  |
| Ein- und Auslaufstrecken     | Beim Einbau sind k                                                                                                    | eine Ein- und Auslaufs | strecken zu beachten. |  |  |
| Systemdruck                  | $\rightarrow$ Seite 13                                                                                                    |                        |                       |  |  |

| Umgebungstemperatur                                  | Messaufnehmer, Messumformer<br>Standard: -20+60 °C (-4+140°F)<br>Optional: -40+60 °C (-40+140°F)                                                                                                    |
|------------------------------------------------------|----------------------------------------------------------------------------------------------------|
|                                                      | <ul> <li>Hinweis:</li> <li>Montieren Sie das Messgerät an einer schattigen Stelle. Direkte Sonneneinstrahlung ist zu vermeiden, insbesondere in wärmeren Klimaregionen.</li> <li>Bei Umgebungstemperaturen unter -20 °C (-4 °F) kann die Ablesbarkeit des Displays beeinträchtigt werden.</li> </ul>                                                                                                    |
| Lagerungstemperatur                                  | -40+80 °C (-40+175 °F), vorzugsweise +20 °C (+68 °F)                                                                                                    |
| Schutzart                                            | Standardmäßig: IP 67 (NEMA 4X) für Messumformer und Messaufnehmer                                                                                                    |
| Stoßfestigkeit                                       | gemäß IEC 68-2-31                                                                                                    |
| Schwingungsfestigkeit                                | Beschleunigung bis 1 g, 10150 Hz, in Anlehnung an IEC 68-2-6                                                                                                    |
| Elektromagnetische<br>Verträglichkeit (EMV)          | Nach IEC/EN 61326 sowie der NAMUR-Empfehlung NE 21                                                                                                    |
|                                                      | 10.1.9 Einsatzbedingungen (Prozessbedingungen)                                                                                                    |
| Messstofftemperaturbereich                           | Messaufnehmer:<br>■ -40+140 °C (-40+284 °F)                                                                                                    |
|                                                      | Dichtungen:<br>■ keine innenliegenden Dichtungen                                                                                                    |
| Messstoffdruckgrenze<br>(Nenndruck)                  | <ul> <li>Flansche: in Anlehnung an EN (DIN) PN 40100 /<br/>in Anlehnung an ANSI Cl 150, Cl 300, Cl 600 / JIS 10K, 20K, 40K, 63K</li> <li>Der Messaufnehmer Promass E besitzt keinen Schutzbehälter</li> </ul>                                                                                                    |
| Berstscheibe im Messauf-<br>nehmergehäuse (optional) | Das Gehäuse des Messaufnehmers dient dem Schutz der innenliegenden Elektronik und Mechanik<br>und ist mit trockenem Stickstoff gefüllt. Das Gehäuse dieses Messaufnehmers erfüllt keine zusätzli-<br>che Schutzbehälterfunktion. Für das Gehäuse können jedoch 15 bar (217,5 psi) als Richtwert für<br>die Druckbelastbarkeit angegeben werden.                                                                                                    |
|                                                      | Zur Erhöhung der Sicherheit kann eine Version mit Berstscheibe (Auslösedruck 1015 bar (145217,5 psi)) verwendet werden, die als separat bestellbare Option erhältlich ist.                                                                                                    |
| Durchflussgrenze                                     | <ul> <li>Die geeignete Nennweite wird ermittelt, indem zwischen Durchfluss und dem zulässigen Druckabfall optimiert wird. Eine Übersicht der maximal möglichen Endwerte finden Sie auf im Kapitel Messbereich → Seite 56 ff.</li> <li>Der minimal empfohlene Endwert beträgt ca. <sup>1</sup>/<sub>20</sub> des max. Endwertes.</li> <li>Für die häufigsten Anwendungen sind 2050% des maximalen Endwertes als ideal anzusehen.</li> <li>Bei abrasiven Medien, z.B. feststoffbeladenen Flüssigkeiten, ist ein tiefer Endwert zu wählen (Strömungsgeschwindigkeit &lt;1 m/s (&lt; 3 ft/s)).</li> <li>Bei Gasmessungen gilt: <ul> <li>Die Strömungsgeschwindigkeit in den Messrohren sollte die halbe Schallgeschwindigkeit (0,5 Mach) nicht überschreiten.</li> <li>Der max. Massedurchfluss ist abhängig von der Dichte des Gases (Formel → Seite 57).</li> </ul> </li> </ul> |

### 10.1.8 Einsatzbedingungen (Umgebungsbedingungen)

#### Druckverlust (SI-Einheiten)

Der Druckverlust hängt von den Messstoffeigenschaften und dem vorhandenen Durchfluss ab. Er kann für Flüssigkeiten annäherungsweise mit folgenden Formeln berechnet werden:

| Reynoldszahl                                                                                                    | $\operatorname{Re} = \frac{2 \cdot \dot{m}}{\pi \cdot d \cdot \upsilon \cdot \rho}$                                                                                         |
|----------------------------------------------------------------------------------------------------|----------------------------------------------------------------------------------------------------|
| $Re \ge 2300^{-1}$                                                                                                    | $\Delta p = K \cdot v^{0.25} \cdot m^{1.85} \cdot \rho^{-0.86}$                                                                                                    |
| Re < 2300                                                                                                    | $\Delta p = K1 \cdot \upsilon \cdot \dot{m} + \frac{K2 \cdot \upsilon^{0.25} \cdot \dot{m}^2}{\rho}$                                                                        |
| $\begin{array}{l} \Delta p = Druckverlust \ [mbar]\\ \upsilon = Kinematische Viskosität \ [m^2/s]\\ \dot{m} = Massedurchfluss \ [kg/s] \end{array}$ | $\label{eq:rho} \begin{split} \rho &= Messstoff dichte \ [kg/m^3] \\ d &= Innendurchmesser \ der \ Messrohre \ [m] \\ KK2 &= Konstanten \ (nennweitenabhängig) \end{split}$ |
| <sup>1)</sup> Bei Gasen ist für die Berechnung des D                                                                                                | )ruckverlustes grundsätzlich die Formel für Re > 2.300 zu verwenden.                                                                                                    |

#### Druckverlustkoeffizienten

| DN | d [m]                    | К                      | K1                     | K2                     |
|----|--------------------------|------------------------|------------------------|------------------------|
| 8  | 5,35 · 10 <sup>-3</sup>  | 5,70 · 10 <sup>7</sup> | 7,91 · 10 <sup>7</sup> | $2,10 \cdot 10^{7}$    |
| 15 | 8,30 · 10 <sup>-3</sup>  | 7,62 · 10 <sup>6</sup> | $1,73 \cdot 10^{7}$    | $2,13 \cdot 10^{6}$    |
| 25 | 12,00 · 10 <sup>-3</sup> | 1,89 · 10 <sup>6</sup> | 4,66 · 10 <sup>6</sup> | 6,11 · 10 <sup>5</sup> |
| 40 | 17,60 · 10 <sup>-3</sup> | 4,42 · 10 <sup>5</sup> | 1,35 · 10 <sup>6</sup> | 1,38 · 10 <sup>5</sup> |
| 50 | 26,00 · 10 <sup>-3</sup> | $8,54 \cdot 10^4$      | 4,02 · 10 <sup>5</sup> | $2,31 \cdot 10^4$      |
| 80 | 40,50 · 10 <sup>-3</sup> | $1,44 \cdot 10^4$      | 5,00 · 10 <sup>5</sup> | $2,30 \cdot 10^4$      |

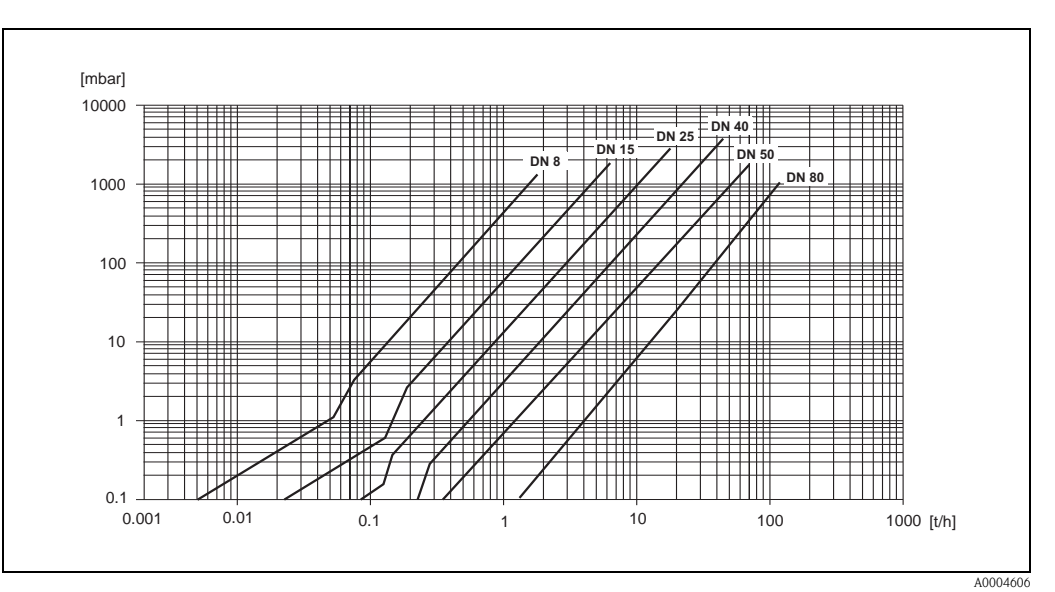

Abb. 22: Druckverlustdiagramm mit Wasser

| Druckverlust (US-Einheiten) | Der Druckverlust hängt vom Nenndurchmesser und den Mediumseigenschaften ab. Bei<br>Endress+Hauser erhalten Sie die PC-Software "Applicator", mit der sich der Druckverlust in<br>US-Einheiten berechnen lässt. Im Programm "Applicator" sind alle wichtigen Gerätedaten<br>enthalten, was eine Optimierung der Messsystem-Anordnung ermöglicht.                                                               |  |  |  |  |
|-----------------------------|----------------------------------------------------------------------------------------------------|--|--|--|--|
|                             | <ul> <li>Die Software wird für folgende Berechnungen verwendet:</li> <li>Nenndurchmesser des Sensors mit Messstoffeigenschaften wie Viskosität, Dichte etc.</li> <li>Druckverlust hinter der Messstelle</li> <li>Umrechnung von Massedurchfluss in Volumendurchfluss etc.</li> <li>Gleichzeitige Anzeige der von verschiedenen Messgeräten ermittelten Größen</li> <li>Bestimmung der Messbereiche</li> </ul> |  |  |  |  |
|                             | Applicator läuft auf jedem IBM-kompatiblen PC mit Windows.                                                                                                    |  |  |  |  |
|                             | 10.1.10 Konstruktiver Aufbau                                                                                                    |  |  |  |  |
| Bauform, Maße               | Die Abmessungen und Einbaulängen des Messaufnehmers und -umformers finden Sie in der<br>separaten Dokumentation "Technischen Information" zu dem jeweiligen Messgerät, welche Sie<br>im PDF-Format unter www.endress.com herunterladen können. Eine Liste der verfügbaren<br>"Technischen Informationen" finden Sie im Kapitel "Ergänzende Dokumentationen" → Seite 66.                                       |  |  |  |  |

#### Gewicht

#### Gewicht in SI-Einheiten

| DN [mm]           | 8 | 15 | 25 | 40 | 50 | 80 |
|-------------------|---|----|----|----|----|----|
| Kompaktausführung | 8 | 8  | 10 | 15 | 22 | 31 |

Alle Werte (Gewicht) beziehen sich auf Geräte mit EN/DIN PN 40-Flanschen Gewichtsangaben in  $[\rm kg]$ 

#### Gewicht in US-Einheiten

| DN [inch]         | 3/8" | 1⁄2" | 1" | 1 ½" | 2" | 3" |
|-------------------|------|------|----|------|----|----|
| Kompaktausführung | 18   | 18   | 22 | 33   | 49 | 69 |

Alle Werte (Gewicht) beziehen sich auf Geräte mit EN/DIN PN 40-Flanschen Gewichtsangaben in [lbs]

| Werkstoffe                | <ul> <li>Gehäuse Messumformer</li> <li>Pulverlackbeschichteter Aluminiumdruckguss</li> <li>Fensterwerkstoff: Glas oder Polycarbonat</li> </ul>                                                                                                    |
|---------------------------|----------------------------------------------------------------------------------------------------|
|                           | <ul> <li>Gehäuse Messaufnehmer/Schutzbehälter</li> <li>Säuren- und laugenbeständige Außenoberfläche</li> <li>Rostfreier Stahl 1.4301/ASTM 304</li> </ul>                                                                                                    |
|                           | <ul> <li>Prozessanschlüsse</li> <li>Rostfreier Stahl 1.4404/316L</li> <li>Flansche in Anlehnung an EN 1092-1 (DIN 2501) und ASME B16.5</li> <li>DIN 11864-2 Form A (Bundflansch mit Nut)</li> <li>Gewindestutzen: DIN 11851, SMS 1145, ISO 2853, DIN 11864-1 Form A</li> <li>Tri-Clamp</li> <li>VCO-Anschluss</li> <li>Rostfreier Stahl SUS 316L</li> <li>Flansche nach JIS B2220</li> </ul> |
|                           | Messrohre<br>Rostfreier Stahl 1.4539/904L                                                                                                    |
|                           | <i>Dichtungen</i><br>Geschweißte Prozessanschlüsse ohne innenliegende Dichtungen                                                                                                    |
| Werkstoffbelastungskurven | Die Werkstoffbelastungskurven (Druck-Temperatur-Diagramme) für die Prozessanschlüsse finden<br>Sie in der separaten Dokumentation "Technischen Information" zu dem jeweiligen Messgerät,<br>welche Sie im PDF-Format unter www.endress.com herunterladen können.<br>Liste der verfügbaren "Technischen Informationen" → Seite 66                                                             |
| Prozessanschluss          | <ul> <li>Flansche in Anlehnung an EN 1092-1 (DIN 2501), in Anlehnung an ASME B16.5, JIS B2220, VCO-Anschlüsse</li> <li>Lebensmittelanschlüsse: Tri-Clamp, Gewindestutzen (DIN 11851, SMS 1145, ISO 2853, DIN 11864-1 Form A), DIN 11864-2 Form A (Bundflansch mit Nut)</li> </ul>                                                                                                    |
|                           | 10.1.11 Anzeige- und Bedienoberfläche                                                                                                    |
| Anzeigeelement            | <ul> <li>Flüssigkristall-Anzeige (Option): beleuchtet, zweizeilig mit je 16 Zeichen</li> <li>Anzeige individuell konfigurierbar für die Darstellung unterschiedlicher Messwert- und<br/>Statusgrößen</li> <li>Bei Umgebungstemperaturen unter -20 °C (-4 °F) kann die Ablesbarkeit des Displays<br/>beeinträchtigt werden</li> </ul>                                                         |
| Sprachen                  | Anzeigesprachen: Französisch, Spanisch, Italienisch, Niederländisch, Portugisisch, Deutsch,<br>Englisch                                                                                                    |
| Fernbedienung             | <ul> <li>HART-Protokoll (Handbediengerät)</li> <li>Konfigurations- und Serviceprogramm "FieldCare" von Endress+Hauser</li> <li>Konfigurationsprogramme AMS (Fisher Rosemount), SIMATIC PDM (Siemens)</li> </ul>                                                                                                    |

#### 10.1.12 Zertifikate und Zulassungen

| Ex-Zulassung                | Über die aktuell lieferbaren Ex-Ausführungen (ATEX, FM, CSA, IECEX, NEPSI usw.) erhalten Sie<br>bei Ihrer Endress+Hauser-Vertriebsstelle Auskunft. Alle für den Explosionsschutz relevanten Daten<br>finden Sie in separaten Ex-Dokumentationen, die Sie bei Bedarf ebenfalls anfordern können.                                                                    |  |
|-----------------------------|----------------------------------------------------------------------------------------------------|--|
| Lebensmitteltauglichkeit    | 3A-Zulassung                                                                                                    |  |
| Druckgerätezulassung        | Messgeräte mit einer Nennweite kleiner oder gleich DN 25 entsprechen grundsätzlich Artikel 3(3) der EG-Richtlinie 97/23/EG (Druckgeräterichtlinie) und sind nach guter Ingenieurspraxis ausgelegt und hergestellt. Für größere Nennweiten gibt es, wo erforderlich (abhängig von Medium und Prozessdruck), zusätzlich optionale Zulassungen nach Kategorie II/III. |  |
| CE-Zeichen                  | Das Messsystem erfüllt die gesetzlichen Anforderungen der EG–Richtlinien. Endress+Hauser bestätigt die erfolgreiche Prüfung des Gerätes mit der Anbringung des CE–Zeichens.                                                                                                    |  |
| C-Tick Zeichen              | Das Messsystem ist in Übereinstimmung mit den EMV Anforderungen der Behörde "Australian<br>Communications and Media Authority (ACMA)".                                                                                                    |  |
| Externe Normen, Richtlinien | EN 60529:<br>Schutzarten durch Gehäuse (IP-Code)                                                                                                    |  |
|                             | EN 61010-1:<br>Sicherheitsbestimmungen für elektrische Mess-, Steuer-, Regel- und Laborgeräte                                                                                                    |  |
|                             | IEC/EN 61326:<br>"Emission gemäß Anforderungen für Klasse A".<br>Elektromagnetische Verträglichkeit (EMV-Anforderungen)                                                                                                    |  |
|                             | NAMUR NE 21<br>Elektromagnetische Verträglichkeit von Betriebsmitteln der Prozess- und Labortechnik                                                                                                    |  |
|                             | NAMUR NE 43<br>Vereinheitlichung des Signalpegels für die Ausfallinformation von digitalen Messumformern mit<br>analogem Ausgangssignal.                                                                                                    |  |
|                             | NAMUR NE 53<br>Software von Feldgeräten und signalverarbeitenden Geräten mit Digitalelektronik                                                                                                    |  |
|                             | 10.1.13 Bestellinformationen                                                                                                    |  |
|                             | Bestellinformationen und ausführliche Angaben zum Bestellcode erhalten Sie von Ihrer<br>Endress+Hauser Serviceorganisation.                                                                                                    |  |
|                             | 10.1.14 Zubehör                                                                                                    |  |

Für Messumformer und Messaufnehmer existieren keine Zubehörteile.

#### 10.1.15 Ergänzende Dokumentationen

- Technische Information Promass 40 (TI055D/06/de)
- Beschreibung Gerätefunktionen Promass 40 (BA062D/06/de)
- Ex-Zusatzdokumentationen: ATEX, FM, CSA, IECEx, NEPSI

### Stichwortverzeichnis

### А

| Anschluss                        |
|----------------------------------|
| Anwendunghereiche 56             |
| Anzeige                          |
| Anzoigeolomonto 22               |
| Alizeigeeleilleille              |
| Drehen der Anzeige 17            |
| Applicator (Auslege-Software) 42 |
| Ausfallsignal 58                 |
| Ausgangskenngrößen 58            |
| Ausgangssignal                   |
| Auslaufstrecken                  |
| Außenreinigung                   |
| Austausch                        |
| Elektronikplatinen (Ein-/Ausbau) |
| Gerätesicherung                  |
| 5                                |

### B

| Bedienung                           |
|-------------------------------------|
| Bedienmöglichkeiten 25              |
| Gerätebeschreibungsdateien          |
| HART-Handbediengerät 25             |
| Beheizung                           |
| Allgemeine Hinweise, Isolation, usw |
| Bestellcode                         |
| Messaufnehmer 8, 9                  |
| Messumformer                        |
| Bestellinformationen                |
| Bestimmungsgemäße Verwendung 5      |
| Betriebssicherheit 5                |
| Bürde 58                            |

### D

| DAT-Speicherbaustein (S-DAT, Messaufnehmer) 58   |
|--------------------------------------------------|
| Dichteabgleich                                   |
| Dichtungen                                       |
| Messstofftemperaturbereiche                      |
| Werkstoffe                                       |
| Dokumentationen, ergänzende                      |
| Druckverlust (Formeln, Druckverlustdiagramme) 63 |
| Durchflussgrenze                                 |
| siehe Messbereich                                |

### Ε

| inbaubedingungen              |   |
|-------------------------------|---|
| Ein- und Auslaufstrecken 1    | 5 |
| Einbaumaße 1                  | 2 |
| Einbauort 1                   | 2 |
| Fallleitung 1                 | 3 |
| Systemdruck 1                 | 3 |
| Vibrationen 1                 | 5 |
| inbaukontrolle (Checkliste) 1 | 7 |
| inbaulängen                   |   |
| siehe Abmessungen             |   |
|                               |   |

| Eingangskenngrößen 56                      |
|--------------------------------------------|
| Eingangssignal                             |
| Einlaufstrecken                            |
| Einsatzbedingungen                         |
| Elektrischer Anschluss                     |
| Anschlusskontrolle (Checkliste) 22         |
| $Commubov FX \Delta 105$                   |
| HART-Handhediengerät 20                    |
| Massumformer Anschlussklammenhologung 10   |
| Schutzort 21                               |
| Schulzdit                                  |
| Elektronikplatinen (EIII-/ Ausbau)         |
| Feldgenause                                |
| Entsorgung                                 |
| Ersatzteile                                |
| Ex-Zulassung                               |
| Ex-Zusatzdokumentation5                    |
| -                                          |
| F                                          |
| Fallleitungen                              |
| Fehlerarten (System- und Prozessfehler) 24 |
| Fehlermeldungen                            |

| Fehlermeldungen                                |
|------------------------------------------------|
| Bestätigen von Fehlermeldungen                 |
| Prozessfehler (Applikationsfehler) 47          |
| Systemfehler (Gerätefehler) 44                 |
| Fehlersuche und -behebung                      |
| Fehlerverhalten Ein-/Ausgänge 49               |
| Fernbedienung                                  |
| Field Xpert                                    |
| FieldCare                                      |
| Fieldcheck (Test- und Simulationsgerät) 42     |
| Frequenzausgang                                |
| Technische Daten                               |
| Funktionsbeschreibungen                        |
| siehe Handbuch "Beschreibung Gerätefunktionen" |

### G

| Galvanische Trennung                         | 58  |
|----------------------------------------------|-----|
| Gefahrenstoffe                               | . 6 |
| Gefahrgutblatt (für Rücksendung von Geräten) | 71  |
| Gerätebeschreibungsdateien                   | 26  |
| Gerätebezeichnung                            | . 7 |
| Gerätefunktionen                             |     |
| siehe Funktionsbeschreibungen                |     |
| Gewicht                                      | 64  |

#### H LIADT

| HAKI    |                                    |            |   |
|---------|------------------------------------|------------|---|
| Be      | dienmöglichkeiten                  | <br>25     | 5 |
| Ele     | ektrischer Anschluss               | <br>20     | ) |
| Fel     | hlermeldungen                      | <br>27, 30 | ) |
| Ge      | erätebeschreibungsdateien          | <br>26     | Ś |
| Ge      | erätestatus, Fehlermeldungen       | <br>33     | 3 |
| Ко      | ommandoklassen                     | <br>25     | 5 |
| Ко      | ommando-Nr                         | <br>27     | 7 |
| Hilfser | nergie (Versorgungsspannung)       | <br>58     | 3 |
| HOMI    | E-Position (Anzeige Betriebsmodus) | <br>23     | 3 |
|         |                                    |            |   |

| Ι                                         |           |
|-------------------------------------------|-----------|
| Impulsausgang                             |           |
| siehe Frequenzausgang                     |           |
| Inbetriebnahme                            |           |
| Dichteabgleich                            | 39        |
| Nullpunktabgleich                         | 37        |
| Stromausgang konfigurieren (aktiv/passiv) | 36        |
| Installation                              |           |
| siehe Einbaubedingungen                   |           |
| Isolation Messaufnehmer, Beheizung        | 15        |
| ,                                         |           |
| K                                         |           |
| Kabeleinführungen                         |           |
| Schutzart                                 | 21        |
| Technische Angaben                        | 58        |
| Kalibrierfaktor (Werkeinstellung)         | . 8       |
| Kommunikation                             | 25        |
| _                                         |           |
| L                                         |           |
| Lagerungsbedingungen                      | 11        |
| Lebensmitteltauglichkeit                  | 66        |
| Leistungsaufnahme                         | 58        |
| м                                         |           |
| M                                         | - /       |
| Messbereich                               | 56        |
| Messdynamik                               | 57        |
| Messeinrichtung                           | 56        |
| Messgenauigkeit                           |           |
| Einfluss Messstoffdruck                   | 61        |
| Einfluss Messstofftemperatur              | 61        |
| Referenzbedingungen                       | 59        |
| Wiederholbarkeit                          | 60<br>5 ( |
| Messgrößen                                | 50        |
| Messprinzip                               | 50        |
| Messstoffdruckbereich                     | 62        |
| Messstofftemperaturbereiche               | 62        |
| Messumformer                              |           |
| Elektrischer Anschluss                    | 19        |
| Messumformergehäuse                       |           |
| Drehen                                    | 16        |
| Montage Messautnehmer                     |           |
| siehe Einbaubedingungen                   |           |
| Ν                                         |           |

| Nenndruck                   |    |
|-----------------------------|----|
| siehe Messstoffdruckbereich |    |
| Normen, Richtlinien         | 66 |
| Nullpunktabgleich           | 37 |
|                             |    |

### Р

| Prozessanschlüsse                 | 65 |
|-----------------------------------|----|
| Prozessfehler (Definition)        | 24 |
| Prozessfehler ohne Anzeigemeldung | 48 |
| Prozessfehlermeldungen            | 47 |
| Pumpen, Einbauort, Systemdruck    | 13 |

| R                                  |          |
|------------------------------------|----------|
| Registrierte Warenzeichen          | 10       |
| Außenreinigung                     | 40       |
| Reparatur                          | 6        |
| Rücksendung von Geräten6,          | 55       |
| S                                  |          |
| Schaltausgang (Statusausgang)      | 58       |
| Schleichmengenunterdrückung        | 58       |
| Schutzart                          | 62       |
| Schwingungsfestigkeit              | 62       |
| Seriennummer                       | , 9      |
| Sicherheitshinweise                | 5        |
| Sicherheitssymbole                 | 6        |
| Sicherung, Austausch               | 54       |
| Software                           | ~ -      |
| Anzeige Messverstarker             | 35       |
| Versionen (Historie)               | 55       |
| Statusausgang                      | 50       |
| Iechnische Daten                   | 58       |
| Statuseingang                      |          |
|                                    | 57       |
| Storungsuche und -benebung         | 43       |
| Stolsiestigkeit                    | 02       |
| Venfounction altic (passiv         | 26       |
| Kollingulationi akuv/ passiv       | 50       |
| Systemdruck Anfordorungen          | 50<br>61 |
| Systemfabler (Definition)          | 24       |
| Systemfehlermeldungen              | 24<br>ΛΛ |
| Systemiennendungen                 | 44       |
| Т                                  |          |
| Technische Daten auf einen Blick   | 56       |
| Temperaturbereiche                 |          |
| Lagerungstemperatur                | 62       |
| Messstofftemperatur                | 62       |
| Umgebungstemperatur                | 62       |
| Transport Messaufnehmer            | 11       |
| Typenschild                        |          |
| Anschlüsse                         | 9        |
| Messaufnehmer                      | 8        |
| Messumformer                       | 7        |
| II                                 |          |
| Umgehungshedingungen               | 62       |
| Umgehungsbeungungen                | 62       |
|                                    | 02       |
| V                                  |          |
| Verdrahtung                        |          |
| siehe Elektrischer Anschluss       |          |
| Versorgungsausfall                 | 58       |
| Versorgungsspannung (Hilfsenergie) | 58       |
| Vibrationen                        | 62       |
| Vor-Ort-Anzeige                    |          |
| siehe Anzeige                      |          |

#### W

| Warenannahme 1                       |
|--------------------------------------|
| Wartung                              |
| Werkstoffbelastungskurven            |
| Werkstoffe                           |
| Wiederholbarkeit (Messgenauigkeit) 6 |
|                                      |

# **Declaration of Contamination**

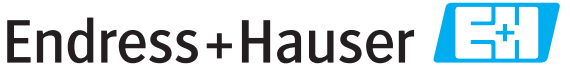

People for Process Automation

### Erklärung zur Kontamination

Because of legal regulations and for the safety of our employees and operating equipment, we need the "declaration of contamination", with your signature, before your order can be handled. Please make absolutely sure to include it with the shipping documents, or - even better - attach it to the outside of the packaging.

Aufgrund der gesetzlichen Vorschriften und zum Schutz unserer Mitarbeiter und Betriebseinrichtungen, benötigen wir die unterschriebene "Erklärung zur Kontamination", bevor Ihr Auftrag bearbeitet werden kann. Legen Sie diese unbedingt den Versandpapieren bei oder bringen Sie sie idealerweise außen an der Verpackung an.

| Type of instrument / sensor         Geräte-/Sensortyp                                                                                                    |                                |                        |                           | <b>Serial n</b><br>Serienni | Serial number Seriennummer |                     |                                                               |                       |                          |
|----------------------------------------------------------------------------------------------------|--------------------------------|------------------------|---------------------------|-----------------------------|----------------------------|---------------------|---------------------------------------------------------------|-----------------------|--------------------------|
| Process data/Pr                                                                                                    | rozessdaten                    | Temp                   | oerature / <i>Ten</i>     | nperatur                    | [°                         | C] Pressure         | e / Druck                                                     |                       | _ [ Pa ]                 |
|                                                                                                    |                                | Cond                   | uctivity / <i>Leit</i>    | fähigkeit                   | [ S                        | [] Viscosity        | ı / Viskositä                                                 |                       | $[mm^2/s]$               |
| <b>Medium and w</b><br>Warnhinweise zu                                                                                                    | <b>arnings</b><br>ım Medium    |                        |                           |                             |                            |                     |                                                               |                       |                          |
|                                                                                                    | Medium /conce<br>Medium /Konze | entration<br>entration | Identification<br>CAS No. | flammable<br>entzündlich    | toxic<br><i>giftig</i>     | corrosive<br>ätzend | harmful/<br>irritant<br>gesundheits-<br>schädlich/<br>reizend | other *<br>sonstiges* | harmless<br>unbedenklich |
| Process<br>medium<br>Medium im<br>Prozess<br>Medium for<br>process cleaning<br>Medium zur<br>Prozessreinigung<br>Returned part<br>cleaned with<br>Medium zur<br>Endreinigung |                                |                        |                           |                             |                            |                     |                                                               |                       |                          |

\* explosiv; brandfördernd; umweltgefährlich; biogefährlich; radioaktiv

Please tick should one of the above be applicable, include security sheet and, if necessary, special handling instructions. Zutreffendes ankreuzen; trifft einer der Warnhinweise zu, Sicherheitsdatenblatt und ggf. spezielle Handhabungsvorschriften beilegen.

Reason for return / Grund zur Rücksendung

#### Company data / Angaben zum Absender

| Company / Firma   | Contact person / Ansprechpartner  |
|-------------------|-----------------------------------|
|                   | Department / Abteilung            |
| Address / Adresse | Phone number/ Telefon             |
|                   | Fax / E-Mail                      |
|                   | Your order No. / Ihre Auftragsnr. |

We hereby certify that the returned parts have been carefully cleaned. To the best of our knowledge they are free from any residues in dangerous quantities.

Hiermit bestätigen wir, dass die zurückgesandten Teile sorgfältig gereinigt wurden, und nach unserem Wissen frei von Rückständen in gefahrbringender Menge sind.

Ņ

www.endress.com/worldwide

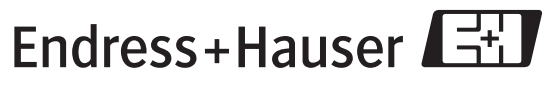

People for Process Automation